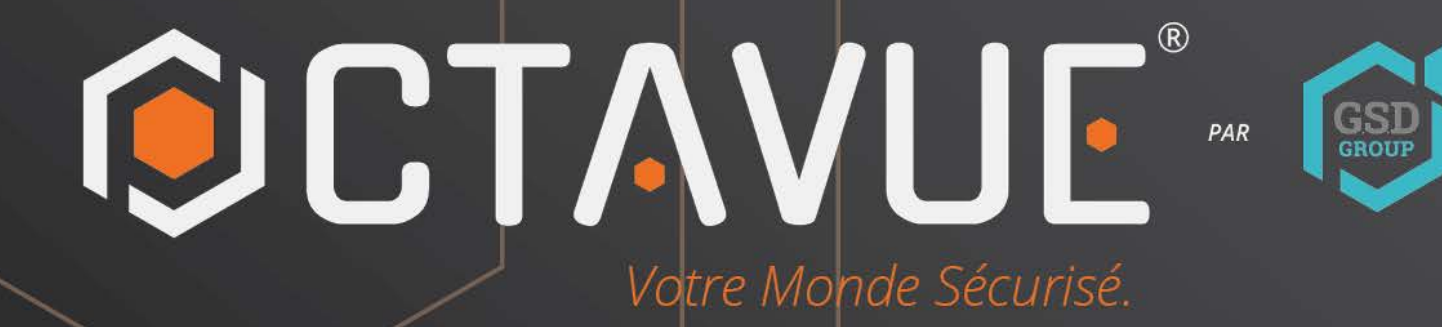

# MANUEL DE L'UTILISATEUR

SONETTE WIFI

#### Déclaration

Nous vous remercions d'avoir choisi notre gamme de caméras réseau intégrées, conçues pour la vidéosurveillance en réseau. Elles comprennent des caméras de surveillance réseau avec stockage, des caméras de surveillance réseau avec stockage, des caméras de surveillance réseau avec stockage, des caméras de surveillance réseau avec stockage, des caméras de surveillance réseau avec stockage, des caméras de surveillance réseau avec stockage, des caméras de surveillance réseau avec stockage, des caméras de surveillance réseau avec stockage, des caméras de surveillance réseau avec stockage, des caméras de surveillance réseau, des caméras étanches infrarouges réseau, des caméras boules réseau haut débit et des sonnettes POE. Le processeur multimédia intégré, doté d'un système sur puce unique hautes performances, intègre l'acquisition, la compression et la transmission audio et vidéo. L'algorithme de codage standard H.264/H.265 garantit une transmission vidéo plus claire et plus fluide. Le serveur web intégré permet aux utilisateurs de surveiller et de contrôler facilement la caméra frontale en temps réel et à distance via Internet Explorer.

Cette série de caméras réseau est adaptée aux grandes et moyennes entreprises, aux projets gouvernementaux, aux grands centres commerciaux, aux chaînes de supermarchés, aux bâtiments intelligents, aux hôtels, aux hôpitaux, aux écoles et autres groupes de clients, ainsi qu'à divers lieux nécessitant une transmission et une surveillance vidéo à distance. Ce produit est facile à installer et à utiliser.

### Introduction:

- · Cliquer signifie cliquer sur le bouton gauche de la souris.
- Double-cliquer signifie double-cliquer sur le bouton gauche de la souris.
- L'adresse IP d'usine par défaut de la sonnette POE est 192.168.1.168.

• Lorsque vous utilisez la sonnette POE pour la première fois, vous devez définir un mot de passe en suivant les invites ; utilisez le nom d'utilisateur admin (minuscules) et le mot de passe est comme dans 4.2 Paramétrage du mot de passe pour la première fois, vous pouvez vous connecter.

Le numéro de port Web par défaut est 80. Le numéro de port ONVIF est synchronisé

avec le numéro de port Web.

#### Remarques :

Certaines informations contenues dans ce manuel peuvent différer du produit réel.

Pour tout problème ne pouvant être résolu à l'aide de ce manuel, veuillez contacter notre support technique ou nos revendeurs agréés. Ce manuel peut être modifié à tout moment et sans préavis.

| Table des matiè | res |
|-----------------|-----|
|                 |     |

| Table des matieres                                                                   |              |
|--------------------------------------------------------------------------------------|--------------|
| Déclaration                                                                          | 1            |
| Vue d'ensemble                                                                       | 1            |
| 1.1 Portée de l'application                                                          | 1            |
| 1.2 Description du produit                                                           | 1            |
| 1.3 Environnement de fonctionnement                                                  | 2            |
| Connexion de l'appareil                                                              |              |
| 2.1 Connexion à un PC                                                                |              |
| 2.2 Connexion via un routeur/switch                                                  | 3            |
| Utiliser l'outil de configuration de l'appareil pour définir l'adresse IP de la sonr | ette POE = 4 |
| Connexion Web                                                                        | 5            |
| 4 1 Accès à l'interface web de la sonnette POF                                       | 5            |
| 4 ? Première connexion                                                               | 5            |
| 4.3 Connexion normale                                                                | 7            |
| 4.4 Récupération du mot de passe                                                     | 7            |
| 4.4.1 Sécurité et confidentialité                                                    | 7            |
| 4.4.2 Fichier de clé                                                                 | 7<br>Q       |
| 4.4.3 Super mot de passe                                                             | 0            |
| 4.5 Super mot de passe                                                               | 0<br>Q       |
| 4.5 Expiration du mot de passe                                                       |              |
| Interface d'apercu                                                                   | 10           |
| 6 1 Many da l'interface an direct                                                    | 11           |
| 6.1 Menu de l'internace en direct                                                    | 11           |
| 0.2 Etat de l'enregistrement                                                         | 12           |
| 7.1 L'esture normale                                                                 | 13           |
| 7.1 Lecture normale                                                                  | 15           |
| 7.2 Lecture par etiquette                                                            | 14           |
| 7.3 Lecture intelligente                                                             | 15           |
| Parametrage a distance                                                               | 1/           |
|                                                                                      | 1/           |
| 8.2 Controle de l'image                                                              | 1/           |
| 8.3 Occlusion video                                                                  | 19           |
| 8.4 Enregistrement video                                                             |              |
| 8.4.2 Paramètres d'encodage                                                          | 20           |
| 8.4.3 Gestion audio                                                                  | 21           |
| 8.5 Stockage                                                                         | 23           |
| 8.5.1 Plan d'enregistrement                                                          | 23           |
| 8.5.2 Disque                                                                         | 24           |
| 8.6 Paramètres d'alarme                                                              | 26           |
| 8.6.1 Dissuasion par lumière blanche                                                 | 26           |
| 8.6.2 Dissuasion par sirène                                                          | 26           |
| 8.7 Événements                                                                       | 28           |
| 8.7.1 Détection humaine                                                              | 28           |
| 8.7.2 Détection de colis                                                             | 29           |
| 8.7.3 Détection de flânerie                                                          | 29           |
| 8.7.4 Détection de mouvement                                                         | 31           |
| 8.7.5 Paramètres du calendrier d'événement                                           | 31           |
| 8.7.6 Paramètres de liaison d'alarme d'événement                                     | 32           |

| 8.8 Paramètres réseau                                                                                                    | 33                                                                                 |
|----------------------------------------------------------------------------------------------------|------------------------------------------------------------------------------------|
| 8.8.1 Paramètres généraux                                                                                                    | 33                                                                                 |
| 8.8.2 Paramètres sans fil                                                                                                    | 34                                                                                 |
| 8.8.3 Paramètres de port                                                                                                    | 35                                                                                 |
| 8.9 Paramètres du service cloud                                                                                                    | 36                                                                                 |
| 8.10 Paramètres de messagerie                                                                                                    | 37                                                                                 |
| 8.10.1 Paramètres des paramètres                                                                                                    | 37                                                                                 |
| 8.10.2 Paramètres de planification                                                                                                    | 38                                                                                 |
| 8.11 Paramètres du protocole RTSP                                                                                                    | 38                                                                                 |
| 8.12 Paramètres de nom de domaine dynamique                                                                                                    |                                                                                    |
| 8.13 Paramètres du protocole HTTPS                                                                                                    | 41                                                                                 |
| 8.14 Paramètres système généraux                                                                                                    | 42                                                                                 |
| 8.14.1 Date et heure                                                                                                    | 12                                                                                 |
| 8.14.2 Heure d'été                                                                                                    | 42                                                                                 |
| 8.15 Gestion multi-utilisateur                                                                                                    | 43                                                                                 |
| 8.16 Maintenance du système                                                                                                    | 45                                                                                 |
| 8.16.1 Gestion des journaux                                                                                                    | 45                                                                                 |
| 8 16 2 Rétablissement des paramètres d'usine                                                                                                    | 46                                                                                 |
| 8 16 3 Mise à niveau du système                                                                                                    | .46                                                                                |
| 8 16 4 Gestion des paramètres                                                                                                    | 48                                                                                 |
| 8 16 5 Maintenance automatique                                                                                                    | 48                                                                                 |
| 8 16 6 Mode développeur                                                                                                    | 48                                                                                 |
| 8 17 Informations système                                                                                                    | 49                                                                                 |
| 8 17 1 Informations sur l'appareil                                                                                                    | 19<br>49                                                                           |
| 8 17 2 Accord de confidentialité                                                                                                    | 50                                                                                 |
| IX Paramètres locaux                                                                                                    |                                                                                    |
| X A jouter une sonnette POE via l'application                                                                                                    |                                                                                    |
| 10.1 Connexion via l'application RXCamView                                                                                                    |                                                                                    |
| 10.1.1 Connexion directe via un câble réseau                                                                                                    | 52                                                                                 |
| 10.1.2 Connexion care fil                                                                                                    |                                                                                    |
| 10.1.2.1 En attente de configuration réseau (voyant rouge clignote lentement) 5                                                                                         | .52<br>3                                                                           |
| 10.1.2.2 Décasu configuré (voyant bleu allumé ou clignotant lentement)                                                                                                  | 5                                                                                  |
| 10.1.2.3 Échec de la connexion réseau (voyant s rouge et bleu clignotent en                                                                                             | ))                                                                                 |
| alternance)                                                                                                    | 7                                                                                  |
| 10.1.2.4 Autree (autree voyante) 60                                                                                                    | /                                                                                  |
| 10.2 Comparison via l'application Cubava                                                                                                    | ()                                                                                 |
| 10.2 Connexion via rapplication Cybeye                                                                                                    | 02                                                                                 |
| 10.2.1 1 Comparison flaire                                                                                                    | 52                                                                                 |
| 10.2.1.1 Connexion maire                                                                                                    |                                                                                    |
| 10.2.2 Connexion sans II                                                                                                    | (E                                                                                 |
| 10.2.2 Scanner le code QR                                                                                                    | 00                                                                                 |
| 10.2.2.1 Connexion directe via cable reseau                                                                                                    |                                                                                    |
| 10.2.2.2  From  (1 - 1) = 0                                                                                                    | ~~~~~~~~~~~~~~~~~~~~~~~~~~~~~~~~~~~~~~~                                            |
| 10.2.2.2 En attente de configuration réseau (voyant rouge clignote lentement)6                                                                                          | 08<br>71                                                                           |
| 10.2.2.2 En attente de configuration réseau (voyant rouge clignote lentement)6<br>10.2.2.3 Réseau configuré (voyant bleu allumé ou clignotant)                          | 98<br>71                                                                           |
| 10.2.2.2 En attente de configuration réseau (voyant rouge clignote lentement)6<br>10.2.2.3 Réseau configuré (voyant bleu allumé ou clignotant)                          | 58<br>71                                                                           |
| 10.2.2.2 En attente de configuration réseau (voyant rouge clignote lentement)6<br>10.2.2.3 Réseau configuré (voyant bleu allumé ou clignotant)                          | 8<br>71<br>5                                                                       |
| 10.2.2.2 En attente de configuration réseau (voyant rouge clignote lentement)6         10.2.2.3 Réseau configuré (voyant bleu allumé ou clignotant)                     | 5<br>5                                                                             |
| 10.2.2.2 En attente de configuration réseau (voyant rouge clignote lentement)6         10.2.2.3 Réseau configuré (voyant bleu allumé ou clignotant)                     | 8<br>71<br>5<br>81                                                                 |
| 10.2.2.2 En attente de configuration réseau (voyant rouge clignote lentement)6         10.2.2.3 Réseau configuré (voyant bleu allumé ou clignotant)                     | 8<br>71<br>5<br>81<br>81                                                           |
| <ul> <li>10.2.2.2 En attente de configuration réseau (voyant rouge clignote lentement)6</li> <li>10.2.2.3 Réseau configuré (voyant bleu allumé ou clignotant)</li></ul> | 8<br>71<br>5<br>81<br>81<br>81                                                     |
| 10.2.2.2 En attente de configuration réseau (voyant rouge clignote lentement)6         10.2.2.3 Réseau configuré (voyant bleu allumé ou clignotant)                     | 8<br>71<br>5<br>81<br>81<br>81<br>83                                               |
| <ul> <li>10.2.2.2 En attente de configuration réseau (voyant rouge clignote lentement)6</li> <li>10.2.2.3 Réseau configuré (voyant bleu allumé ou clignotant)</li></ul> | 8<br>71<br>5<br>81<br>81<br>81<br>81<br>83<br>84                                   |
| <ul> <li>10.2.2.2 En attente de configuration réseau (voyant rouge clignote lentement)6</li> <li>10.2.2.3 Réseau configuré (voyant bleu allumé ou clignotant)</li></ul> | 8<br>71<br>5<br>81<br>81<br>81<br>83<br>84<br>.85                                  |
| <ul> <li>10.2.2.2 En attente de configuration réseau (voyant rouge clignote lentement)6</li> <li>10.2.2.3 Réseau configuré (voyant bleu allumé ou clignotant)</li></ul> | 8<br>71<br>5<br>81<br>81<br>81<br>81<br>81<br>81<br>81<br>81<br>81<br>81<br>81     |
| <ul> <li>10.2.2.2 En attente de configuration réseau (voyant rouge clignote lentement)6</li> <li>10.2.2.3 Réseau configuré (voyant bleu allumé ou clignotant)</li></ul> | 8<br>71<br>5<br>81<br>81<br>81<br>81<br>81<br>81<br>81<br>81<br>81<br>81<br>81<br> |

### 1. Aperçu

### 1.1 Champ d'application

Convient aux portes d'entrée ou aux portails de cour extérieurs.

### 1.2 Description du produit

La sonnette POE est une caméra de surveillance réseau numérique avec un serveur WEB intégré qui peut fonctionner de manière indépendante, permettant aux utilisateurs de surveiller en temps réel depuis n'importe où dans le monde à l'aide d'un navigateur Web ou d'un logiciel client.

La sonnette POE est basée sur la dernière solution numérique, qui est un média intégré

Plateforme de traitement assurant l'acquisition audio/vidéo, la compression et la transmission réseau sur une seule carte. Compatible avec le codage H.264/H.265 High Profile.

standard. Tout utilisateur distant peut effectuer une surveillance en temps réel en saisissant son adresse IP.

ou le nom de domaine de la sonnette POE dans un navigateur web. Cette solution de caméra réseau est

Convient à un usage résidentiel. Le produit est facile à installer et à utiliser.

La sonnette POE peut définir plusieurs utilisateurs et différentes autorisations pour une utilisation facile

gestion.

La sonnette POE possède des fonctions telles que la détection de mouvement, la détection humaine,

Détection de colis et détection de rôdeurs. Lorsqu'un événement se produit, un message d'alerte est envoyé.

e-mail, capturez des images ou des vidéos d'alarme et stockez les informations vidéo d'alarme sur la carte TF de la

sonnette POE pour les requêtes de l'utilisateur.

Le voyant lumineux de la sonnette POE a plusieurs états, comme indiqué ci-dessous :

État de l'indicateur de sonnette :

Voyant rouge : mise sous tension et démarrage

Rouge clignotant lentement : en attente de configuration réseau (aucun câble réseau connecté)

et WiFi configuré)

Bleu clignotant : connexion au réseau

Bleu fixe : l'appareil en réseau fonctionne normalement.

Le rouge et le bleu clignotent alternativement :

a. Déjà lié au cloud, qu'il soit filaire ou sans fil, s'il ne peut pas se connecter au

serveur cloud, il clignotera alternativement en rouge et en bleu

b. Aucun câble réseau connecté, informations Wi-Fi configurées, lorsque le Wi-Fi ne peut pas être

utilisé, le rouge et le bleu clignotent alternativement

Effet de respiration bleue : appuyez sur le bouton ding dong de la sonnette

Lumière violette : mise à niveau

Rotation verte : Couplage (appuyez trois fois rapidement sur le bouton de restauration)

### 1.3 Environnement d'exploitation

Système : Windows XP/Windows 7/ Windows 8/ Windows 10/ Windows 11/MacOS 10 ou supérieur

Processeur : Intel I3 ou supérieur Mémoire : 2 Go ou plus Mémoire vidéo : 1 Go ou plus Affichage : résolution 1024×768 ou supérieure Navigateur : IE10 et supérieur, Chrome 57 et supérieur, Firefox 52 et supérieur, Edge 41 et supérieur, SAFAR 12 et supérieur

### 2. Connexion de l'appareil

La sonnette POE peut être connectée de plusieurs manières :

### 2.1 Connexion au PC

Connectez la sonnette POE au PC via un câble réseau direct, connectez Connectez l'alimentation à l'adaptateur CC 12 V, puis définissez les adresses IP du PC et de la sonnette POE sur un segment de réseau. Si le réseau fonctionne normalement, la sonnette POE communiquera avec le PC dans la minute suivant sa mise sous tension.

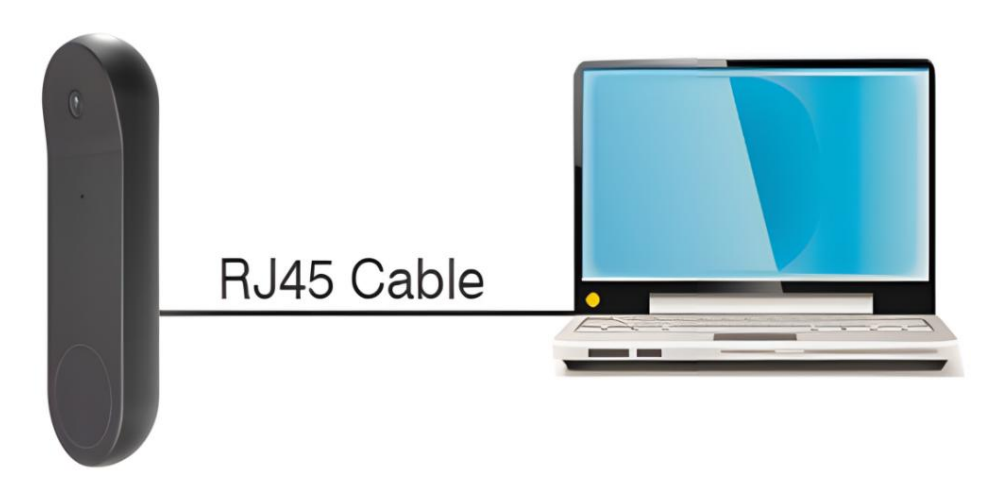

### 2.2 Connexion via un routeur/commutateur

Ceci est généralement utilisé pour connecter une sonnette POE à Internet, où la sonnette POE et le PC sont connectés aux ports LAN du routeur/commutateur, et la passerelle de la sonnette POE est définie sur l'adresse IP du routeur.

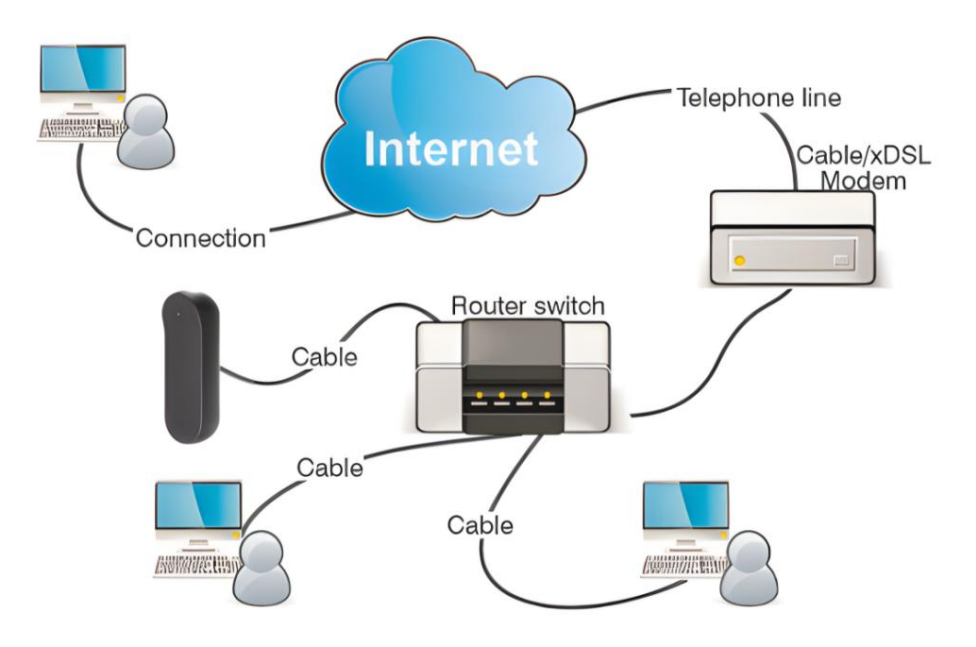

## 3. Utilisez l'outil de configuration de périphérique pour définir l'adresse IP de la sonnette POE

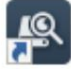

Exécuter l'outil de configuration de périphérique , Cliquez sur Rechercher pour obtenir la sonnette LAN POE comme indiqué ci-dessous

Les informations peuvent être obtenues et la sonnette POE peut être localisée en fonction de son adresse P2P ou Mac.

| - | Search | Upg          | rade (     | Confg Strea | m Conlig Ci | SD Config Re                    | covery Import/E                  | xport ChangePassword         |               |             |                   |              |                     | Filtration | P      |
|---|--------|--------------|------------|-------------|-------------|---------------------------------|----------------------------------|------------------------------|---------------|-------------|-------------------|--------------|---------------------|------------|--------|
|   | No.    | IP           | Media Port | Web Port    | Channel     | Device Name                     | Device Type                      | Device Version               | Net Mask      | Gateway     | MAC               | Network Mode | P2P ID              |            | Status |
| ] | 1      | 172 20 58 24 | 9000       | 80          | 1           | 327DE@307                       | RS-CH281M4ND-DF-<br>WA2812PW     | V18.25.8.2.2_220402          | 255.255.255.0 | 172.20.58.1 | 00-23-63-94-47-01 | DHCP         | NK8RKSMX2VT4SSSP111 | A          |        |
| ] | 2      | 172 20 58 25 | 9000       | 80          | 1           | RS-CH228M8TA-<br>LDF-LFWA2812PW | RS-CH228M8TA-LDF-<br>LFWA2812PW  | V31.35.8.2.2_220301          | 255.255.255.0 | 172.20.58.1 | 00-23-63-94-46-BC | DHCP         | RSV2105001549442    |            |        |
| 1 | 3      | 172.20.58.32 | 9000       | 80          | 1           | Hhh                             | IP CAMERA                        | V1.0.0.B0001701010103_220331 | 255.255.255.0 | 172.20.58.1 | 00-23-63-98-C4-CE | DHCP         | H3LXDSD24U2PVBF4111 | 4          |        |
| 1 | 4      | 172 20 58 36 | 9000       | 80          | 1           | IP CAMERA                       | IP CAMERA                        | V27.45.8.2.2_220318          | 255.255.255.0 | 172.20.58.1 | 00-23-63-91-EC-FB | DHCP         | V5LR322T76EHP1HA111 |            |        |
|   | 5      | 172.20.58.37 | 9000       | 80          | 1           | IP CAMERA                       | IP CAMERA                        | V31.35.8.2.2_220301          | 255.255.255.0 | 172.20.58.1 | 00-23-63-92-14-5C | DHCP         | W6RNEWB2B9XJNV6R111 | A          |        |
|   | 6      | 172 20 58 38 | 9000       | 80          | 1           | IP CAMERA                       | IP CAMERA                        | V25.34.8.2.2_220402          | 255.255.255.0 | 172.20.58.1 | 00-23-63-90-8D-9C | DHCP         | SRDGHGWYYUFAS7CX11  | A          |        |
|   | 7      | 172.20.58.41 | 9000       | 80          | 4           | 98529_IM415                     | RS-CH340N4MDA-LDF-<br>LFWA2812PW | V30.85.8.2.2_220412          | 255.255.255.0 | 172.20.58.1 | 00-23-63-94-A7-0D | DHCP         | ZPBFUMZ7SWHLPCW511  |            |        |
|   | 8      | 172.20.58.54 | 9000       | 80          | 40          | DVR7116                         | D7116                            | V8.2.2-20220416              | 255.255.255.0 | 172.20.58.1 | 00-23-63-98-48-4F | DHCP         | RSV2111004372562    |            |        |
|   | 9      | 172.20.58.58 | 9000       | 80          | 1           | dwl                             | RS-CH340N4KRB-LTF-<br>LFW36PW-M  | V30.85.8.2.2_220412          | 255.255.255.0 | 172.20.58.1 | 00-23-63-94-46-E1 | DHCP         | RSV2105001591170    |            |        |
|   | 10     | 172.20.58.70 | 9000       | 80          | 1           | IP CAMERA                       | IP CAMERA                        | V1.0.0.B0001701010103_220331 | 255.255.255.0 | 172.20.58.1 | 00-23-63-98-C4-C4 | DHCP         | F2TXPBB234ZFLHD5111 |            |        |

Remarque : l'adresse IP par défaut de la sonnette POE est 192.168.1.168, le compte par défaut est : admin, le mot de passe par défaut est : admin

Sélectionnez l'appareil correspondant, entrez le compte et le mot de passe, modifiez le

les informations réseau correspondantes, puis cliquez sur Modifier pour enregistrer les modifications.

Remarque : si le réseau actuel prend en charge l'allocation DHCP, changez directement le mode réseau en DHCP pour obtenir l'IP.

| 4 | Q De      | vice Searcl   |            |                        |              |                               |                                |                      |                 |                  |             |                   |              |                        |        |
|---|-----------|---------------|------------|------------------------|--------------|-------------------------------|--------------------------------|----------------------|-----------------|------------------|-------------|-------------------|--------------|------------------------|--------|
|   | Search    | Upp           | ade -      | Conlg Stream           | Config 0     | SD Config R                   | iscoury Import/Export          | ChangePaunword       |                 |                  |             |                   |              | Filtration             | IP -   |
|   | No.       | IP            | Media Port | Web Port               | Channel      | Device Name                   | Device Type                    | Device Versi         | on              | Net Mask         | Gateway     | MAC               | Network Mode | P2P ID                 | Status |
|   | 8         | 172 20 58 45  | 9000       | 80                     | 1            | IP CAMERA                     | IP CAMERA                      | V1.0.1.B000170102010 | I4_220811       | 255.255.255.0    | 172.20.58.1 | 00-23-63-94-49-52 | DHCP         |                        |        |
|   | 7         | 172.20.58.43  | 9000       | 80                     | 1            | RS-CH298I4CU-<br>HALTF-LF36PW | RS-CH298I4CU-HALTF-<br>LF36PW  | V1.0.1.B000170301130 | 4_221028        | 255.255.255.0    | 172.20.58.1 | 00-23-63-9E-7B-E9 | DHCP         | G3H14LA4/ZB2K637111A   |        |
|   | 4         | 172 20 58 28  | 9000       | 80                     | 1            | T40Xp                         | RS-CH348I3KMB-HALTF-<br>LF36PW | V1.0.1.B000170302130 | 5_221028        | 255.255.255.0    | 172.20.58.1 | 00-23-63-9E-7B-B1 | DHCP         | H58C21NK3DH5YHTC111A   |        |
|   | 3         | 172.20.58.27  | 9000       | 80                     | 1            | 528                           | RS-CH348N3KGB-TF-<br>L28PW-M   | V27.45.8.2.3_221     | 1019            | 255.255.255.0    | 172.20.58.1 | 00-23-63-92-01-47 | DHCP         | 5TCW1J19FH4YSYY1111A   |        |
|   | 2         | 172 20 58 23  | 9000       | 80                     | 1            | IP CAMERA                     | IP CAMERA                      | V30.85.8.2.3_221     | 1019            | 255 255 255 0    | 172.20.58.1 | 00-23-63-9E-5F-D3 | DHCP         | RWGBU6HRXL1KPD59111A   |        |
|   | 6         | 172 20 58 35  | 9000       | 80                     | 1            | IP CAMERA                     | IP CAMERA                      | V31.35.8.2.3_221     | 1019            | 255,255,255,0    | 172.20.58.1 | 00-23-63-9D-24-8B | DHCP         | GGVTVYZRBU5NB6BN111A   |        |
|   | 1         | 172 20 58 22  | 9000       | 80                     | 1            | IP CAMERA                     | IP CAMERA                      | V34.45.8.2.3_220     | 1914            | 255.255.255.0    | 172.20.58.1 | 00-23-63-49-04-90 | DHCP         |                        |        |
|   | 9         | 172 20 58 110 | 9000       | 80                     | 8            | N8208                         | N8208                          | V8.2.3-202210        | 14              | 255.255.0.0      | 172.20.58.1 | 00-23-63-9E-7B-FC | Static       | RSV2111004625541       |        |
|   | 5         | 1/2/2014      | 9000       | 80                     | 8            | 76/79                         | WU 199                         | V8.23-002211         | 22              | 20.20.00         | 1/22050.1   | 0-2999-2907       | nes.         | JANANE, TITAJ ARGENTIK |        |
| U | Iser Info |               |            | Device Info            |              |                               |                                |                      |                 |                  |             |                   |              |                        |        |
| L | IserName  | admin Pass    | eeeee brow | Start IP 172.20.58.100 | Media Port 9 | 000 Web Po                    | t 80 Gateway 1                 | 172.20.58.1 Net Mask | 255.255.255.0 N | et Mode Static v |             |                   |              |                        | Modity |

4

### 4. Connexion Web

### 4.1 Accéder au Web de la sonnette POE

Utilisez l'outil de configuration de périphérique pour rechercher la sonnette POE réseau actuelle, comme indiqué dans le figure ci-dessous, vous pouvez cliquer directement sur l'IP recherchée et utiliser IE pour parcourirConnectez-vous à la sonnette POE via le navigateur.

| 1 | 😰 Device Search 7 - 1 |               |            |            |              |                               |                                |                              |               |             |                   |              |                      |        |
|---|-----------------------|---------------|------------|------------|--------------|-------------------------------|--------------------------------|------------------------------|---------------|-------------|-------------------|--------------|----------------------|--------|
|   | Search                | Upg           | rade (C    | lintg Stre | am Config 05 | D Config R                    | ecovery Import Export          | ChangePassword               |               |             |                   |              | Filtration           | P      |
|   | No.                   | IP            | Media Port | Web Port   | Channel      | Device Name                   | Device Type                    | Device Version               | Net Mask      | Gateway     | MAC               | Network Mode | P2P ID               | Status |
|   | 8                     | 172.20.58.45  | 9000       | 80         | 1            | IP CAMERA                     | IP CAMERA                      | V1.0.1.B0001701020104_220811 | 255.255.255.0 | 172.20.58.1 | 00-23-63-94-49-52 | DHCP         |                      |        |
|   | 7                     | 172 20 58 43  | 9000       | 80         | 1            | RS-CH298I4CU-<br>H4LTE-LE38PW | RS-CH298I4CU-HALTF-<br>LF36PW  | V1.0.1.80001703011304_221028 | 255 255 255 0 | 172.20.58.1 | 00-23-63-9E-7B-E9 | DHCP         | G3H14LA#/Z82K637111A |        |
|   | 4                     | 172 20 58 28  | 9000       | 80         | 1            | T40Xp                         | RS-CH348I3KMB-HALTF-<br>LF36PW | V1.0.1.B0001703021305_221028 | 255.255.255.0 | 172.20.58.1 | 00-23-63-9E-7B-B1 | DHCP         | H68C21NK3DH6YHTC111A |        |
|   | 3                     | 172 20 58 27  | 9000       | 80         | 1            | 528                           | RS-CH348N3KGB-TF-<br>L28PW-M   | V27.45.8.2.3_221019          | 255.255.255.0 | 172.20.58.1 | 00-23-63-92-01-47 | DHCP         | 5TCW1J19FH4YSYY1111A |        |
|   | 2                     | 172 20 58 23  | 9000       | 80         | 1            | IP CAMERA                     | IP CAMERA                      | V30.85.8.2.3_221019          | 255.255.255.0 | 172.20.58.1 | 00-23-63-9E-5F-D3 | DHCP         | RWGBU6HRXL1KPD59111A |        |
|   | 6                     | 172.20.58.35  | 9000       | 80         | 1            | IP CAMERA                     | IP CAMERA                      | V31.35.8.2.3_221019          | 255,255,255,0 | 172.20.58.1 | 00-23-63-9D-24-8B | DHCP         | GGVTVYZRBU5NB6BN111A |        |
|   | 4                     | 172 20 58 22  | 9000       | 80         | .1           | IP CAMERA                     | IP CAMERA                      | V34.45.8.2.3_220914          | 255.255.255.0 | 172.20.58.1 | 00-23-63-A9-0A-90 | DHCP         |                      |        |
|   | 9                     | 172 20 58 110 | 9000       | 80         | 8            | 148208                        | N8208                          | V8.2.3-20221014              | 255.255.0.0   | 172.20.58.1 | 00-23-63-9E-7B-FC | Static       | RSV2111004625541     |        |
|   | 5                     | 172 20 58 32  | 9000       | 80         | 8            | N8708                         | #8708                          | V8.2.3-20221102              | 255.255.255.0 | 172.20.58.1 | 00-23-63-9C-29-C1 | DHCP         | H44F9L1YL2TXBDEK111A |        |
|   |                       |               |            |            |              |                               |                                |                              |               |             |                   |              |                      |        |

Vous pouvez également ouvrir directement le navigateur IE et saisir http://ip:web port dans l'URL Zone de saisie. Comme illustré ci-dessus, l'adresse IP de l'appareil auquel vous souhaitez accéder est 172.20.58.41, le port Web est 80 et l'URL combinée est http://172.20.58.41:80.

Remarque : en utilisation réelle, la méthode d'accès http utilisera le port 80 par défaut.

#### 4.2 Première connexion

Lors de votre premier accès à la sonnette POE en ligne, vous devez définir un mot de passe pour l'activer. Comme illustré dans l'interface de la figure 4.2.1, un mot de passe plus complexe est requis. Passez la souris sur le champ de saisie du mot de passe pour afficher les exigences :

La longueur du mot de passe doit être de 8 à 16 caractères, comprenant au moins deux combinaisons de majuscules, de minuscules, de chiffres et de caractères spéciaux. Le mot de passe et le nom d'utilisateur ne peuvent pas être identiques.

|                   | Password |    |
|-------------------|----------|----|
| Default Username  |          |    |
|                   |          |    |
| New Password      |          |    |
|                   |          |    |
| Password Strength |          |    |
|                   |          |    |
| Confirm Password  |          |    |
|                   |          |    |
|                   |          |    |
|                   |          | ок |

#### Figure 4.2.1

Après avoir défini un nouveau mot de passe, cliquez sur « Confirmer » pour l'enregistrer. L'interface web apparaîtra, comme illustré à la figure 4.2.2. Vous pouvez activer la méthode de récupération du mot de passe correspondante en cochant la case correspondante, ou annuler le paramètre sans cocher la case et sans activer la fonction de récupération du mot de passe.

|                                 | Recover Password                                | ×      |
|---------------------------------|-------------------------------------------------|--------|
| Security Question Configuration |                                                 |        |
| Security Question 1             | Your father's name?                             |        |
| Answer                          |                                                 |        |
| Security Question 2             | Your mother's name?                             |        |
| Answer                          |                                                 |        |
| Security Question 3             | Your head teacher's name in senior high school? |        |
| Answer                          |                                                 |        |
| Certificate of authorization 3  |                                                 | Export |
| Super code(Not recommended)     |                                                 |        |
|                                 | OK Cancel                                       |        |
|                                 |                                                 |        |

#### Figure 4.2.2

1. Configuration des questions de sécurité : Vérification des questions pour modifier le mot de passe principal de l'utilisateur. Une fois activée, vous devez sélectionner 3 questions parmi 15 et définir les réponses requises pour récupérer le mot de passe. La longueur maximale de la réponse est de 64 caractères.

Certificat d'autorisation : Utilisez la clé pour modifier le mot de passe de l'utilisateur principal fonction. Après l'avoir activé, vous devez cliquer sur Exporter pour télécharger le fichier clé certificate.txt.

Super code (non recommandé) : Utilisez le super code de vérification pour modifier le mot de passe de l'utilisateur principal. L'adresse MAC de la sonnette POE et l'heure système permettent de calculer un super code de vérification permettant de modifier le mot de passe de l'utilisateur principal. Cependant, l'adresse MAC de la sonnette POE est diffusée sur le réseau et l'heure système peut être obtenue directement en se connectant à Internet et en utilisant le super code pour modifier le mot de passe de l'utilisateur principal. L'activation de ce code présente certains risques de sécurité ; il est donc déconseillé aux utilisateurs de l'activer.

Remarque : activez la fonction de récupération du mot de passe. Veuillez conserver les informations de vérification en lieu sûr.

### 4.3 Connexion normale

Accédez à l'interface Web de la sonnette POE, vous entrerez dans l'interface de connexion comme indiqué dans Figure 4.3.1 : saisissez le compte et le mot de passe correspondants, puis cliquez sur « Connexion » pour accéder à l'interface de la sonnette POE. Vous pouvez également sélectionner la langue souhaitée lors de la connexion.

| ENGLISH V        |
|------------------|
| පී Username      |
| ••• Password     |
| Login            |
| Recover Password |
|                  |

Figure 4.3.1

### 4.4 Récupération du mot de passe

La sonnette POE dispose d'une fonction de récupération de mot de passe activée. En cas d'oubli, l'utilisateur peut cliquer sur « Récupérer le mot de passe » dans l'interface de connexion pour accéder à l'interface de récupération. Selon les paramètres de connexion, le programme prend en charge trois méthodes de récupération : sécurité, fichier de clé et super mot de passe.

### 4.4.1 Sécurité et confidentialité

Cliquez sur « Récupérer le mot de passe » dans l'interface de connexion pour ouvrir l'interface de récupération du mot de passe. Comme illustré à la figure 4.4.1, l'interface par défaut permet de récupérer le mot de passe par vérification par question. Après avoir répondu correctement aux questions de configuration, vous pouvez modifier directement le mot de passe de l'utilisateur principal actuel.

|                     | Recover Password               |  |
|---------------------|--------------------------------|--|
| Verification Mode   | Security Question Verification |  |
| Security Question 1 |                                |  |
| Answer              |                                |  |
| Security Question 2 |                                |  |
| Answer              |                                |  |
| Security Question 3 |                                |  |
| Answer              |                                |  |
| New Password        |                                |  |
| Confirm Password    |                                |  |
| Commit Fasting (    |                                |  |
|                     | OK Cancel                      |  |

Figure 4.4.1

### 4.4.2 Fichier clé

Cliquez sur « Récupérer le mot de passe » dans l'interface de connexion pour ouvrir l'interface de récupération du mot de passe, passez en mode Certificat d'autorisation et l'interface se convertit comme illustré à la figure 4.4.2. Cliquez sur « Importer » pour importer le fichier de clé certificate.txt (ce fichier est celui qui est invité à se télécharger lorsque vous définissez la question de vérification du mot de passe pour la première connexion et activez la fonction de modification du mot de passe de la clé). Une fois l'importation réussie, saisissez le nouveau mot de passe pour modifier le mot de passe de l'utilisateur principal.

|    |                             | Recover Password             |  |
|----|-----------------------------|------------------------------|--|
| Ve | erification Mode            | Certificate of authorization |  |
| Ce | ertificate of authorization |                              |  |
| Ne | ew Password                 |                              |  |
| Pa | assword Strength            |                              |  |
| Co | onfirm Password             |                              |  |
|    |                             | OK Cancel                    |  |
|    |                             |                              |  |
|    |                             |                              |  |

Figure 4.4.2

### 4.4.3 Super mot de passe

de super vérification selon certaines règles)

Cliquez sur « Récupérer le mot de passe » dans l'interface de connexion pour ouvrir l'interface de récupération du mot de passe et passer en mode Super Code. L'interface est alors présentée à la figure 4.4.3. Saisissez le code de vérification correct pour modifier le mot de passe de l'utilisateur principal (le code de vérification est calculé en fonction de l'adresse MAC de la sonnette POE et de l'heure d'affichage du code

| de super vermoution, selon oertaines | regies).          |                  |  |
|--------------------------------------|-------------------|------------------|--|
|                                      |                   |                  |  |
|                                      |                   |                  |  |
|                                      |                   | Recover Password |  |
|                                      | Verification Mode | Super Code       |  |
|                                      | Super code        |                  |  |
|                                      |                   |                  |  |
|                                      | New Password      |                  |  |
|                                      | Password Strength |                  |  |
|                                      | Confirm Password  |                  |  |
|                                      |                   |                  |  |
|                                      |                   | OK Cancel        |  |
|                                      |                   |                  |  |
|                                      |                   |                  |  |
|                                      |                   |                  |  |
|                                      |                   |                  |  |
|                                      |                   |                  |  |

Figure 4.4.3

### 4.5 Expiration du mot de passe

Utiliser le même mot de passe pendant une longue période peut entraîner des risques de sécurité importants. Par conséquent, le programme enregistre l'heure système de la dernière modification du mot de passe. Lors de la connexion, l'heure système actuelle est postérieure de 90 jours à l'heure système de la dernière modification du mot de passe. L'utilisateur sera invité à modifier à nouveau son mot de passe.

Lorsque le client décide de modifier son mot de passe, l'interface passe à la figure 4.5.1. Conformément aux instructions, utilisez l'ancien mot de passe pour la vérification, puis définissez-en un nouveau.

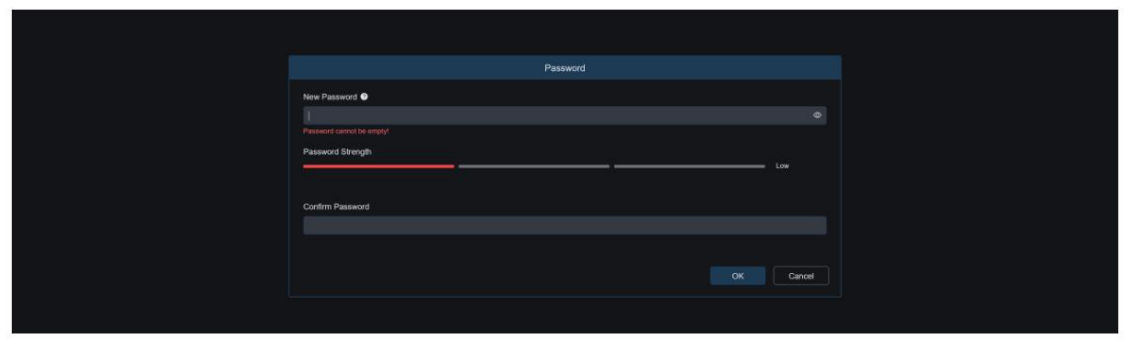

Figure 4.5.1

### 5. Installation du plug-in

Lorsque vous vous connectez avec IE, vous devez installer un plug-in pour prévisualiser l'image normalement. Lorsque l'invite de la figure 5.1.1 s'affiche, téléchargez et installez le plug-in en suivant les instructions.

|                                  |                                                                                                    | Live | Playback | Remote Setting | Local Settings | • • |
|----------------------------------|----------------------------------------------------------------------------------------------------|------|----------|----------------|----------------|-----|
| ManStream SubStream MobileStream |                                                                                                    |      |          |                |                | 52  |
|                                  |                                                                                                    |      |          |                |                |     |
|                                  |                                                                                                    |      |          |                |                |     |
|                                  |                                                                                                    |      |          |                |                |     |
|                                  |                                                                                                    |      |          |                |                |     |
|                                  |                                                                                                    |      |          |                |                |     |
|                                  |                                                                                                    |      |          |                |                |     |
|                                  | Live video can be played only after the player plag in is installed. Download and install the player if you have installed the player, resta |      |          |                |                |     |
|                                  |                                                                                                    |      |          |                |                |     |
|                                  |                                                                                                    |      |          |                |                |     |
|                                  |                                                                                                    |      |          |                |                |     |
|                                  |                                                                                                    |      |          |                |                |     |
|                                  |                                                                                                    |      |          |                |                |     |
|                                  |                                                                                                    |      |          |                |                |     |
| ▶ ⊡ □ □ ≞ @ Q                    | <b>π</b> ∗ ϕ                                                                                                    |      |          |                |                |     |

Figure 5.1.1

Remarque : pour les programmes qui ne prennent pas en charge les plug-ins, vous pouvez ignorer l'installation du plug-in étapes lors de l'utilisation de Safari 12 et supérieur, Chrome 57 et supérieur, Firefox 52 et supérieur, Edge 41 et d'autres navigateurs pour l'accès au Web.

### 6. Interface d'aperçu

### 6.1 Menu de l'interface en direct

Après une connexion réussie, le client Web entre dans l'interface d'aperçu de connexion, comme illustré dans la figure ci-dessous.

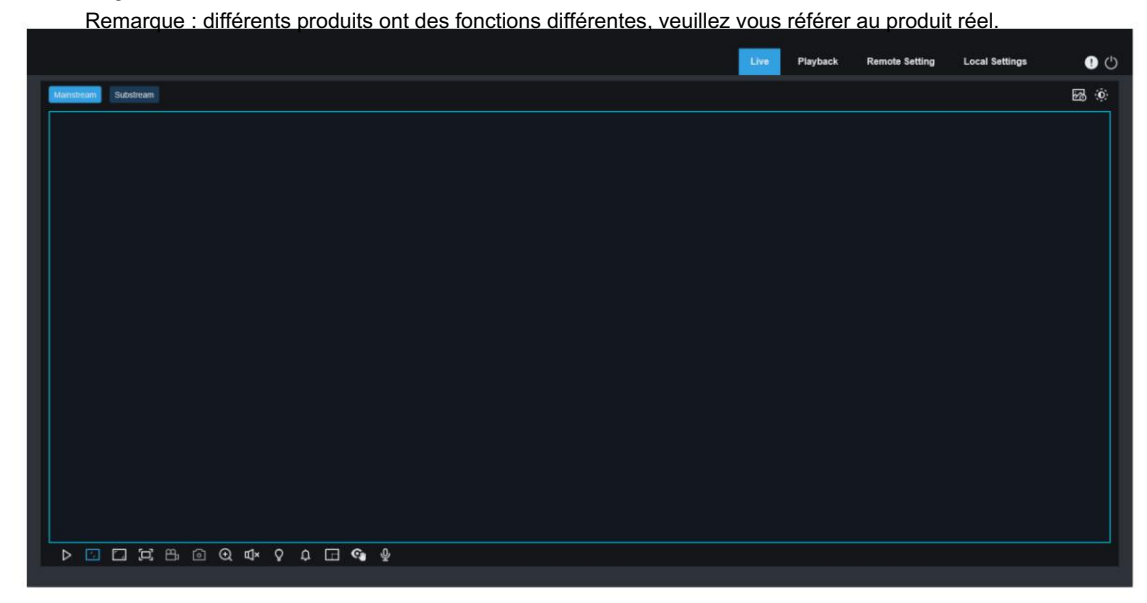

Menu de changement de flux : la qualité d'image de l'interface d'aperçu actuelle peut être modifiée dans le coin supérieur gauche :

Courant principal : L'image est relativement claire, mais la bande passante du flux est importante et des exigences plus élevées sont imposées aux performances de l'interface PC.

Sous-flux : La bande passante et les exigences du PC sont modérées, mais l'image

la qualité est pire que celle du courant principal. Barre de navigation du menu principal : Basculez vers l'interface web. Le côté web est divisé.

en 4 menus : En direct, Lecture, Réglage à distance et Réglages locaux.

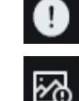

Info : affiche l'utilisateur actuellement connecté, la version Web et la version du plug-in.

Alarme IA : ouvrez la barre de poussée d'alarme sur la droite et appuyez sur les images

correspondantes lors de l'exécution de fonctions telles que la détection du visage, de la forme humaine et du type de véhicule.

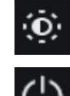

Couleur : ajustez les paramètres d'image actuels, tels que la saturation de l'image, la netteté, etc.

Sortie : déconnectez-vous de la connexion actuelle.

État de l'alarme vidéo : indique l'état actuel de l'alarme et de l'enregistrement de la sonnette POE. Pour plus de détails. reportez-vous au chapitre 6.2.

L A

Arrêter/Lecture : ouvrir et fermer l'aperçu du flux actuel.

Proportions d'origine : affiche l'image d'aperçu actuelle dans son échelle d'origine.

Étirement : l' écran d'aperçu actuel s'affiche de manière à remplir la zone d'affichage.

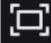

Plein écran : L' aperçu actuel s'affiche en plein écran. Double-cliquez dessus pour activer ou désactiver

cette fonction. Une fois activée, appuyez sur

Esc pour quitter le plein écran.

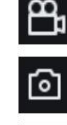

Ð

Enregistrement : enregistrez manuellement la fonction de flux d'aperçu actuel.

Zoom numérique : fonction de grossissement électronique, affichage agrandi

Capture : capturez manuellement l'image du flux actuel.

zone écran

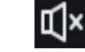

Audio : activer /désactiver et régler le son de l'aperçu actuel.

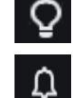

Lumière : allumer/éteindre manuellement la lumière blanche (Remarque : certains modèles prennent en charge la lumière blanche).

Sirène : Activer/désactiver manuellement l'alarme (Remarque : certains modèles prennent en charge l'alarme). Compteur de pixels : sélectionnez une zone et vérifiez la taille des pixels de la zone dans le flux binaire.

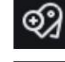

AddTags : Ajouter des balises, cliquez pour ajouter des balises.

Mode Confidentialité : activez/désactivez manuellement le mode Confidentialité. (Remarque : après l'activation, l'écran devient noir et l'aperçu affiche « Mode Confidentialité »).

Ŷ

Interphone vocal : Interphone avec sonnette POE.

Informations contextuelles : lorsque certaines alarmes sont déclenchées, le coin inférieur droit affiche l'alarme actuelle.

### 6.2 État d'enregistrement

L'état d'enregistrement est un simple rappel de l'alarme actuelle de la sonnette POE sur le site web, ainsi qu'une explication du bon déroulement de l'enregistrement. Plusieurs alarmes peuvent se déclencher simultanément. Pour plus de détails, veuillez consulter l'introduction suivante :

Aucune icône : la carte SD de l'appareil est normale, mais aucune vidéo n'est enregistrée.

- R : La sonnette POE enregistre une vidéo normale.
- H : La carte SD est dans un état anormal, veuillez vérifier et confirmer la carte SD.

M : La sonnette POE est en alarme de mouvement, mais l'enregistrement de l'alarme de mouvement n'est pas activé.

M : La sonnette POE est en alarme de mouvement et enregistre l'alarme de mouvement.

S : La sonnette POE est en mode alarme intelligente, mais aucun enregistrement d'alarme intelligente n'est effectué.

Remarque : les alarmes intelligentes incluent les alarmes humanoïdes, errantes et d'attente de colis . Appelez la police.

S : La sonnette POE est en mode alarme intelligente et enregistre une vidéo d'alarme intelligente.

### 7. Interface de lecture

La sonnette POE doit non seulement nous permettre de voir des images en temps réel, mais aussiL'image les informations doivent être enregistrées afin de pouvoir être récupérées et consultées en cas de besoin.

### 7.1 Lecture normale

La fonction de lecture consiste principalement en une recherche vidéo générale, une recherche de tags. la composition fonctionnelle est illustrée dans la figure ci-dessous : Recherche vidéo.

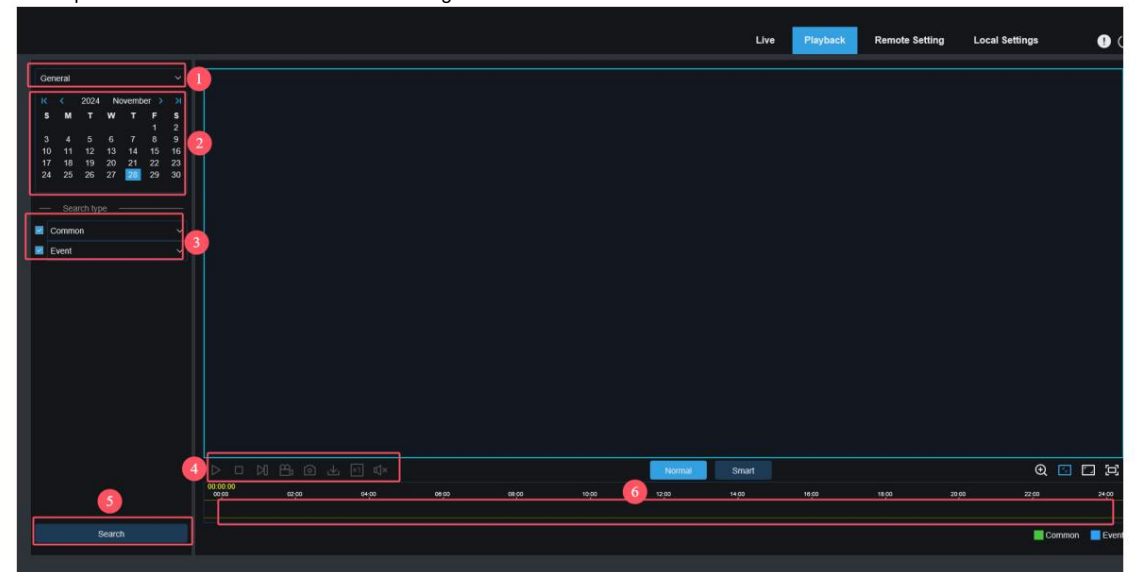

1. Changement de mode de recherche : Changez la fonction de recherche actuelle. Comme indiqué ci-dessus, la recherche par défaut est « Générale », et les informations de recherche concernent les fichiers vidéo ordinaires. Reportez-vous à la suite de ce chapitre pour passer à la recherche d'images IA.

2. Date de recherche : définissez la date de recherche des fichiers vidéo, cliquez sur Rechercher, puis sur la date de les fichiers vidéo seront demandés.

3, Type de recherche : affiche les types de recherche pris en charge par la sonnette POE actuelle.

Vous pouvez rechercher et afficher uniquement certaines vidéos selon vos besoins.

4, Barre de menu de lecture : vous pouvez effectuer diverses opérations sur la lecture, comme suit :

Pause/Lecture : mettre en pause/démarrer le flux de lecture.

Arrêter : fermer le flux de lecture.

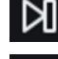

Avancer d'une image : chaque clic lit une image de l'image.

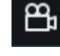

Enregistrement : enregistrez manuellement la fonction de flux d'aperçu actuel.

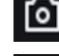

坐

Capture : capturez manuellement l'image du flux actuel.

Télécharger : Téléchargez la vidéo actuellement recherchée. (Remarque : lors du téléchargement de vidéos au

format RF, une fenêtre contextuelle apparaîtra, vous demandant si le cryptage est requis (comme indiqué ci-dessous). Aucune fenêtre contextuelle ne s'affichera pour les formats AVI et MP4.)

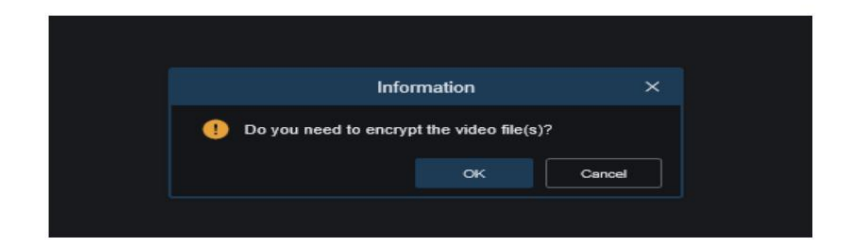

×1

Sspeed : Lecture zoom, prend en charge 1/8, 1/4, 1/2, 1, X2, X4.X8. X16 Réglage de la vitesse.

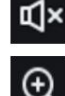

Audio : activer /désactiver et régler le volume du flux de lecture.

Zoom numérique : fonction de zoom électronique, agrandit et affiche une certaine zone du flux de lecture.

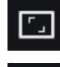

Proportions d'origine : affiche l'image d'aperçu actuelle dans son échelle d'origine.

Étirement : Aperçu actuelL'image est affichée de manière à remplir la zone d'affichage.

Plein écran : le flux de lecture s'affiche en plein écran. Double-cliquez sur l'écran pour activer ou désactiver cette fonction. Une fois activée, appuyez sur Échap pour quitter le mode plein écran.

5. Recherche : recherchez et affichez les vidéos sur la carte SD en fonction des paramètres de recherche.

6. Barre de progression de la lecture : la barre de temps ci-dessous affiche la barre de progression de la lecture actuelle et la progression de la lecture dans différentes couleurs en fonction des résultats de la recherche. La précision du temps de lecture peut être ajustée à l'aide de la molette de la souris, afin que les utilisateurs puissent trouver plus rapidement la position d'enregistrement d'un certain point temporel.

7. Recherche normale/intelligente : Basculez entre les modes de recherche normale et intelligente. Après avoir sélectionné la recherche intelligente, cliquez sur le bouton humain en bas à gauche. La barre de progression de l'enregistrement affichera alors en bleu les enregistrements de la personne ayant déclenché l'alarme ce jour-là. Les enregistrements d'alarme de figure humaine incluent : les figures humaines détectées en déclenchant la détection des piétons, la détection des rôdeurs et la détection de mouvement.

### 7.2 Lecture des balises

Cette interface vous permet de visualiser toutes les balises précédemment ajoutées et de les modifier, de les rejouer ou de les supprimer.

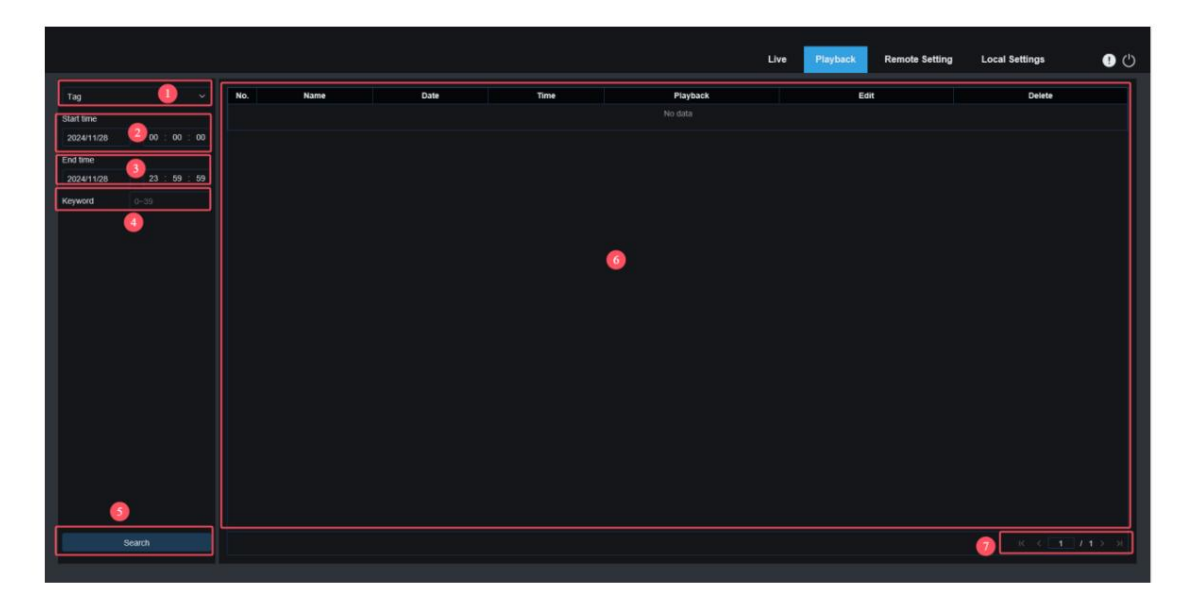

1. Commutateur de mode de recherche : permet de changer la fonction de recherche actuelle. Le mode de recherche actuel est Tag.

2. Heure de début : définissez l'heure de début de la recherche de balises.

- 3. Heure de fin : définissez l'heure de fin de la balise de recherche.
- 4. Mot-clé : vous pouvez saisir des mots-clés à rechercher
- 5. Recherche : cliquez sur Rechercher, démarrez votre recherche.

6, Zone d'affichage des résultats de recherche : affiche les résultats de recherche qui répondent aux critères de recherche définis par l'utilisateur.

#### rutilisatour.

Cliquez e bouton pour activer la lecture des événements ; cliquez sur ce bouton partition difier le nom de l'événement. Cliquez

sur S : après avoir appuyé sur le bouton Enregistrer, la fenêtre contextuelle Modifier s'affiche avec succès ;

Cliquez e bouton pour supprimer l'événement.

7. Inverser les résultats de la recherche :existDans le coin inférieur droit, vous pouvez inverser les résultats de la recherche

### 7.3Intelligent

Connectez-vous avec un navigateur sans plugin pour activer la lecture intelligente. Comme illustré ci-dessous :

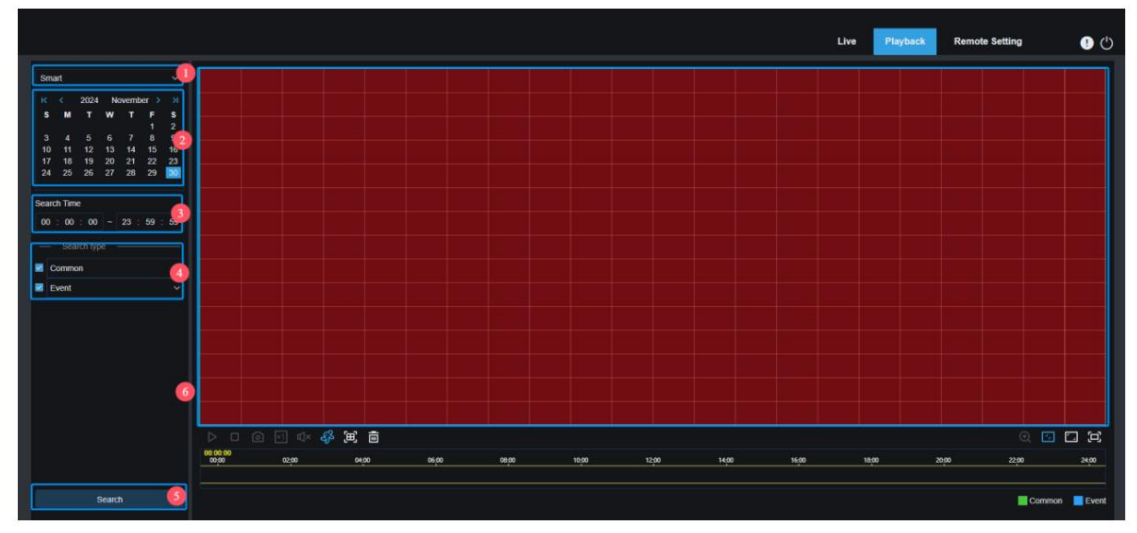

Cette fonction permet de déterminer si les alarmes sont déclenchées par des humains dans la vie quotidienne. Si c'est le cas, ils seront affichés en bleu dans la barre de temps de lecture ci-dessous.

1. Commutateur de mode de recherche : permet de changer la fonction de recherche actuelle. La recherche actuelle le mode est intelligent.

2. Date de recherche : définissez la date de recherche des événements intelligents, cliquez sur Rechercher et la date

des fichiers vidéo seront demandés.

3. Heure de recherche : définissez l'heure de l'événement de recherche pour faciliter la requête de l'utilisateur.

4. Type de recherche : affiche les types de recherche pris en charge par la sonnette POE actuelle.

Vous pouvez rechercher et afficher uniquement certaines vidéos selon vos besoins.

5. Recherche : cliquez sur Rechercher, démarrez votre recherche.

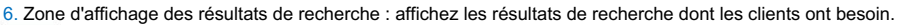

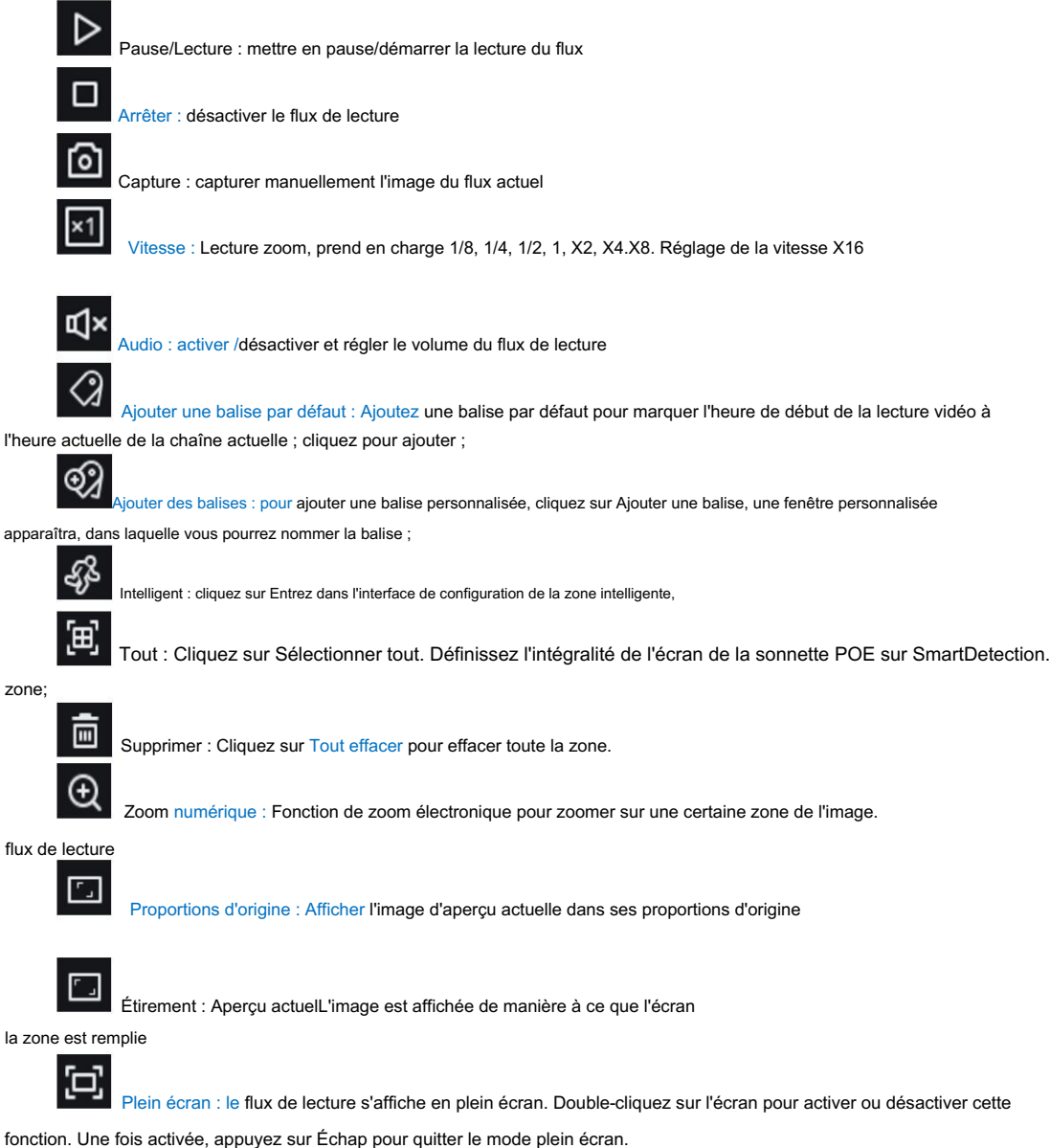

### 8. Paramétrage à distance

### 8.1 Aperçu

L'interface Live est utilisée pour définir le nom du canal, l'heure de l'appareil, le comptage croisé, l'emplacement où les données statistiques d'autres fonctions intelligentes sont superposées à l'image, et son interface est illustrée dans la figure ci-dessous.

|                                                     |              |            |  | Live              | Playback | Remote Setting | Local Settings | • |
|-----------------------------------------------------|--------------|------------|--|-------------------|----------|----------------|----------------|---|
| 🖵 Channel                                           | Uve          |            |  |                   |          |                |                |   |
| Live   Image Control  <br>Video Cover               | Channel Name | Camera     |  | Cathora 202411430 | 09:52:46 |                |                |   |
| Video Paramters                                     | Date Format  | YYYY-MM-DD |  |                   |          |                |                |   |
| G Storage                                           | Time Format  | 24Hour     |  |                   |          |                |                |   |
|                                                     | Refresh Rate | 60Hz       |  |                   |          |                |                |   |
| Alarm                                               | Show Name    | •          |  | ¢                 |          |                |                |   |
| Event                                               | Show Time    | -          |  |                   |          |                |                |   |
| Event Settings                                      | Privacy Mode |            |  |                   |          |                |                |   |
| ) Network                                           |              |            |  |                   |          |                |                |   |
| General   Cloud Service                             |              | Refresh    |  |                   |          |                |                |   |
| HTTPS                                               |              |            |  |                   |          |                |                |   |
| System                                              |              |            |  |                   |          |                |                |   |
| General   Multi-User  <br>Maintenance   Information |              |            |  |                   |          |                |                |   |
|                                                     |              |            |  |                   |          |                |                |   |
|                                                     |              |            |  |                   |          |                |                |   |
|                                                     |              |            |  |                   |          |                |                |   |
|                                                     |              |            |  |                   |          |                |                |   |

Nom : définissez le nom du canal de la sonnette POE

Format de date : définissez le format de date affiché sur l'écran de la sonnette POE. Il existe trois formats : MM/JJ/ AAAA, AAAA-MM-JJ et JJ/MM/AAAA.

Format de l'heure : définissez l'affichage OSD de la sonnette POE au format de l'heure, 12 heures et 24 heures. Contrôle du scintillement : définissez la fréquence de rafraîchissement de la sonnette POE. Disponible en 60 Hz et 50 Hz. Il existe deux options, correspondant aux systèmes N et P.

Afficher le nom : Affichage d'aperçu Nom du canal de la sonnette POED.

Afficher l'heure : Affichage d'aperçuPOED'heure de la sonnette.

Mode Confidentialité : Lorsque le mode Confidentialité est activé, aucune image n'est affichée en aperçu et en lecture, et la page des paramètres n'affiche pas l'aperçu.

Afficher l'emplacement du nom du canal : définissez la position d'affichage du nom du canal en faisant glisser le nom du canal sur l'image.

Afficher la position de l'heure : définissez la position de l'affichage de l'heure du canal en faisant glisser l'heure du canal sur l'image.

Afficher l'emplacement des statistiques d'alarme : définissez l'emplacement d'affichage des statistiques d'alarme du canal en les faisant glisser sur l'image. Ce paramètre ne s'affiche que si la fonction d'affichage des statistiques d'alarme est activée.

Enregistrer : Enregistrer les modifications actuelles

Actualiser : récupérer les paramètres d'interface actuels.

### 8.2 Contrôle de l'image

Le contrôle d'image permet de contrôler et de modifier directement les paramètres graphiques, tels que le mode couleur-noir, la large plage dynamique, la compensation du rétroéclairage, etc. Son interface est illustrée dans la figure ci-dessous.

|                                                            |                                                |                |  | Live | Playback  | Remote Setting    | Local Settings |  |
|------------------------------------------------------------|------------------------------------------------|----------------|--|------|-----------|-------------------|----------------|--|
| 🖵 Channel                                                  | Image Control                                  |                |  |      |           |                   |                |  |
| Live   Image Control  <br>Video Cover  <br>Video Paramters | <ul> <li>Image</li> <li>IR-CUT Mode</li> </ul> | Image Mode     |  |      | Camera 20 | 24-11-30 10:51:03 |                |  |
| 🕞 Storage                                                  | IR-CUT Sensitivity 🧿                           |                |  |      |           |                   |                |  |
| Schedule   Disk                                            | IR-LED                                         | Smart IR       |  |      |           |                   |                |  |
| Alarm                                                      | Night Light Mode                               |                |  |      | Ø         |                   |                |  |
| O Event                                                    | More Settings                                  |                |  |      |           |                   |                |  |
| Event Settings                                             | Exposure Compensation                          | n Disable      |  |      |           |                   |                |  |
| (a) Network General   Cloud Service                        | White Balance                                  | Automatic mode |  |      |           |                   |                |  |
| Email   RTSP   DDNS  <br>HTTPS                             | Shutter                                        | Automatic mode |  |      |           |                   |                |  |
| System                                                     | Exposure Time                                  |                |  |      |           |                   |                |  |
| General   Multi-User  <br>Maintenance   Information        | 3D Noise Reduction                             | Automatic mode |  |      |           |                   |                |  |
|                                                            | Save Det                                       | ault Refresh   |  |      |           |                   |                |  |
|                                                            |                                                |                |  |      |           |                   |                |  |

Mode IR-CUT : définissez le mode de commutation jour et nuit de la sonnette POE en mode jour/nuit, il existe 4 modes au total.

Mode couleur : forcer le mode couleur, ne pas passer en noir et blanc.

Mode Nuit/Noir Blanc : Force le mode noir et blanc, ne passe pas en couleur.

Mode Image : Les modes couleur vers noir et noir vers couleur sont contrôlés par les images. Programmation (N/B) :

Basculez entre le noir et blanc et la couleur via les paramètres de programmation. Pour activer cette fonction, vous devez définir l'heure de début et de fin de la vision nocturne.

LED IR : permet de régler l'effet d'éclairage de remplissage de la sonnette infrarouge POE en vision nocturne. Deux modes sont disponibles.

SmartIR : contrôlez intelligemment l'intensité de la lumière infrarouge de remplissage, contrôlez dynamiquement la lumière infrarouge en fonction de la distance focale, si l'image est surexposée, etc.

Lumière d'appoint

Manuel : Mode manuel, utilisez la luminosité de la lumière infrarouge définie pour la lumière de remplissage. Feux de croisement/feux de route : la luminosité de la lumière infrarouge peut être réglée manuellement (0 à 100, lorsqu'elle est réglée sur 0, la lumière infrarouge est éteinte et lorsqu'elle est réglée sur 100, elle est la plus brillante). Mode veilleuse : activez /désactivez la veilleuse. Trois modes sont disponibles :

Auto : En mode automatique, la veilleuse s'allume ou s'éteint automatiquement en fonction de l'image. Si l'image est en couleur, la veilleuse s'éteint. Si l'image est en vision nocturne, la veilleuse s'allume.

Programmation : En mode programmation, la veilleuse s'allume et s'éteint selon la programmation définie. Pour activer cette fonction, vous devez définir l'heure d'allumage et d'extinction de la veilleuse. Off : Mode Off : la veilleuse est éteinte et ne s'allumera en aucun cas (sauf en cas d'allumage manuel)

Luminosité de la lumière : La luminosité de la veilleuse peut être réglée manuellement

(0~100, lorsqu'il est réglé sur 0, la veilleuse est éteinte et 100 est la plus lumineuse)

Compensation d'exposition : Définissez le comportement du programme en cas de rétroéclairage. Quatre modes sont disponibles : WDR : En mode dynamique large, l'image globale est équilibrée en fonction de l'ensemble

Valeur de niveau WDR, de sorte que les zones claires et sombres puissent être clairement vues.

HLC : la fonction de suppression de lumière élevée rend les objets dans la zone de surbrillance plus clairs dans l'image en fonction de la valeur de niveau HLC définie.

Rétroéclairage : la fonction de compensation du rétroéclairage rend les zones sombres de l'image plus claires.

apparaissent plus clairs en fonction de la valeur de niveau BLC et de la zone BLC définies.

Désactiver : aucune optimisation de compensation d'exposition n'est effectuée sur l'image.

Balance des blancs : il existe deux modes de réglage de la balance des blancs : Mode

automatique : utilisez les paramètres par défaut du programme pour régler la lumière blanche.

Manuel : Réglez manuellement le gain du rouge, du vert et du bleu pour synthétiser la lumière blanche.

Obturateur : Réglez le temps d'exposition de l'obturateur, il existe 2 modes.

Mode automatique : selon la valeur de temps d'exposition actuellement définie, le programme

sélectionne automatiquement un temps d'exposition approprié.

Manuel : utilisez directement le temps d'exposition actuellement défini.

Remarque : En mode manuel, l'option « Scintillement » est désactivée pour le temps d'exposition. En mode automatique, l'option « Scintillement » est activée pour le temps d'exposition. Si vous repassez en mode manuel, le temps d'exposition passera automatiquement à 1/100 (50 Hz) ou 1/120 (60 Hz).

Temps d'exposition : définissez le temps d'exposition de la sonnette POE et utilisez-le avec l'obturateur. Un temps d'exposition long entraîne une surexposition de l'image, tandis qu'un temps d'exposition court la rend sombre.

Réduction du bruit 3D : Réduisez le bruit de l'image pour une image plus nette. Trois modes sont disponibles :

Mode automatique : la sonnette POE sélectionne automatiquement l'effet de réduction du bruit en fonction de l'algorithme.

OFF : Désactive la fonction de réduction du bruit.

Manuel : effectuez une réduction du bruit en fonction du coefficient de réduction du bruit défini manuellement.

Enregistrer : Enregistrer les paramètres d'édition de l'image. Par défaut : restaure les paramètres de contrôle d'image par défaut. Actualiser : réacquérir les paramètres de l'image

### 8.3 Occlusion vidéo

Si l'utilisateur souhaite couvrir certaines zones de l'image, cette fonction permettra aux utilisateurs de créer 4 blocsZones de confidentialité de n'importe quelle taille et emplacement.

Activez le commutateur et sélectionnez la zone de confidentialité souhaitée. La zone apparaît sous la forme d'un cadre rouge. Cliquez sur le bord du cadre rouge et faites-le glisser jusqu'à la taille souhaitée pour créer une zone de confidentialité.

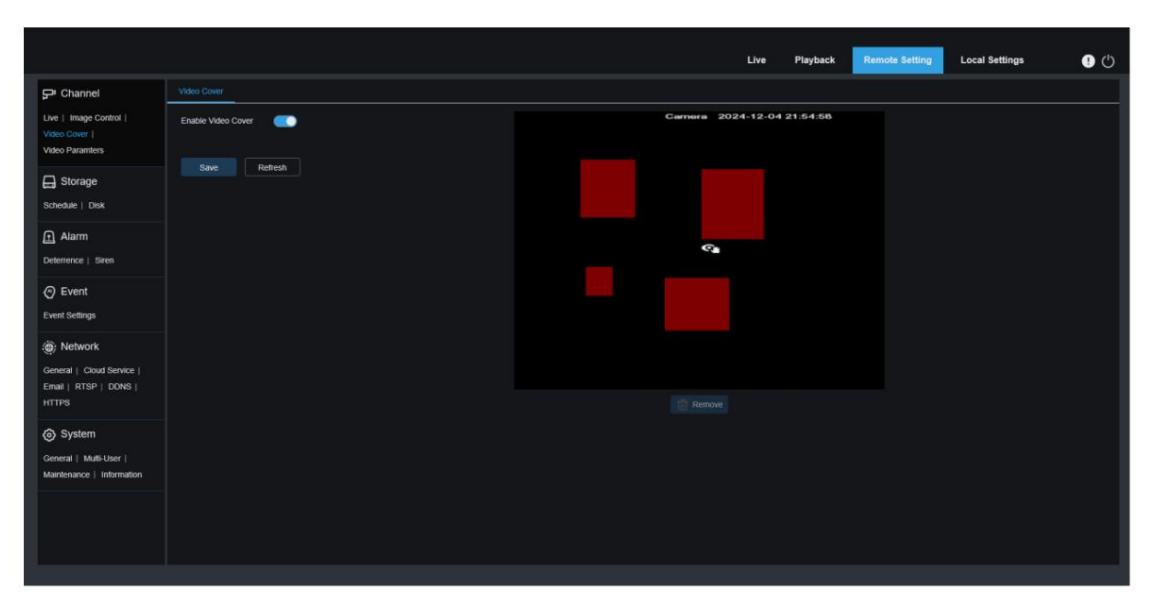

Activer la couverture vidéo : interrupteur d'activation de la fonction de masquage vidéo.

Paramètres de la zone d'occlusion : Plusieurs zones de confidentialité peuvent être définies dans l'image. Elles peuvent être déplacées et agrandies. Lors du réglage, le bloc de protection est rouge et la zone correspondante de l'image est noire après l'effet.

Supprimer : supprimer l'occluseur sélectionné.

Avis : une zone de confidentialité est définie et l'image couverte par la zone de confidentialité est invisible pendant l'aperçu et la lecture.

### 8.4 Enregistrement vidéo

Dans ce menu, les utilisateurs peuvent configurer les paramètres d'aperçu et les paramètres d'enregistrement. 8.4.1 Enregistrement

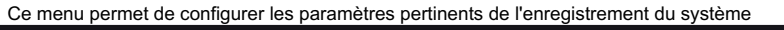

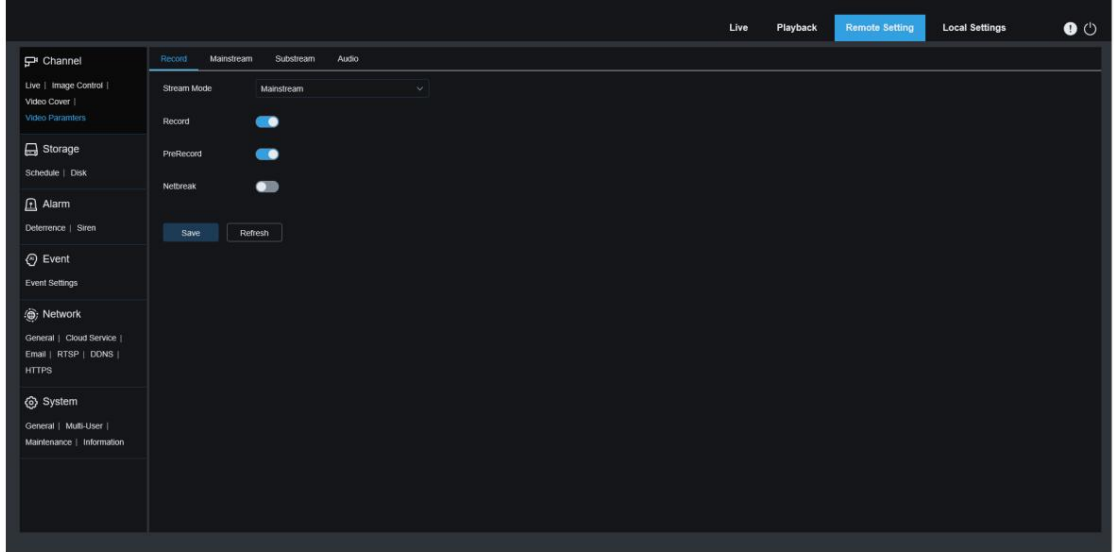

Mode Stream : Sélectionnez le mode d'enregistrement, c'est-à-dire le flux vidéo à enregistrer sur la carte SD

carte. La valeur par défaut est le flux principal.

Enregistrement : cochez cette case pour activer l'enregistrement.

Pré-enregistrement : si cette option est activée, l'enregistrement commencera quelques minutes plus tard.

secondes avant qu'une alarme ne se produise. Cette option est recommandée si le compte principal de l'utilisateur

le type d'enregistrement est basé sur la détection de mouvement.

Rupture réseau : lorsque l'enregistrement de déconnexion du réseau est activé, les événements seront également enregistrés lorsque le réseau est déconnecté ou que la connexion échoue.

### 8.4.2 Paramètres d'encodage

Ce menu permet aux utilisateurs de configurer les paramètres de qualité d'image pour la vidéo enregistrée ou transmission réseau. Généralement, le flux principal correspond à la qualité de la vidéo enregistrée sur le disque dur ; le flux secondaire correspond à la qualité de la vidéo d'aperçu obtenue via un accès à distance (par exemple, via un client web ou un CMS).

|                                                     |                  |                   |     | Live | Playback | Remote Setting | Local Settings | • එ |
|-----------------------------------------------------|------------------|-------------------|-----|------|----------|----------------|----------------|-----|
| 🖵 Channel                                           | Record Mainstrea | n Substream Audio |     |      |          |                |                |     |
| Live   Image Control  <br>Video Cover               | Resolution       | 1800 x 2400       |     |      |          |                |                |     |
| Video Paramters                                     |                  |                   |     |      |          |                |                |     |
| Storage                                             | Encoding Format  | H 265             |     |      |          |                |                |     |
|                                                     | Video Code Level | Main Profile      |     |      |          |                |                |     |
| Detemence   Siren                                   | Encoding Mode    | VBR               |     |      |          |                |                |     |
| Event                                               | Video Quality    | Medium            |     |      |          |                |                |     |
| Event Settings.                                     | Config Mode      | Predefined        |     |      |          |                |                |     |
| () Network                                          | Bitrate          |                   | Ops |      |          |                |                |     |
| Email   RTSP   DONS  <br>HTTPS                      | I Frame Interval |                   |     |      |          |                |                |     |
| System                                              | Audio            | -                 |     |      |          |                |                |     |
| General   Multi-User  <br>Maintenance   Information |                  | Refresh           |     |      |          |                |                |     |
|                                                     |                  |                   |     |      |          |                |                |     |
|                                                     |                  |                   |     |      |          |                |                |     |
|                                                     |                  |                   |     |      |          |                |                |     |

Résolution : Ce paramètre indique la résolution de l'image enregistrée. FPS : Ce paramètre indique le nombre d'images enregistrées.

Format d'encodage : type de décodage de chaîne, y compris H264, H265 et MJPEG.

(Le mode MJPEG n'existe qu'en mode sous-flux)

Niveau de code vidéo : Niveau de qualité vidéo, y compris Bestline, Main Profile et High Profile

(Pour H265, seul le profil principal est disponible).

Mode d'encodage : sélectionnez le débit binaire. Pour les scènes simples, comme un mur gris, un débit binaire constant (CBR) est approprié. Pour les scènes plus complexes, comme une rue animée, un débit binaire variable (VBR) est plus approprié.

Mode de configuration : si vous souhaitez définir vous-même le débit binaire, sélectionnez le mode défini par l'utilisateur. Pour sélectionner un débit binaire prédéfini, sélectionnez le mode prédéfini.

Débit binaire : ce paramètre correspond au débit de données utilisé pour l'enregistrement vidéo de la sonnette

POE. Un débit binaire plus élevé offre une meilleure qualité d'enregistrement.

Intervalle de trame I : définissez l'intervalle de trame I de la sonnette POE.

Audio : si l'utilisateur souhaite enregistrer de l'audio et de la vidéo en même temps et connecter un

microphone à la sonnette POE ou utiliser une sonnette POE avec fonction audio, veuillez activer cette option.

### 8.4.3 Gestion audio

Ce menu vous permet de régler le volume de l'appareil.

|                                                                           |                   |           |       |  | Live | Playback | Remote Setting | Local Settings | • |
|---------------------------------------------------------------------------|-------------------|-----------|-------|--|------|----------|----------------|----------------|---|
| Fr Channel                                                                | Record Mainstream | Substream | Audio |  |      |          |                |                |   |
| Live   Image Control  <br>Video Cover                                     | Output Volume     |           |       |  |      |          |                |                |   |
| Video Paramters                                                           | Input Volume      |           |       |  |      |          |                |                |   |
| Storage<br>Schedule   Disk                                                | Audio Code Type   |           |       |  |      |          |                |                |   |
| Alarm                                                                     | Save Re           | fresh     |       |  |      |          |                |                |   |
| Event Event Settings                                                      |                   |           |       |  |      |          |                |                |   |
| Network     General   Cloud Service       Email   RTSP   DDNS       HTTPS |                   |           |       |  |      |          |                |                |   |
| System     General   Multi-User       Maintenance   Information           |                   |           |       |  |      |          |                |                |   |
|                                                                           |                   |           |       |  |      |          |                |                |   |

Volume de sortie : définissez le volume de la sortie audio. Volume d'entrée : définit le volume de l'entrée audio. Type de code audio : définissez le type de décodage audio, prenant en charge G711A et G711U.

### 8.5 Stockage

#### 8.5.1 Plan d'enregistrement

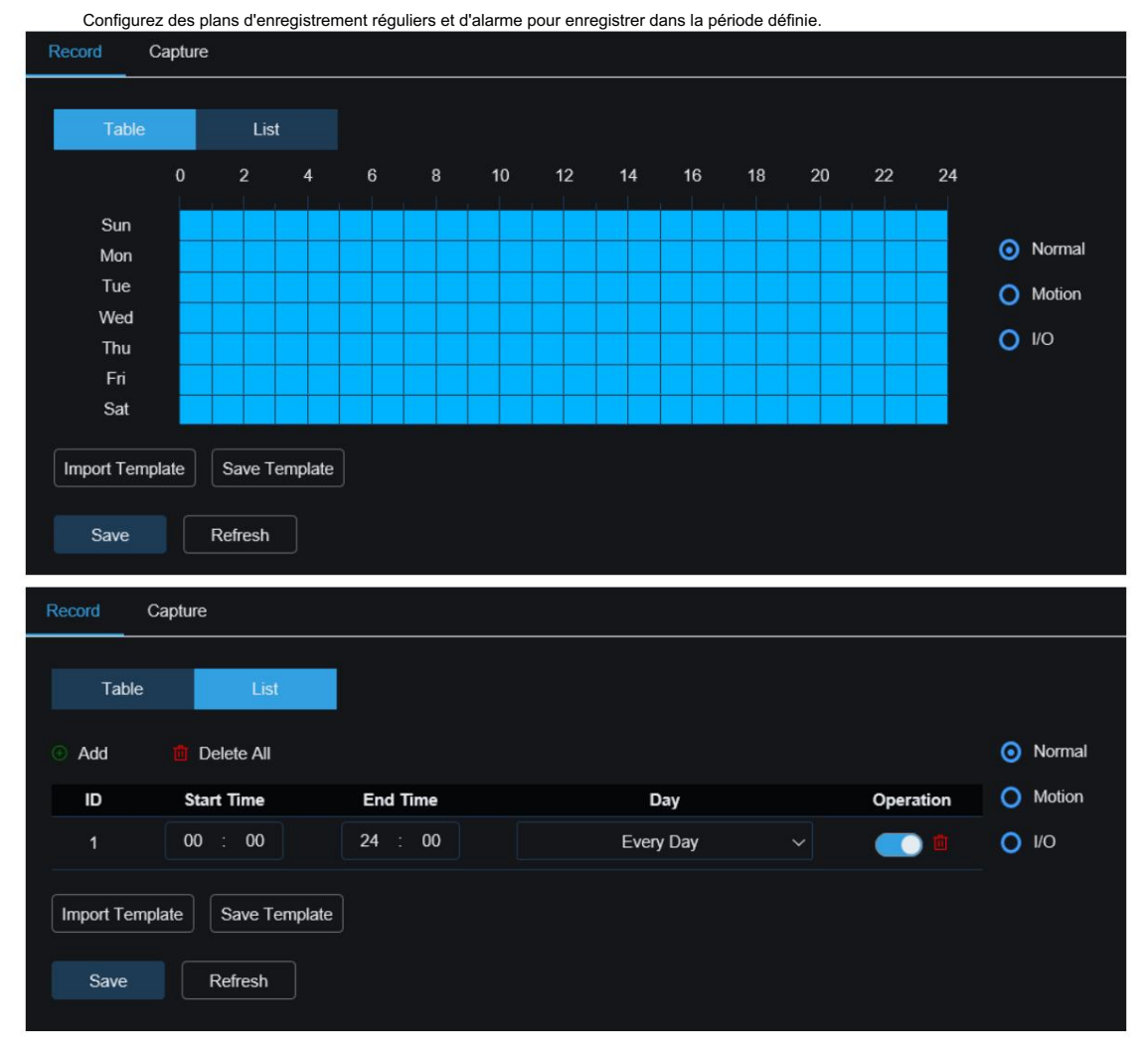

Tableau/Liste : la planification s'affiche sous forme de tableau ou de liste. Cliquez sur « Normal », « Mouvement » ou « E/S » à droite pour changer de planification selon le type d'enregistrement.

Sélectionnez le format du tableau, faites glisser ou cochez la période correspondante dans le tableau pour définir

le plan temporel correspondant.

Sélectionnez le mode Liste, ajoutez manuellement des règles et saisissez les périodes de début et de fin pour définir le calendrier

correspondant.

Ajouter : Ajouter une règle de planification.

Supprimer tout : supprimer toutes les règles de planification.

Heure de début : définissez l'heure de début de la règle de planification.

Heure de fin : définissez l'heure de fin de la règle de planification.

Jour : définissez la période pendant laquelle les règles de planification prennent effet.

Modèle d'importation : importez des modèles de planification personnalisés ou par défaut du système.

23

|   | Import 1      | remplate | ×      |
|---|---------------|----------|--------|
|   | Template Name | Edit     | Delete |
| • | 7x24          | ß        |        |
| • | 5x24          | ľ        |        |
| • | test          | Ľ        |        |
|   | Cancel        | Import   |        |

Modifier : en modifiant ce modèle de planification, vous pouvez modifier le nom du modèle et les règles de planification spécifiques.

Supprimer : supprimer ce modèle de planification.

Remarque : le système prend en charge deux modèles de planification par défaut : 7x24 et 5x24, qui ne peuvent pas être modifiés ou supprimés.

|            |              |          | test                    |           | × |
|------------|--------------|----------|-------------------------|-----------|---|
| Template N | lame         | test     |                         |           |   |
| 🕤 Add      | 📋 Delete All |          |                         |           |   |
| ID         | Start Time   | End Time | Day                     | Operation |   |
| 1          | 00 : 00      | 24 : 00  | Sun Mon Tue Thu Fri Sat | × 💽 🖿     |   |
| 2          | 00 : 00      | 11 : 00  | Wed                     | × 💽 🖻     |   |
| 3          | 12 : 00      | 24 : 00  | Wed                     | × 💿 🛍     |   |
|            |              |          |                         |           |   |
|            |              |          | Cancel Apply            |           |   |

Enregistrer le modèle : Enregistrez le modèle de planification, vous pouvez enregistrer les règles de planification actuellement définies en tant que modèle personnalisé, puis importer le modèle dans d'autres pages de paramètres de planification.

|               | Save Template | × |
|---------------|---------------|---|
| Template Name | test          |   |
|               | Save          |   |
|               |               |   |

Enregistrer : enregistrez les paramètres modifiés.

Copier : copie les paramètres vers d'autres canaux. Rafraîchir : récupérer les paramètres.

### 8.5.2 Disque

Dans ce menu, les utilisateurs peuvent vérifier et configurer la carte TF interne. Le formatage n'est requis que lors de la première connexion ou du remplacement par une nouvelle carte TF.

|                                                  |                                | Live | Playback | Remote Setting | Local Settings | <u></u> එ |
|--------------------------------------------------|--------------------------------|------|----------|----------------|----------------|-----------|
| ₽ Channel                                        | Disk                           |      |          |                |                |           |
| Live   Image Control  <br>Video Cover            |                                |      |          |                |                |           |
| Video Paramters                                  | Overwrite Auto ~               |      |          |                |                |           |
| 🖨 Storage                                        | Press                          |      |          |                |                |           |
| Schedule   Disk                                  | Save Folinal hard Link Neiresi |      |          |                |                |           |
| Deterrence   Siren                               |                                |      |          |                |                |           |
| Event                                            |                                |      |          |                |                |           |
| Event Settings                                   |                                |      |          |                |                |           |
| ز)، Network                                      |                                |      |          |                |                |           |
| General   Cloud Service  <br>Email   RTSP   DDNS |                                |      |          |                |                |           |
| HTTPS                                            |                                |      |          |                |                |           |
| System                                           |                                |      |          |                |                |           |
| Maintenance   Information                        |                                |      |          |                |                |           |
|                                                  |                                |      |          |                |                |           |
|                                                  |                                |      |          |                |                |           |
|                                                  |                                |      |          |                |                |           |

Formater le disque dur : sélectionnez le fichier que vous souhaitez formater sur la carte TF, puis cliquez sur Formater la carte TF. Pour démarrer le formatage, les utilisateurs doivent saisir leur nom d'utilisateur et leur mot de passe, puis cliquer sur OK. Écraser : Lorsque la carte TF est pleine, utilisez cette option pour écraser les anciens enregistrements. Sélectionnez « Auto ». Lorsque la carte TF est pleine, les données les plus anciennes sont automatiquement écrasées. Pour éviter l'écrasement des anciennes vidéos, sélectionnez « OFF ». Si cette fonction est désactivée, vérifiez régulièrement l'état de la carte TF pour vous assurer qu'elle n'est pas pleine.

### 8.6 Paramètres d'alarme

#### 8.6.1 Dissuasion par lumière blanche

Ce menuParamètres de dissuasion peut être configuré ; Lorsque l'alarme liée à

En cas de déclenchement de la dissuasion, le voyant s'allumera pour avertir selon les paramètres

configurés. Comme illustré ci-dessous :

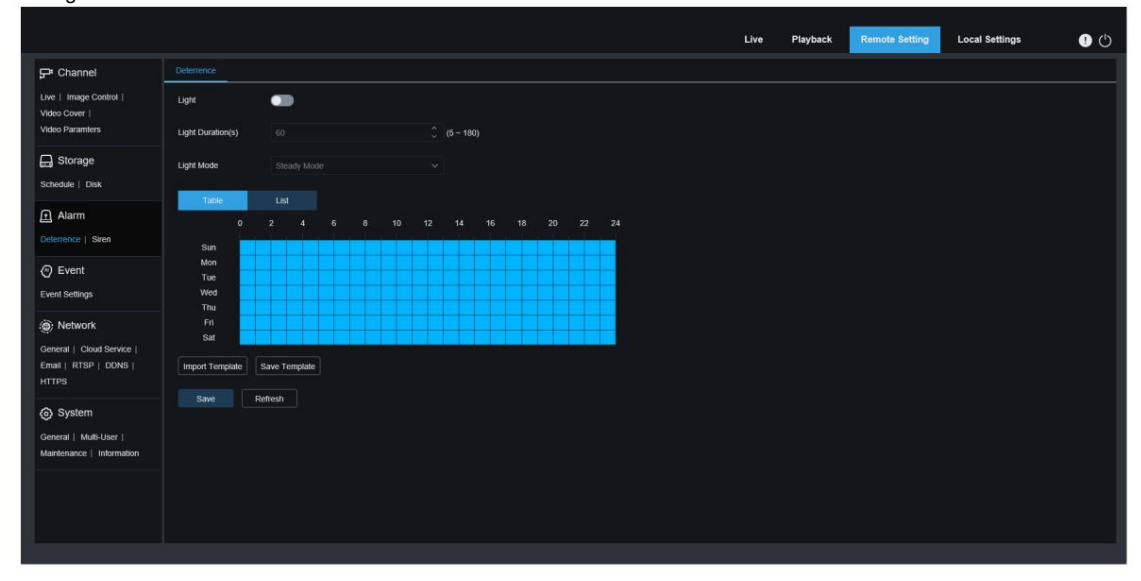

Lumière : Activer ou désactiver l'avertissement lumineux.

Durée(s) d'éclairage : Durée de la lumière blanche.

Mode de dissuasion : définissez le mode lumière blanche, il existe 2 modes :

Mode fixe : Mode fixe, la lumière blanche est toujours allumée en cas d'intimidation.

Mode clignotant : Mode clignotant, la lumière blanche clignote à une fréquence définie en cas d'intimidation.

### 8.6.2 Dissuasion par sirène

La sonnette POE prend en charge les alarmes. Ce menu permet de configurer les options liées aux alarmes. Paramètres. Lorsque l'alarme de dissuasion de liaison est déclenchée, elle s'active automatiquement. Comme illustré ci-dessous :

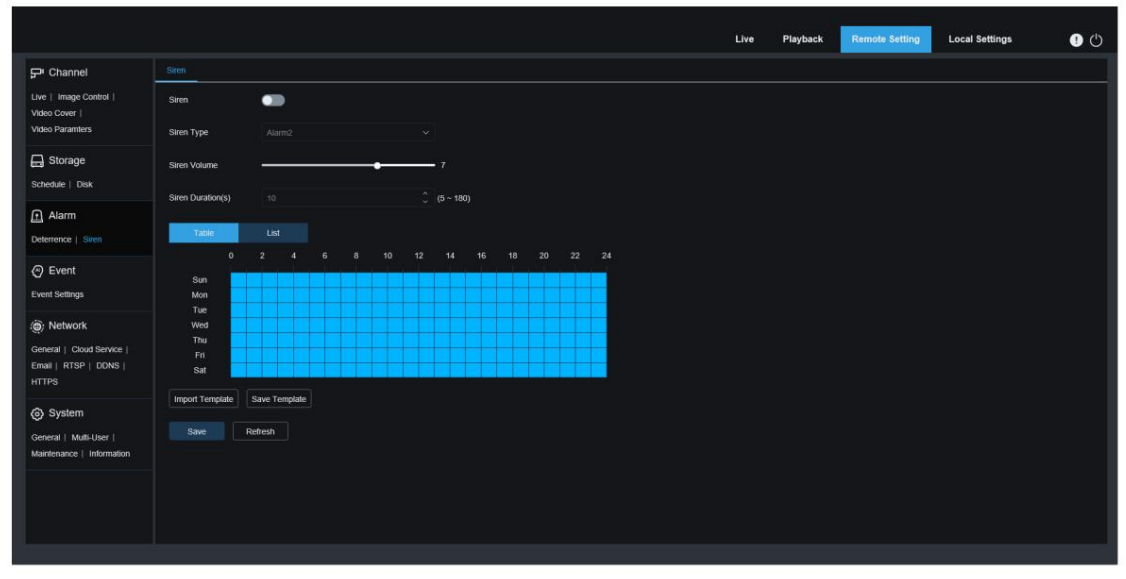

Sirène : Activer ou désactiver l'interrupteur d'alarme. Type de sirène : Modifier le fichier audio d'alarme.

Deux fichiers audio sont fournis par défaut, ainsi que trois fichiers audio pcm et wav personnalisés. Différents types de fichiers audio peuvent être importés. La fréquence d'échantillonnage audio du fichier importé ne peut pas dépasser 8 000 Hz et sa taille ne peut pas dépasser 256 Ko. Un bouton « Supprimer » se trouve à droite du fichier audio personnalisé importé. Cliquez dessus pour supprimer le fichier audio actuel (Remarque : certains modèles prennent en charge cette fonction).

SirenVolume : niveau de volume sonore de l'alarme, prend en charge 1 à 10 niveaux réglables. Durée(s) de la sirène : Durée de l'alarme, prend en charge 5 à 180 secondes réglables.

### 8.7 Événements

La sonnette POE utilise des alarmes intelligentes et vous devez activer les alarmes correspondantes. Fonction d'alarme dans le menu Paramètres des événements. L'activation de cette fonction consomme la puissance de calcul de la sonnette POE. En raison des limitations de performances de la sonnette POE, certaines fonctions d'événements ne prennent pas en charge l'activation simultanée. Veuillez vous référer aux restrictions applicables à chaque modèle.

### 8.7.1 Détection humaine

La fonction de détection de figure humaine peut identifier la figure humaine dans l'image en fonction des paramètres de fonction, générer une alarme et enregistrer les captures d'écran correspondantes.

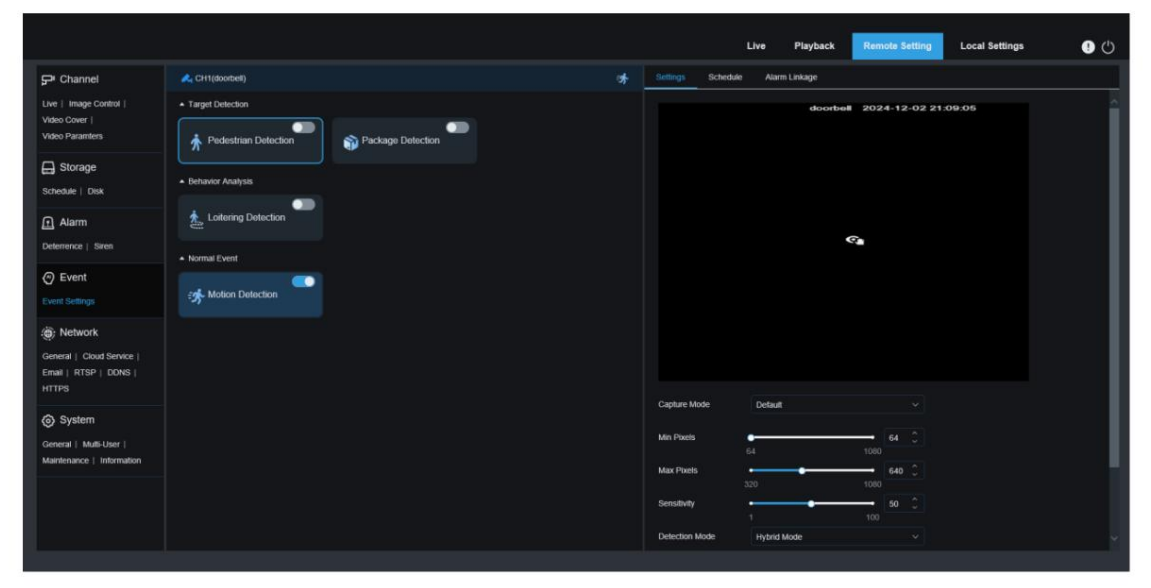

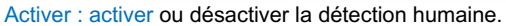

Pixels minimum : Définissez la taille minimale du cadre de reconnaissance. Pour être reconnue, une personne doit être plus grande que le pixel défini. Lorsque la souris se déplace vers la barre de progression, l'aperçu de l'image ci-dessus affiche la taille réelle du cadre. Vous pouvez également faire glisser le cadre pour le définir. Après 5 secondes de déplacement de la souris, le cadre disparaît de l'aperçu.

Pixels max. : Définissez la taille maximale du cadre de reconnaissance. Pour être reconnue, une personne doit être plus petite que le pixel défini. Lorsque vous déplacez la souris vers la barre de progression, l'aperçu de l'image à droite affiche la taille réelle du cadre. Vous pouvez également faire glisser le cadre pour le définir. Après 5 secondes de déplacement de la souris, le cadre disparaît de l'aperçu.

Sensibilité : Plus la sensibilité de détection est élevée, mieux elle peut détecter les cibles humaines, mais le taux de fausses alarmes sera plus élevé.

Mode de capture : définissez le mode de capture. Vous pouvez ouvrir la réception push dans l'interface de prévisualisation ou vous connecter au NVR pour visualiser l'effet push. Le programme prend en charge trois modes de capture :

Par défaut : sonnette POECible détectéeDisparaître, afficher uniquement une photo d'une personne lorsque la cible disparaît.

Mode temps réel : lorsque la sonnette POE détecte une cible, elle envoie une image

immédiatement, et appuyez sur une autre image lorsque la cible disparaît.

Mode intervalle : appuyez sur les images un nombre défini de fois en fonction de l'intervalle d'appui défini. Utilisez le mode Intervalle pour le mode de capture, définissez les paramètres Snap Num et Snap Frequency :

Snap Num : Selon l'intervalle défini par Snap Frequency, la sonnette POE considère la même cible pour envoyer des images 1, 2, 3 fois ou un nombre illimité de fois.

Intervalle de capture : poussez l'image en fonction du temps défini à partir de la cible

apparition ou le dernier temps de poussée.

Mode de détection : il existe deux modes de filtrage du comportement des cibles dans la détection zone:

Mode hybride : détecte toutes les figures humaines sur l'image.

Mode Mouvement : filtre les figures humaines immobiles.

Zone de détection : Paramètres de la zone de détection, il existe 2 modes :

Plein écran : détecte toute la zone surveillable de la caméra.

Défini par l'utilisateur : détecte uniquement la zone sélectionnée par l'utilisateur.

Numéro de règle : sélectionnez le numéro de règle. Vous pouvez définir jusqu'à quatre règles de détection.

Commutateur de règle : commutateur d'activation de règle. Chaque règle possède un commutateur d'activation indépendant associé au numéro de règle actuellement sélectionné.

Zone de définition de la ligne de règle : lorsque vous utilisez le mode de zone de détection personnalisée, vous pouvez définir une zone de détection de 3 à 8 polygones.

Commutateur de règle : Commutateur de règle, après avoir défini la zone personnalisée, activez la zone de commutation pour prendre effet

### 8.7.2 Détection de paquets

Détection de colis : détecter le colis rectangulaire dans la détection d'image zone.Générer une alarme et enregistrer la capture d'écran correspondante.

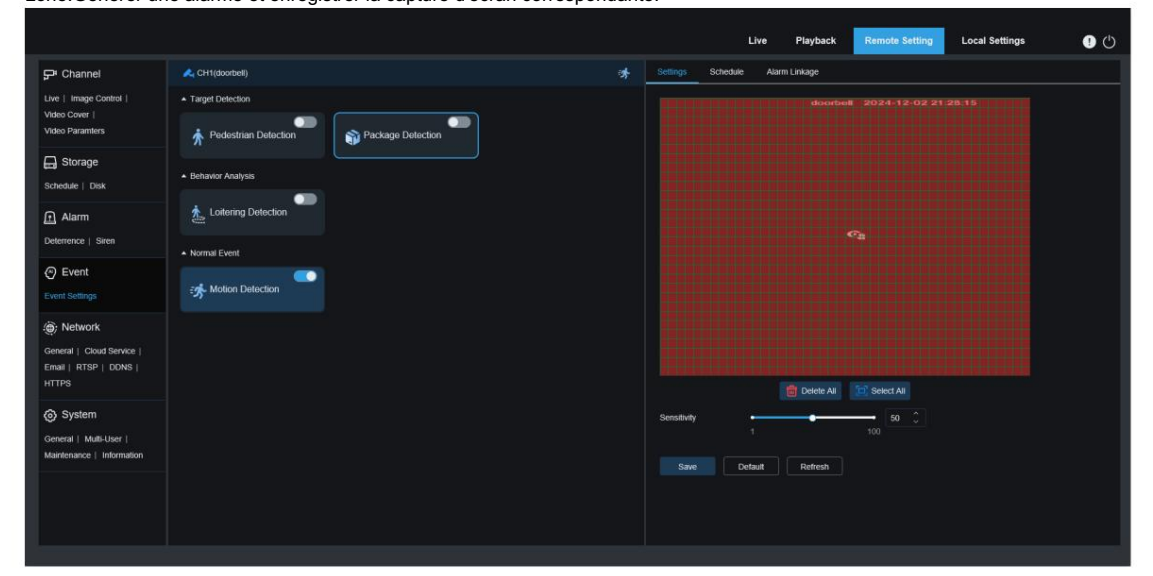

Sensibilité : Réglage de la sensibilité de détection. Plus la valeur est élevée, plus la détection est sensible (plus le risque de fausses alertes est élevé). La plage est comprise entre 1 et 100, la sensibilité par défaut étant de 50. Zone de détection : Personnalisez la zone de détection (toutes les zones sont sélectionnées par défaut). Lorsqu'un colis apparaît dans la zone, l'alarme de livraison se déclenche. Lorsqu'un colis disparaît ou se déplace dans la zone, l'alarme de retrait se déclenche.

Remarque : Afin de réduire les fausses alertes, un délai de 5 s est appliqué après la livraison ou l'enlèvement du colis, et l'alarme ne se déclenche pas immédiatement. Actuellement, seuls les colis rectangulaires sont pris en charge pour la détection, et les autres colis irréguliers peuvent ne pas déclencher d'alarme.

### 8.7.3 Détection de rôdeurs

Détectez les figures humaines errant dans l'image, générez des alarmes et enregistrez captures d'écran correspondantes.

|                                                     |                                            |   | Live Playback Remote Setting Local Settings 🔮 (*) |
|-----------------------------------------------------|--------------------------------------------|---|---------------------------------------------------|
| ₽ Channel                                           | A CH1(doorbell)                            | * | Settings Schedule Alarm Linkage                   |
| Live   Image Control                                |                                            |   |                                                   |
| Video Cover  <br>Video Paramters                    | * Pedestrian Detection 📦 Package Detection |   | <u>S</u> .                                        |
| Schedule   Disk                                     | Behavior Analysis                          |   |                                                   |
| Alarm                                               | Lottering Dotection                        |   |                                                   |
| Event  Event Settings                               | ्रम् Motion Detection                      |   | Capture Mode Detault V                            |
| . Network                                           |                                            |   | Lottering Duration                                |
| General   Cloud Service  <br>Email   RTSP   DDNS    |                                            |   | Min Pixels 64 0                                   |
| HIIPS                                               |                                            |   | 320 1000                                          |
| System                                              |                                            |   | Sensitivity 50 C                                  |
| General   Multi-User  <br>Maintenance   Information |                                            |   | Detection Mode V                                  |
|                                                     |                                            |   | Detection Area Full Screen v                      |
|                                                     |                                            |   | Save Default Refresh                              |

Mode de capture : définissez le mode de capture. Vous pouvez ouvrir la réception push dans l'interface de prévisualisation ou vous connecter au NVR pour visualiser l'effet push. Le programme prend en charge trois modes de capture :

Mode optimal : la caméra détecte une cible jusqu'à ce qu'elle disparaisse et ne pousse qu'une image que l'appareil photo considère comme la meilleure lorsque la cible disparaît.

Mode temps réel : lorsque la caméra détecte une cible, elle envoie immédiatement une image,

et lorsque la cible disparaît, elle pousse une autre image avec le meilleur effet.

Mode Intervalle : Définissez le nombre d'instantanés et l'intervalle entre les instantanés et les images selon vos besoins. Vous pouvez définir le nombre d'instantanés sur : 1, 2, 3 ou illimité. Intervalle de capture : La plage de temps est comprise entre 1 et 255 secondes. Par exemple, si vous le définissez sur 5 secondes, une notification push sera générée 5, 10 et 15 secondes après la détection de la cible.

Durée de flânerie : Durée de flânerie : Lorsqu'une personne flâne à l'écran pendant une durée définie, une alarme de flânerie se déclenche. La valeur par défaut est 0, la plage est de 0 à 900 et l'unité est la seconde (s).

Pixel minimum : Définissez la taille minimale du cadre de reconnaissance. Pour être reconnue, une personne doit être plus grande que le pixel défini. Lorsque vous déplacez la souris vers la barre de progression, l'aperçu de l'image à droite affiche la taille réelle du cadre. Vous pouvez également faire glisser le cadre pour le définir. Après 5 secondes de déplacement de la souris, le cadre disparaît de l'aperçu.

Pixel max : Définissez la taille maximale du cadre de reconnaissance. Pour être reconnue, une personne doit être plus petite que le pixel défini. Lorsque la souris se déplace vers la barre de progression, l'aperçu de l'image à droite affiche la taille réelle du cadre. Vous pouvez également faire glisser le cadre pour le définir. Après 5 secondes de déplacement de la souris, le cadre disparaît de l'aperçu.

Sensibilité : Plus la sensibilité de détection est élevée, plus la détection des cibles humaines est efficace, mais le taux de fausses alarmes est plus élevé. La plage de détection est de 1 à 100.

Mode de détection : il existe deux modes de filtrage du comportement des cibles dans la détection zone:

Mode hybride : détecte toutes les personnes sur la photo.

Mode mouvement : filtrez les personnes qui ne bougent pas.

Zone de détection : Paramètres de la zone de détection, il existe 2 modes :

Plein écran : détecte toute la zone surveillable de la caméra.

Défini par l'utilisateur : détecte uniquement la zone sélectionnée par l'utilisateur.

Numéro de règle : sélection du numéro de règle, prend en charge la définition de 4 règles de détection.

Commutateur de règle : commutateur d'activation de règle. Chaque règle possède un commutateur d'activation

indépendant associé au numéro de règle sélectionné.

Zone de définition de la ligne de règle : lorsque vous utilisez le mode de zone de détection personnalisée, prend en charge la définition de 3 à 8 zones de détection de polygones.

Ajouter : Ajoutez une règle de détection par défaut dans la zone des paramètres.

Dessiner : Dessinez manuellement une règle de détection dans la zone de paramétrage.

Supprimer : supprime une règle de détection dans une zone de paramètres. Supprimer tout : supprimez toutes les règles de détection dans la zone de paramètres.

8.7.4 Détection de mouvement

Les utilisateurs peuvent configurer les paramètres pertinents de détection de mouvement sur cette page. Quand La sonnette POE détecte le mouvement de la cible détectée dans l'image et déclenche une série d'alarmes. Par exemple, elle envoie une alerte par e-mail à la boîte aux lettres de l'utilisateur, contenant une image supplémentaire de la sonnette POE ayant déclenché l'alarme (si cette option est activée), ou des notifications push via l'application mobile.

|                                                     |                        |   | Live Playback Remote Setting Local Settings 🕕 🖒 |
|-----------------------------------------------------|------------------------|---|-------------------------------------------------|
| ₽ Channel                                           | A CH1(doorbell)        | * | Settings Schedule Alarm Linkage                 |
| Live   Image Control                                |                        |   | doorbell 2024-12-02 21:29:14                    |
| Video Cover  <br>Video Paramters                    | * Pedestrian Detection |   |                                                 |
| Storage<br>Schedule   Disk                          | Behavlor Analysis      |   |                                                 |
| Alarm                                               | Loitering Detection    |   |                                                 |
|                                                     | Normal Event           |   |                                                 |
| Event Settings                                      | Streetion              |   |                                                 |
| . Network                                           |                        |   |                                                 |
| General   Cloud Service  <br>Email   RTSP   DDNS    |                        |   |                                                 |
| HTTPS                                               |                        |   | Delete All     Select All                       |
| System                                              |                        |   | Sensitivity                                     |
| General   Multi-User  <br>Maintenance   Information |                        |   | SMD 📲 Pedestrian                                |
|                                                     |                        |   | Save Detaut Retreat                             |

Faites glisser le bouton gauche de la souris pour définir la zone de détection dans la fenêtre de droite. Seul un mouvement dans

la zone déclenchera une alarme. Activer : activer ou désactiver la détection de mouvement.

Sensibilité : définissez la sensibilité de la détection de mouvement. Plus la valeur est élevée, plus la sensibilité est élevée.

SMD : détection de mouvement intelligente. Vous pouvez définir le type de détection de la cible et déclencher l'alarme en cas de déplacement dans la zone spécifiée. Le type de détection est Piéton uniquement.

8.7.5 Paramètres de planification des événements

Pour définir un calendrier pour que chaque événement prenne effet, reportez-vous à la section 8.7 Paramètres de planification.

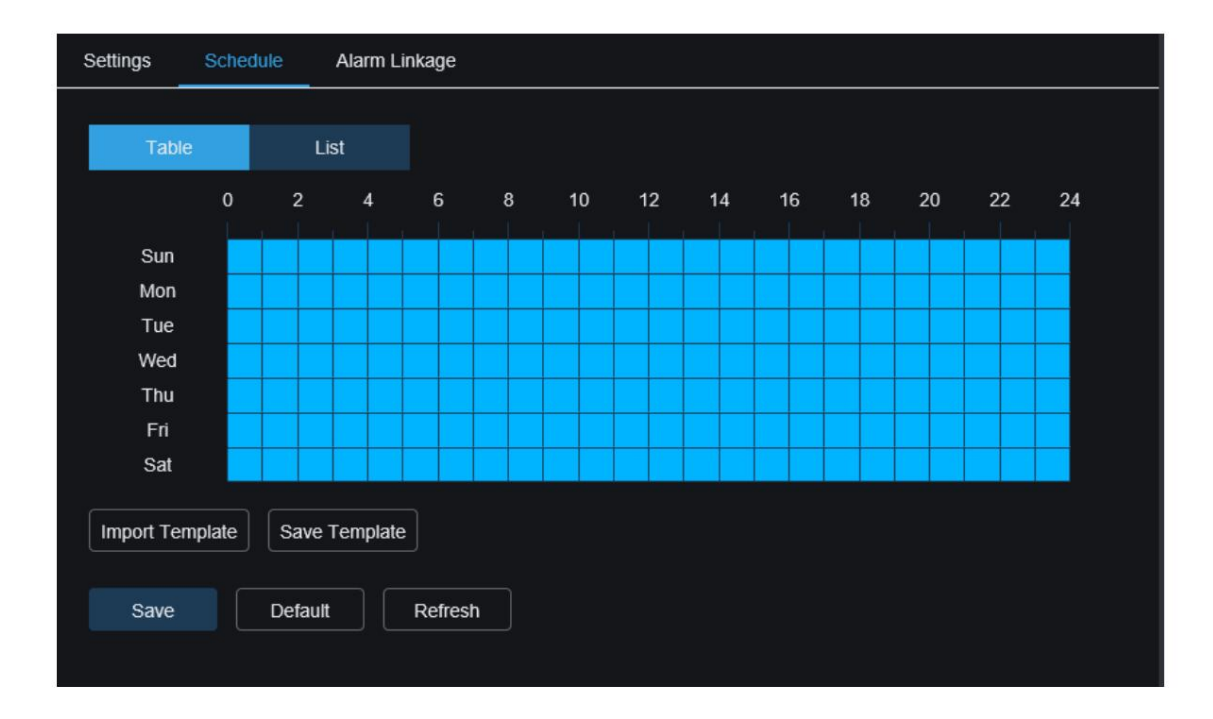

#### 8.7.6 Paramètres de liaison des alarmes d'événement

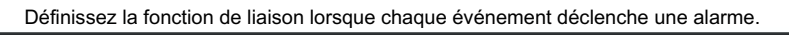

| Settings Schedule | Alarm Linkage |
|-------------------|---------------|
| — Common Linkage  |               |
| Email             |               |
| — Alarm Output —  |               |
| Deterrence        |               |
| Siren             |               |
| — Video Linkage – |               |
| Recording Channel |               |
| Recording Delay   | 5 S ~         |
| Save Det          | fault Refresh |
|                   |               |
|                   |               |

E-mail : indique si la caméra envoie un e-mail lorsqu'une alarme est déclenchée. Cliquez sur le bouton « Paramètres » ou « Planification » à droite pour définir les paramètres d'e-mail. 8.10 Paramètres de messagerie.

Dissuasion : Interrupteur de liaison de dissuasion lumineuse, lorsque l'alarme est déclenchée, conformément à la section 8.6.1 Paramètres de dissuasion par lumière blanche. Lumière blanche : la lumière définit les paramètres de réponse à l'alarme. Cliquez sur le bouton de réglage à droite pour définir directement les paramètres. Sirène : Le commutateur de liaison de dissuasion d'alarme, lorsque l'alarme est déclenchée, conformément à 8.6.2 Les paramètres de réglage d'alarme sur la page de réglage de dissuasion d'alarme sont utilisés pour
Réponse d'alarme. Cliquez sur le bouton de réglage à droite pour définir directement les paramètres.

Canal d'enregistrement : commutateur de liaison vidéo. Cliquez sur le bouton de réglage à droite pour sélectionner le canal de liaison. En cas d'alarme, le canal sélectionné enregistre le type d'alarme correspondant.

Délai d'enregistrement : le délai d'enregistrement après la fin de l'alarme de la caméra.

# 8.8 Paramètres réseau

Ce menu permet aux utilisateurs de configurer les paramètres réseau, tels que DHCP et les paramètres sans fil. Le type de réseau le plus courant est DHCP. Sauf si vous définissez manuellement une adresse IP statique, le type de réseau est généralement DHCP.

### 8.8.1 Paramètres généraux

|                                                     |                       |                      |                             | Live | Playback | Remote Setting | Local Settings | 0 |
|-----------------------------------------------------|-----------------------|----------------------|-----------------------------|------|----------|----------------|----------------|---|
| 🖵 Channel                                           | General Wireles       | s Port Configuration |                             |      |          |                |                |   |
| Live   Image Control  <br>Video Cover               | DHCP                  | •                    |                             |      |          |                |                |   |
| Video Paramters                                     | IP Address            |                      | Test                        |      |          |                |                |   |
| Storage<br>Schedule   Disk                          | Subnet Mask           |                      |                             |      |          |                |                |   |
| Alarm                                               | Gateway               |                      |                             |      |          |                |                |   |
| Deterrence   Siren                                  | DNS 1                 |                      |                             |      |          |                |                |   |
| O Event                                             | DNS 2                 |                      |                             |      |          |                |                |   |
| Event Settings                                      |                       |                      |                             |      |          |                |                |   |
| ) Network                                           | Multicast             | -                    |                             |      |          |                |                |   |
| General   Cloud Service  <br>Email   RTSP   DDNS    | Multicast Address     | 239 255 255 255      | (224.0.0.0~239.255.255.255) |      |          |                |                |   |
| HTTPS                                               | Video Encryption Tran | nsmission 💽          |                             |      |          |                |                |   |
| System                                              |                       | Refresh              |                             |      |          |                |                |   |
| General   Multi-User  <br>Maintenance   Information |                       |                      |                             |      |          |                |                |   |
|                                                     |                       |                      |                             |      |          |                |                |   |
|                                                     |                       |                      |                             |      |          |                |                |   |
|                                                     |                       |                      |                             |      |          |                |                |   |

Si vous êtes connecté à un routeur qui autorise l'utilisation de DHCP, cochez la case DHCP.

Le routeur attribuera automatiquement tous les paramètres réseau à l'appareil, sauf si vous définissez manuellement les paramètres suivants :

Adresse IP : L' adresse IP est une sonnette POE, un identifiant sur un réseau. Elle se compose de quatre éléments.

Groupes de nombres compris entre 0 et 255, séparés par des points. Par exemple : « 192.168.001.100 ».

Masque de sous-réseau : un masque de sous-réseau est un paramètre réseau qui définit la plage d'adresses IP adresses IP utilisables sur un réseau. Si les adresses IP sont comme les rues où

Là où vivent les gens, les masques de sous-réseau sont comme des quartiers. Les adresses de sous-réseau sont également composées de quatre groupes de chiffres séparés par des points. Par exemple, « 255.255.000.000 » Passerelle : cette adresse permet à la sonnette POE d'accéder au réseau. Le format de la passerelle L'adresse IP est identique à l'adresse IP. Par exemple : « 192.168.001.001 ».

DNS1/DNS2 : DNS1 est le serveur DNS principal et DNS2 est le serveur DNS de secours.

En général, il suffit de saisir l'adresse du serveur DNS1.

Multidiffusion : après avoir coché cette option, vous pouvez utiliser le flux principal pour la multidiffusion.

Adresse multidiffusion : définissez l'adresse multidiffusion et le lecteur tiers peut demander à la sonnette POE d'envoyer des flux multimédias multidiffusion via le protocole RTSP.

Transmission cryptée vidéo : transmission audio et vidéo cryptée.

Sonnette POE Prend en charge les mêmes invites de répétition IP de segment de réseau et IP lorsque

| réutilisé, Test Après st, une inv | ite comme celle ci-dessous apparaîtra : |   |      |
|-----------------------------------|-----------------------------------------|---|------|
|                                   |                                         |   |      |
| IP Address                        | 172.020.058.037                         | ۲ | Test |
|                                   | The address is used                     |   |      |
| Subnet Mask                       | 255.255.255.000                         | ⊗ |      |

#### 8.8.2 Paramètres sans fil

Cette page permet de configurer les paramètres du réseau sans fil. Comme illustré ci-dessous :

|                                                  |                       |                    |         |   |  | Live | Playback | Remote Setting | Local Settings | <b>!</b> 🙂 |
|--------------------------------------------------|-----------------------|--------------------|---------|---|--|------|----------|----------------|----------------|------------|
| P Channel                                        | General Wireless      | Port Configuration |         |   |  |      |          |                |                |            |
| Live   Image Control  <br>Video Cover            | Enable                | -                  |         |   |  |      |          |                |                |            |
| Video Paramters                                  | Туре                  | DHCP               |         |   |  |      |          |                |                |            |
| Storage                                          | IP Address            |                    |         |   |  |      |          |                |                |            |
| Scieulie   Uisk                                  | Subnet Mask           |                    |         |   |  |      |          |                |                |            |
| Alarm Deterrence   Siren                         | Gateway               |                    |         |   |  |      |          |                |                |            |
| Event                                            | SSID                  | zxceshi-5G         |         |   |  |      |          |                |                |            |
| Event Settings                                   | Password              | •••••              |         | • |  |      |          |                |                |            |
| () Network                                       | Connection status     |                    |         |   |  |      |          |                |                |            |
| General   Cloud Service  <br>Email   RTSP   DDNS | Midea Encoming Transf |                    |         |   |  |      |          |                |                |            |
| HTTPS                                            | Save S                | can Join           | Refresh |   |  |      |          |                |                |            |
| System                                           |                       |                    |         |   |  |      |          |                |                |            |
| General   Multi-User                             |                       |                    |         |   |  |      |          |                |                |            |
| Maintenance   Information                        |                       |                    |         |   |  |      |          |                |                |            |
|                                                  |                       |                    |         |   |  |      |          |                |                |            |
|                                                  |                       |                    |         |   |  |      |          |                |                |            |
|                                                  |                       |                    |         |   |  |      |          |                |                |            |
|                                                  |                       |                    |         |   |  |      |          |                |                |            |

Activer : activer ou désactiver le réseau sans fil.

Type : type de réseau sans fil.

Adresse IP : L' adresse IP est une sonnette POE, un identifiant sur un réseau. Elle se compose de quatre éléments.

Groupes de nombres compris entre 0 et 255, séparés par des points. Par exemple : « 192.168.001.100 ».

Masque de sous-réseau : un masque de sous-réseau est un paramètre réseau qui définit la plage d'adresses IP utilisables sur un réseau. Si les adresses IP sont comparables aux rues où vivent les habitants, les masques de sous-réseau sont comparables aux quartiers. Les adresses de sous-réseau sont également composées de quatre groupes

de chiffres séparés par des points. Par exemple, « 255.255.000.000 »

Passerelle : cette adresse permet à la sonnette POE d'accéder au réseau. Le format de l'adresse de passerelle est identique

à celui de l'adresse IP. Par exemple : « 192.168.001.001 ».

SSID : nom du Wi-Fi sans fil, vous pouvez analyser les informations Wi-Fi à proximité et choisir de remplir ou de saisir manuellement le nom du Wi-Fi.

Mot de passe : mot de passe WiFi , saisissez le mot de passe WiFi correct, cliquez sur Enregistrer ou Rejoindre pour vous connecter avec succès au WiFi.

État de la connexion : peut afficher l'état de la connexion WiFi actuelle.

Transmission cryptée vidéo : transmission audio et vidéo cryptée.

Enregistrer : enregistrez les paramètres modifiés.

Scanner : Rechercher des informations sur les Wi-Fi à proximité. Sélectionnez le Wi-Fi recherché et saisissez le mot de passe correct pour vous y connecter.

Rejoindre :Rejoindre l'ensemble WiFi.

Actualiser : récupérer les informations sur les paramètres de la page actuelle.

### 8.8.3 Paramètres du port

|                                                                           |                                    |               |                |          | Live Playback | Remote Setting Local Settings | <b>!</b> (' |  |  |
|---------------------------------------------------------------------------|------------------------------------|---------------|----------------|----------|---------------|-------------------------------|-------------|--|--|
| 🖵 Channel                                                                 | General Whreiss Part Configuration |               |                |          |               |                               |             |  |  |
| Live   Image Control                                                      | Server                             | Internal Port | External Port  | Protocol | UPNP Status   | Maping Strategy               | UPNP        |  |  |
| Video Cover  <br>Video Paramters                                          | HTTP Port                          |               |                |          | Inactive      |                               |             |  |  |
|                                                                           | HTTPS Port                         | 443 🗘         |                |          | inactive      |                               |             |  |  |
| 🕞 Storage                                                                 | RTSP Port                          | 554 🗘         |                |          | Inactive      |                               |             |  |  |
| Schedule   Disk                                                           | Multicast Port                     | 10000         | Ĵ (1024~65535) |          |               |                               |             |  |  |
| Alarm                                                                     | P2P Switch                         | •             |                |          |               |                               |             |  |  |
| Event<br>Event Settings                                                   | Save Det                           | fault Refresh |                |          |               |                               |             |  |  |
| Network     General   Cloud Service       Email   RTSP   DDNS       HTTPS |                                    |               |                |          |               |                               |             |  |  |
| System<br>General   Mutti-User  <br>Maintenance   Information             |                                    |               |                |          |               |                               |             |  |  |
|                                                                           |                                    |               |                |          |               |                               |             |  |  |

HTTPPort : il s'agit de l'utilisateur utilisé pour se connecter à distance à POE Doorbell. Si une autre application utilise déjà le port 80, modifiez-le.

HTTPSPort : la valeur par défaut est 443, Httpsll s'agit d'un canal HTTP dont l'objectif est la sécurité.

Il utilise le cryptage de transmission et l'authentification d'identité. La sécurité du processus de

transmission est garantie.

Port RTSP : la valeur par défaut est 554. Si d'autres applications utilisent déjà le port par défaut 554, veuillez le modifier.

UPNP : Si vous souhaitez utiliser le client Web pour vous connecter à l'appareil à distance, vous devez effectuer la redirection de port sur le routeur. Si votre routeur prend en charge UPnP, veuillez activer cette option. Dans ce cas, vous n'avez pas besoin de configurer manuellement la redirection de port sur le routeur.

Si votre routeur ne prend pas en charge UPnP, assurez-vous d'effectuer la redirection de port manuellement dans le routeur.

Multicast prot : le port multicast peut être défini.

Commutateur P2P : commutateur P2P, le P2P ne prendra pas effet une fois désactivé.

# 8.9 Paramètres du service cloud

En activant la fonction de service cloud, en définissant la région, en générant un QR dynamique code, et en utilisant l'application Cybeye pour scanner ce code QR, vous pouvez ajouter l'appareil à l'application pour la gestion.

| Cloud Service Configuration                   | n                    |
|-----------------------------------------------|----------------------|
| Cloud Service                                 |                      |
| I have read and agree                         | to Privacy Statement |
| Region                                        | CeShi v              |
| Save Refr                                     | resh                 |
|                                               |                      |
| Cloud ID: a00gyjgnbwfpjp                      | mb                   |
| Binding Information:<br>Email: Not bound yet. |                      |

Services Cloud : commutateur de services Cloud.

Déclaration de confidentialité : Pour activer la fonction de service cloud, vous devez d'abord lire et accepter la déclaration de confidentialité.

Région : sélectionnez la région du service cloud (doit être cohérente avec la région d'enregistrement de l'application Cybeye)

Affichage du code QR : activez le service cloud, définissez la région et générez automatiquement un code QR dynamique (valide 300 secondes, il devient automatiquement invalide après expiration et vous devez le récupérer). Utilisez l'application Cybeye pour scanner le code QR et ajouter la caméra à l'application pour la gestion.

Dissocier : cliquez sur le bouton Dissocier pour dissocier la caméra du compte Cybeye APP. Après la dissociation, l'appareil sera hors ligne sur l'APP et ne sera pas accessible.

Remarque : la fonction de service cloud nécessite une communication avec le serveur cloud. Par conséquent, lorsque vous utilisez cette fonction, vous devez vous assurer que l'appareil est connecté à Internet.

#### 8.10 Paramètres de messagerie

#### 8.10.1 Réglages des paramètres

| Email Scheo | dule         |                 |
|-------------|--------------|-----------------|
| Email       |              |                 |
| Encryption  | OFF          |                 |
| SMTP Port   |              | ੍ਰੇ (1 ~ 65535) |
| SMTP Server |              |                 |
| Username    |              |                 |
| Password    |              |                 |
| Sender      |              |                 |
| Receiver 1  |              |                 |
| Receiver 2  |              |                 |
| Receiver 3  |              |                 |
| Interval    | 3Min         |                 |
|             |              |                 |
| Save        | Test Refresh |                 |

Ce menu permet de configurer les paramètres de messagerie. Renseignez ces paramètres si nécessaire. vous souhaitez recevoir des notifications système par e-mail lorsqu'une alarme est déclenchée et que le disque dur est plein.

E-mail : Cochez pour activer.

Chiffrement : activez cette option si votre serveur de messagerie requiert une authentification SSL ou TLS. En cas de doute, activez-la. à "Auto".

Port SMTP : saisissez le port SMTP de votre serveur de messagerie.

Serveur SMTP : saisissez l'adresse du serveur SMTP pour la messagerie électronique.

Nom d'utilisateur : saisissez l'adresse e-mail de l'utilisateur.

Mot de passe : saisissez le mot de passe de l'e-mail de l'utilisateur.

Destinataire 1 à 3 : saisissez l'utilisateur de Camera. L'adresse e-mail à laquelle les notifications d'événements sont envoyées.

envoyé.

Intervalle : ConfigurationCameraL'intervalle de temps entre les e-mails de notification.

Pour vous assurer que tous les paramètres sont corrects, cliquez sur « Tester l'e-mail ». Un e-mail est envoyé à l'utilisateur.

boîte de réception. Si l'utilisateur reçoit l'e-mail de test, les paramètres de configuration sont corrects.

#### 8.10.2 Paramètres de planification

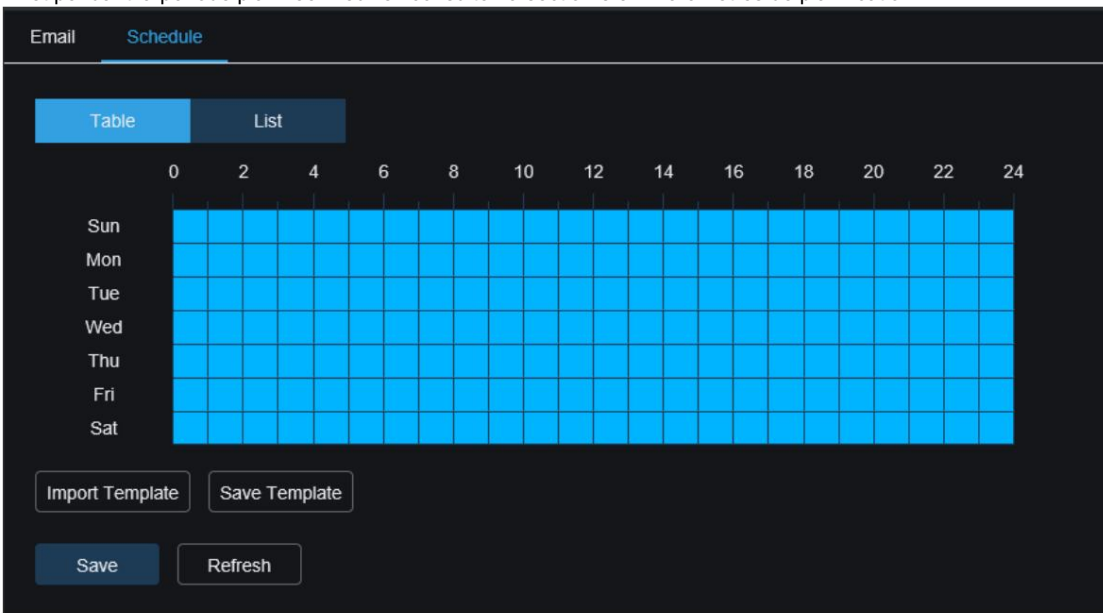

Définissez un calendrier pour l'activation de la fonction e-mail. Elle ne prendra effet que Effet pendant la période planifiée. Veuillez consulter la section 8.5.1 Paramètres de planification.

# 8.11 Paramètres du protocole RTSP

RTSP (Real Time Streaming Protocol), RFC2326, protocole de transport de streaming en temps réel, oui. TCP/IP, couche application du système. Ce protocole définit la manière dont les applications un-à-plusieurs peuvent communiquer efficacement via un réseau IP. Il transmet des données multimédias. Il permet aux utilisateurs de visualiser des images en temps réel via un lecteur vidéo.

| RTSP                                                                                                    |  |
|----------------------------------------------------------------------------------------------------|--|
| RTSP Enable                                                                                                    |  |
| Anonymous Login (No username or password required)                                                                           |  |
| Instruction:<br>rtsp://IP:RtspPort/rtsp/streaming?channel=01&subtype=A<br>A: 0(main stream), 1(sub stream), 2(mobile stream) |  |
| Save Refresh                                                                                                    |  |
|                                                                                                    |  |
|                                                                                                    |  |

Activation RTSP : commutateur RTSP. Ce protocole ne peut être utilisé qu'après son activation.

Connexion anonyme : Connexion anonyme. Lorsque cette option est activée, aucune authentification n'est requise pour utiliser le protocole.

# 8.12 Paramètres de nom de domaine dynamique

Ce menu permet aux utilisateurs de configurer les paramètres DDNS. DDNS fournit une adresse statique pour simplifier la communication avec Camera. Pour utiliser DDNS, les utilisateurs doivent d'abord ouvrir un compte sur le site Web du fournisseur de services DDNS.

| DDNS     |              |  |
|----------|--------------|--|
| DDNS     |              |  |
| Server   | NO_IP ~      |  |
| Hostname |              |  |
| Username |              |  |
| Password |              |  |
| Save     | Test Refresh |  |
|          |              |  |

DDNS : DDNSSwitch, sélectionnez pour activer DDNS.

Serveur : sélectionnez le serveur DDNS préféré (DYNDNS, NO\_IP, prise en charge partielle de CHANGEIP, DNSEXIT).

Nom d'hôte : saisissez le nom de domaine que l'utilisateur a créé sur le serveur du fournisseur de services DDNS

site Web.Appareil photoll s'agit de l'adresse que l'utilisateur saisit dans la zone URL.

Utilisateur/Mot de passe : saisissez le nom d'utilisateur et le mot de passe que vous avez obtenus lors de la création d'un compte sur la page Web du fournisseur de services DDNS.

Après avoir saisi tous les paramètres, cliquez sur « Tester DDNS » pour tester les paramètres DDNS. Si le test échoue, le résultat est « Réseau inaccessible ou erreur DNS », veuillez vérifier si le réseau est normal ou si les informations DDNS sont correctes.

# 8.13 Paramètres du protocole HTTPS

Ce menu permet de configurer le protocole HTTPS. Vous pouvez l'utiliser pour vous connecter. à l'appareil.

| HTTPS                     |         |   |
|---------------------------|---------|---|
| Certificate Type          | Custom  | ~ |
| Certificate not installed |         |   |
| Certificate               |         |   |
| Key                       |         |   |
|                           |         |   |
|                           | Install |   |
| Save                      | resh    |   |
|                           |         |   |

Type de certificat : Il existe deux types d'authentification : par défaut et personnalisé. Les utilisateurs personnalisés peuvent utiliser leurs propres certificats pour se connecter à l'appareil.

Certificat : sous Type personnalisé, sélectionnez Certificat personnalisé.

Clé : sous Type personnalisé, vous devez sélectionner Fichier de clé personnalisé.

## 8.14 Paramètres généraux du système

## 8.14.1 Date et heure

| Date and Time     | Daylight Saving Time            |              |  |
|-------------------|---------------------------------|--------------|--|
| Time setting mode | Static Interpretation Static    |              |  |
| Date Format       | YYYY-MM-DD                      |              |  |
| Time Zone         | GMT+8:00                        |              |  |
| Time Format       | 24Hour                          |              |  |
| System time       | 2024-08-27                      | 13 : 17 : 13 |  |
| Server Address    | time.windows.com                |              |  |
| Save S            | nchronize computer time Refresh |              |  |

Mode de réglage de l'heure : Il existe deux modes de synchronisation : statique et NTP. Le mode statique nécessite que vous régliez l'heure vous-même, tandis que la synchronisation NTP calibre l'heure via le réseau.

Format de date : définissez le format de date.

Fuseau horaire : sélectionnez le fuseau horaire associé à la région ou à la ville de l'utilisateur.

Format de l'heure : sélectionnez votre format d'heure préféré.

Heure système : cliquez à l'intérieur des cases pour modifier la date et l'heure.

Synchroniser l'heure de l'ordinateur : Synchroniser l'heure avec l'heure de l'ordinateur.

Si vous sélectionnez le mode de synchronisation horaire NTP, vous ne pouvez pas régler l'heure manuellement.

Adresse du serveur : vous pouvez choisir de calibrer automatiquement le site Web.

# 8.14.2 Heure d'été

La fonction DST (heure d'été) permet à l'utilisateur de sélectionner l'heure d'été l'heure d'enregistrement est ajoutée à un fuseau horaire ou à une région spécifique.

| Date and Time Da     | ylight Saving Time |                               |     |              |
|----------------------|--------------------|-------------------------------|-----|--------------|
| Daylight Saving Time | CO Se              | t by week 🛛 🔵 Set by date     |     |              |
| Start Time           | March              | ✓ The 2nd                     | SUN | 14 : 00 : 00 |
| End Time             | November           | <ul> <li>✓ The 1st</li> </ul> | SUN | 14 : 00 : 00 |
| Time Offset          | 1Hour              |                               |     |              |
| Save                 | efresh             |                               |     |              |

Heure d'été : activez cette option si le fuseau horaire de l'utilisateur utilise l'heure d'été

temps.

Réglage par semaine : sélectionnez le mois, le jour de la semaine et l'heure de début et de fin de l'heure d'été. Par exemple, le

premier dimanche du mois à 2 h.

Définir par date : sélectionnez la date et l'heure de début et de fin de l'heure d'été.

Heure de début / Heure de fin : définissez l'heure de début et de fin de l'heure d'été.

Décalage horaire : sélectionnez la durée ajoutée au fuseau horaire de l'utilisateur par l'heure d'été. Il s'agit de la différence entre le

temps universel coordonné (UTC) et le temps local.

temps.

# 8.15 Gestion multi-utilisateurs

Ce menu permet aux utilisateurs de configurer le nom d'utilisateur, le mot de passe et les autorisations utilisateur. Le système prend en charge les types d'utilisateurs suivants :

ADMIN — Administrateur système : les administrateurs peuvent configurer entièrement le système et modifier le mot de passe administrateur et les mots de passe utilisateur

et activer/désactiver la protection par mot de passe.

UTILISATEUR — Utilisateur régulier : l'utilisateur peut uniquement accéder à l'aperçu, à la recherche, à la lecture et à d'autres fonctions. L'utilisateur peut configurer plusieurs utilisateurs avec différentes autorisations d'accès au système.

| admin | ADMIN | Enable  |   |
|-------|-------|---------|---|
| user1 | USER  | Disable |   |
| user2 | USER  | Disable | ٥ |
| user3 | USER  | Disable |   |
| user4 | USER  | Disable |   |
| user5 | USER  | Disable |   |
| user6 | USER  | Disable |   |

Pour modifier le mot de passe administrateur ou utilisateur, cliquez sur l'icône « Modifier le mot de passe ». Le mot de passe doit comporter entre 8 et 16 caractères, dont au moins deux parmi les suivants : chiffres, majuscules, minuscules et caractères spéciaux. Saisissez à nouveau le nouveau mot de passe pour le confirmer. Après l'enregistrement, le système demandera à l'utilisateur de saisir l'ancien mot de passe pour s'authentifier.

|          | Editing   |   | × |
|----------|-----------|---|---|
| Enable   |           |   |   |
| Username | user1     |   |   |
| Password | ••••••    | ۵ |   |
| Confirm  | •••••     | ٥ |   |
|          |           |   |   |
|          | OK Cancel |   |   |

1. Sélectionnez l'un des utilisateurs actuellement non activés et cliquez sur l'icône Modifier le mot de passe.

- 2. Cochez la case « Activer » pour activer l'utilisateur.
- 3. Cliquez sur « Nom d'utilisateur » « Modifier le nom d'utilisateur ».

4. Cliquez sur la zone Mot de passe à côté pour saisir le mot de passe souhaité.

5, cliquez sur le champ Confirmer à côté pour saisir à nouveau votre mot de passe.

Cliquez sur OK. L'utilisateur devra saisir le mot de passe administrateur pour s'authentifier.

Pour définir les autorisations d'un sous-utilisateur : Puez sur le bouton pour accéder à la page Politique, puis cochez la case correspondante pour activer les autorisations du sousutilisateur. Cliquez sur « Tout » pour cocher toutes les cases, puis sur « Effacer ».

| Policy                    | ×                                   |
|---------------------------|-------------------------------------|
|                           |                                     |
|                           |                                     |
|                           |                                     |
|                           |                                     |
|                           |                                     |
|                           |                                     |
| All Clean All Save Cancel |                                     |
|                           | Policy<br>All Clean All Save Cancel |

# 8.16 Maintenance du système

Dans ce menu, les utilisateurs peuvent rechercher et afficher les journaux système, restaurer les paramètres d'usine, mettre à niveau le système, exporter et importer les paramètres système, configurer le redémarrage automatique du système et activer le mode développeur.

### 8.16.1 Gestion des journaux

Le journal système affiche les événements système importants, tels que les alertes de mouvement et les avertissements. Les utilisateurs peuvent facilement importer des fichiers de sauvegarde du journal système sur un ordinateur à une période définie.

| Log Load Default | Upgrade    | Parameter Management | Auto Maintenance | Developer Mode      |                                                                                        |  |
|------------------|------------|----------------------|------------------|---------------------|----------------------------------------------------------------------------------------|--|
| Log Type         | All        |                      | Search           |                     |                                                                                        |  |
| Name             |            |                      | Export           |                     |                                                                                        |  |
| Start Time       | 09/10/2024 | 00 : 00 : 00         |                  |                     |                                                                                        |  |
| End Time         | 09/10/2024 |                      |                  |                     |                                                                                        |  |
| No.              |            | Time                 |                  | Log Content         | Log Info                                                                               |  |
| 1                |            | 09/10/2024 14:46:34  |                  | IPC preview control | Operation result: The operation was successful<br>User Name: admin<br>IP: 172.20.52.41 |  |
| 2                |            | 09/10/2024 14:41:45  |                  | IPC preview control | Operation result: The operation was successful<br>User Name: admin<br>IP: 172.20.52.41 |  |
| 3                |            | 09/10/2024 14:39:03  |                  | IPC preview control | Operation result. The operation was successful<br>User Name: admin<br>IP: 172.20.52.41 |  |
| 4                |            | 09/10/2024 14:36:51  |                  | Login               | Operation result. The operation was successful<br>User Name: admin<br>IP: 172.20.62.2  |  |
| 5                |            | 09/10/2024 14:36:46  |                  | Logout              | Operation result: The operation was successful<br>User Name: admin<br>IP: 172 20 62.2  |  |
|                  |            |                      |                  |                     | Operation result. The operation was successful                                         |  |
|                  |            |                      |                  |                     |                                                                                        |  |

#### Recherche et sauvegarde des journaux :

fromLogType : sélectionnez le type d'événement à rechercher dans la liste déroulante, ou sélectionnez « Tous » pour afficher l'intégralité du journal système pour la période sélectionnée. Les types disponibles sont : journal système, journal de configuration, journal des avertissements, journal des comptes, journal des enregistrements, journal de stockage et journal réseau.

•Ssystem : Paramètres système, redémarrage, redémarrage automatique, mise à niveau, paramètres d'heure et synchronisation de l'heure NTP.

•Configuration : contrôle CameraPreview, paramètres de zone de confidentialité, paramètres de mode d'enregistrement, paramètres de planification d'enregistrement, paramètres de flux principal, paramètres réseau, paramètres de sous-flux, paramètres de messagerie électronique, paramètres de couleur, paramètres de détection de mouvement, paramètres de disque dur, paramètres multi-utilisateurs, paramètres NTP, contrôle d'image, paramètres RTSP, réinitialisation d'usine du système, paramètres d'exportation, paramètres d'importation, paramètres de dissuasion, paramètres intelligents, paramètres DDN, paramètres HTTP, paramètres audio, paramètres d'alarme, maintenance du système et paramètres de service cloud.

-Alarme : Démarrage de la détection de mouvement, fin de la détection de mouvement, Démarrage des piétons, Fin des piétons, Livraison de colis, Récupération de colis, Début et fin de la détection de flânerie.

Compte : connexion, déconnexion, verrouillage et changement d'utilisateur.

·Enregistrement : recherche, lecture et sauvegarde.

·Stockage : formatage du disque dur, disque dur plein et erreur de disque dur.

Réseau : déconnexion du réseau, connexion du réseau, erreurs du réseau et changements de mode réseau.

1. À partir du type mineur (si TOUT est sélectionné pour le type de journal, ce menu n'apparaîtra pas) Sélectionnez le type d'événement que vous souhaitez rechercher dans la liste déroulante à côté.

2. Dans le champ « Nom », saisissez le nom du fichier d'exportation. Cliquez sur « Exporter » pour créer une sauvegarde du journal système.

3. Cliquez sur Heure de début. Dans la zone à côté, sélectionnez une date et une heure de début pour votre recherche dans le calendrier à l'écran.

4. Cliquez sur Heure de fin. Dans la zone à côté, sélectionnez une date et une heure de fin pour votre recherche dans le calendrier à l'écran.

5. Cliquez sur Rechercher.

6. Parcourez le journal système de la période sélectionnée :

7. Utilisez le K < / > > boutons pour basculer entre les pages des événements du journal système.

#### 8.16.2 Restauration des paramètres d'usine

Les utilisateurs peuvent sélectionner différentes méthodes de réinitialisation sur cette page pour restaurer les paramètres de configuration de l'appareil aux paramètres d'usine. La restauration des paramètres d'usine ne formatera pas les données de la carte TF.

| Log  | Load Default    | Upgrade     | Parameter Management             | Auto Maintenance             | Developer Mode                                |
|------|-----------------|-------------|----------------------------------|------------------------------|-----------------------------------------------|
| Rest | ore to Inactive | Reset adm   | in password, delete sub-users,   | , require device reactivatio | n and new password, other settings unchanged. |
| Res  | store Defaults  | Reset all s | ettings to factory default excep | t network and admin pass     | word settings.                                |
| Fac  | tory Defaults   | All parame  | ters, including network and pas  | ssword settings, are restor  | ed to their factory default states.           |
|      |                 |             |                                  |                              |                                               |

Restaurer l'état inactif : réinitialisez le mot de passe administrateur, supprimez tous les sous-utilisateurs et réactivez la caméra. Les paramètres des autres pages restent inchangés.

Restaurer les paramètres par défaut : à l'exception des mots de passe réseau et administrateur, tous les autres paramètres de page sont restaurés aux paramètres d'usine.

Paramètres d'usine : tous les paramètres de la caméra sont restaurés aux paramètres d'usine.

8.16.3 Mise à niveau du système

Ce menu peut être utilisé pour mettre à niveau le firmware de l'appareil.

| Log      | Load Default        | Upgrade          | Parameter Managemer | nt | Auto Maintenar | nce | Developer Mode |  |
|----------|---------------------|------------------|---------------------|----|----------------|-----|----------------|--|
|          | Online Upgrade      |                  |                     |    |                |     |                |  |
|          | onnino opgrado      |                  |                     |    |                |     |                |  |
| Autom    | atic Detection      |                  |                     |    |                |     |                |  |
|          |                     |                  |                     |    |                |     |                |  |
| Usema    | ame                 |                  |                     |    |                |     |                |  |
| Passw    | ord                 |                  |                     |    |                |     |                |  |
|          |                     |                  |                     |    |                |     |                |  |
| Server   | Address             |                  |                     |    |                |     |                |  |
|          |                     |                  |                     |    |                |     |                |  |
| Server   | Address example:    |                  |                     |    |                |     |                |  |
| protoco  | ol://hostname[:port | ]/path           |                     |    |                |     |                |  |
| ftp://19 | 2.168.1.100:23/de   | vice/upgradePac  | kage                |    |                |     |                |  |
| http(s)  | ://192.168.1.100:80 | )/device/upgrade | Package             |    |                |     |                |  |
|          |                     |                  |                     |    |                |     |                |  |
| s        | ave De              | tect Up          | grade Refresh       |    |                |     |                |  |
|          |                     |                  |                     |    |                |     |                |  |
|          | Installation packag | e upgrade 🛛 —    |                     |    |                |     |                |  |
| Path     |                     |                  |                     |    | Upgrade        |     |                |  |
|          |                     |                  |                     |    | opgrade        |     |                |  |
|          |                     |                  |                     |    |                |     |                |  |
|          |                     |                  |                     |    |                |     |                |  |

Détection automatique : Détection automatique. Activez ce bouton pour détecter automatiquement les fichiers de mise à niveau en ligne.

Nom d'utilisateur : nom d'utilisateur du serveur.

Mot de passe : Mot de passe du serveur.

Adresse du serveur : saisissez l'adresse de mise à niveau en ligne (HTTP). Il n'est pas nécessaire de saisir un nom d'utilisateur et un mot de passe pour la mise à niveau.

Enregistrer : Enregistrer, cliquez sur ce bouton pour enregistrer les paramètres actuels.

Détecter : Détection. Après avoir téléchargé le fichier de mise à niveau et défini le chemin d'accès, cliquez sur « Détecter » pour détecter manuellement le fichier de mise à niveau en ligne. Lorsqu'une nouvelle version est détectée, une invite s'affiche, comme illustré ci-dessous :

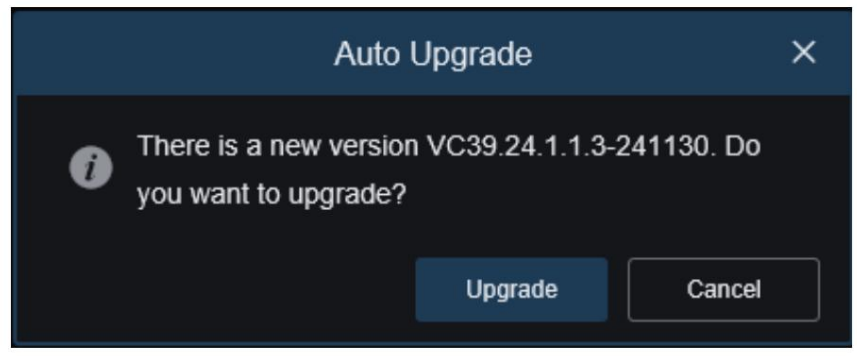

Mise à niveau : cliquez sur ce bouton pour démarrer la mise à niveau du système.

Placez le fichier du firmware (fichier .sw) sur le disque dur de votre ordinateur.

Cliquez sur « Sur le bord »... », sélectionnez le fichier du firmware sur votre ordinateur.

Cliquez sur le bouton « Mettre à niveau » pour lancer la mise à niveau du système. La mise à niveau durera environ 2 à 3 minutes. Veuillez ne pas éteindre l'appareil ni fermer Internet Explorer pendant la mise à niveau du micrologiciel.

### 8.16.4 Gestion des paramètres

peramètres exportés d'un ordinateur vers l'appareil.

Les utilisateurs peuvent exporter les paramètres du menu principal configurés vers un ordinateur ou importer les fichiers de aramètres exportés d'un ordinateur vers l'appareil

Importer le fichier : cliquez sur la case, une fenêtre de chemin apparaît, sélectionnez le fichier de paramètres et cliquez sur Importer pour démarrer l'importation des paramètres.

Nom du fichier d'exportation : cliquez sur la case pour saisir un nom de fichier pour les paramètres exportés. Cliquez surExporterParamètres d'exportation .

#### 8.16.5 Maintenance automatique

Dans ce menu, les utilisateurs peuvent configurer le système pour qu'il redémarre automatiquement et périodiquement. il est recommandé de garder cette fonction activée pour maintenir la stabilité de l'appareil.

| Log    | Load Default    | Upgrade | Parameter Management | Auto Maintenance | Developer Mode |
|--------|-----------------|---------|----------------------|------------------|----------------|
| Auto N | faintenance     | •       |                      |                  |                |
| Mainte | enance Interval |         |                      |                  |                |
| Mainte | enance Time     |         |                      |                  |                |
| Auto N |                 |         |                      |                  |                |
| s      | ave Re          | resh R  | eboot                |                  |                |

Maintenance automatique : activer ou désactiver la fonction de maintenance automatique.

Intervalle de maintenance : définissez la période de maintenance automatique de la caméra.

Durée de maintenance : définissez la période de maintenance automatique de l'appareil photo. (Remarque : l'appareil redémarrera à un moment aléatoire pendant cette période.)

#### 8.16.6 Mode développeur

Ce menu peut activer le mode développeur, ce qui est pratique pour les développeurs pour collecter et enregistrer les informations du journal de débogage de l'appareil.

| Log    | Load Default     | Upgrade  | Parameter Management | A | Auto Maintenanc | e | Developer Mode |  |
|--------|------------------|----------|----------------------|---|-----------------|---|----------------|--|
| Camera | a Debug          |          |                      |   |                 |   |                |  |
| Mode   |                  | SD_Card  |                      |   |                 |   |                |  |
| Down   | load Debug Logs  | Pack Log |                      |   |                 |   |                |  |
| Device | Status Reporting |          |                      |   |                 |   |                |  |
| Sa     | ave Refr         | esh      |                      |   |                 |   |                |  |
|        |                  |          |                      |   |                 |   |                |  |
| Export | Search Log       |          |                      |   | Export          |   |                |  |
|        |                  |          |                      |   |                 |   |                |  |
|        |                  |          |                      |   |                 |   |                |  |

Débogage de la caméra : cochez pour activer.

Mode : sélectionnez la méthode de collecte et d'enregistrement des informations de débogage. Trois modes sont disponibles : NVR, SD\_Card et FTP.

Télécharger les journaux de débogage : Exporter les informations de débogage. Sélectionnez le mode Carte SD, cliquez sur ce bouton, saisissez le mot de passe correct et l'appareil exportera les informations de débogage vers l'ordinateur local.

Journal de compression : compresser les journaux. Sélectionnez le mode NVR ou FTP, cliquez sur ce bouton ; l'appareil compressera les informations du journal et les téléchargera sur le serveur FTP.

Rapport sur l'état de l'appareil : activez cette fonction pour télécharger l'état de stockage de l'appareil, l'état du canal et les informations sur l'appareil sur le serveur P2P.

Exporter le journal de recherche : Exportez les journaux de recherche. Saisissez le nom du fichier à exporter, cliquez sur le bouton « Exporter » et tous les fichiers journaux stockés sur l'appareil seront exportés vers l'ordinateur local.

# 8.17 Informations système

### 8.17.1 Informations sur l'appareil

Dans ce menu, les utilisateurs peuvent afficher les informations système, telles que l'ID de l'appareil, le modèle de l'appareil nom, adresse MAC, version du firmware, etc.

| Information Privat | y Statement           |           |
|--------------------|-----------------------|-----------|
| Device ID          | 000000                |           |
| Device Name        | 门铃                    |           |
| Device Type        | RS-CB758N3DG-HW-W21PG | 198<br>22 |
| Hardware Version   | CM-473A               |           |
| Software Version   | VC39.24.1.1.3_241119  |           |
| Web Version        | VC1.1.1.13_241118     |           |
| MAC Address        | 38-24-F1-06-4D-8C     |           |
| P2P ID             | SUC4YEHUS5NPEB42111A  |           |
| Cloud ID           | a00we2yv83yi4z8k      |           |
| Refresh            |                       |           |
|                    |                       |           |

## 8.17.2 Accord de confidentialité

Les utilisateurs peuvent consulter le contenu spécifique de l'accord de confidentialité de l'appareil sur cette page.

| Information Privacy Statement                                                                                                    |
|----------------------------------------------------------------------------------------------------|
| Privacy Statement                                                                                                    |
| "We" fully respect your privacy rights. We hereby formulate this "Privacy Statement" (hereinafter referred to as "this Statement") to inform you of how we collect, use, disclose, protect, store, and transmit your    |
| personal data. Please read this Statement carefully. If you have any questions, please let us know.                                                                                                    |
|                                                                                                    |
| Personal information refers to various information recorded electronically or otherwise that can identify the personal identify of a natural person alone or in combination with other information. This Statement sets |
| out how we handle your personal information, but it does not cover all processing scenarios. The products or services discussed, mentioned, or introduced in this Statement vary depending on your device type,         |
| model, or geographic location. How specific products or services handle your personal information, your rights, and how to contact the data controller will be explained by us in the specific privacy notice or        |
| supplementary statement published with that product or service. In addition to this Statement, we recommend that you read the relevant privacy notice or supplementary statement when using specific products or        |
| services.                                                                                                    |
| This Statement applies only to our IPC series products and their video surveillance-related services.                                                                                                    |
| This Statement will help you understand the following.                                                                                                    |
|                                                                                                    |
| I. How We Collect and Use Your Personal Information                                                                                                    |
| 1. Personal Information We Collect                                                                                                    |
| When you use IPC products or services, you may need to provide personal information, and we will only collect and use your personal information for the purposes stated in this statement. The following are            |
| examples of the personal information we may collect:                                                                                                    |
|                                                                                                    |
| 1.1 Information We Obtain During Your Use of The Service                                                                                                    |
|                                                                                                    |

# IX. Paramètres locaux

Ce menu peut également définir le chemin de sauvegarde des fichiers vidéo, de téléchargement et de capture d'écran. comme le format de la vidéo et de la capture d'écran.

Remarque : pour les programmes qui ne prennent pas en charge les plug-ins, vous pouvez ignorer cette page lors de l'utilisation Safari 12 et supérieur, Chrome 57 et supérieur, Firefox 52 et supérieur, Edge 41 et autres navigateurs pour l'accès au Web.

|                    |                    |   |        | Live | Playback | Remote Setting | Local Settings | • |
|--------------------|--------------------|---|--------|------|----------|----------------|----------------|---|
|                    |                    |   |        |      |          |                |                |   |
|                    |                    |   |        |      |          |                |                |   |
| Path configuration |                    |   |        |      |          |                |                |   |
| Record Path        | D.\Device\Record   |   |        |      |          |                |                |   |
| Download Path      | D:\Device\Download |   |        |      |          |                |                |   |
| Snapshot Path      | D:\Device\Capture  | Đ |        |      |          |                |                |   |
| File type          | MP4                |   |        |      |          |                |                |   |
| Interval           |                    |   | Minute |      |          |                |                |   |
| Capture Type       | JPG                |   |        |      |          |                |                |   |
|                    |                    |   |        |      |          |                |                |   |
|                    |                    |   |        |      |          |                |                |   |
|                    |                    |   |        |      |          |                |                |   |
|                    |                    |   |        |      |          |                |                |   |
|                    |                    |   |        |      |          |                |                |   |
|                    |                    |   |        |      |          |                |                |   |
|                    |                    |   |        |      |          |                |                |   |
|                    |                    |   |        |      |          |                |                |   |

## Ajouter une sonnette POE via l'application

Il existe deux manières d'ajouter une sonnette POE via l'application : l'ajout via un câble réseau direct et l'ajout via WiFi.

## 10.1 Connexion à l'application RXCamView

## 10.1.1 Connexion directe via un câble réseau

.

Si vous utilisez un câble Ethernet pour vous connecter, vous pouvez ajouter directement la sonnette POE à l'application via le QR code présent sur l'appareil. Voici la procédure :

(1) Accédez à la page d'ajout de l'application et sélectionnez l'option IPC/NVR/DVR

| 19:54      |                     | .ıl 🗢 964    |
|------------|---------------------|--------------|
| <          | Device Mar          | nager 🔀 🕂    |
| Q Search b | y device name, IP o |              |
| D1008      |                     | IPC/NVR/DVR  |
| DI000      | 100.000             | CUBE         |
| Connected  |                     |              |
| -0-        |                     | Base station |
| Ш          | ك                   | WiFi Connect |
|            |                     |              |
|            |                     |              |

(2) Scannez le code QR sur le corps de la sonnette POE, saisissez le nom d'utilisateur et le mot de passe corrects, et vous pouvez l'ajouter avec succès.

Remarque : Si la sonnette POE n'est pas activée, vous pouvez l'ajouter directement sans saisir de mot de passe. Vous devrez alors définir le mot de passe d'activation dans la gestion des appareils. Une fois la sonnette POE activée, vous pourrez l'utiliser normalement.

### 10.1.2 Connexion sans fil

Si vous n'utilisez pas de connexion par câble réseau directe, vous pouvez utiliser le Wi-Fi pour vous connecter. Les étapes de connexion sont les suivantes.

10.1.2.1 En attente de configuration du réseau (le voyant rouge clignote lentement)

Une fois la sonnette POE connectée à l'alimentation électrique, si le voyant LED de la sonnette POE est Si le voyant rouge clignote lentement, la sonnette POE n'a pas de configuration réseau. Vous devez configurer le réseau Wi-Fi pour la sonnette POE. La procédure est la suivante : (1) Accédez à la page d'ajout de l'application, sélectionnez l'option Connexion WiFi et scannez le code QR sur le corps de la sonnette POE.

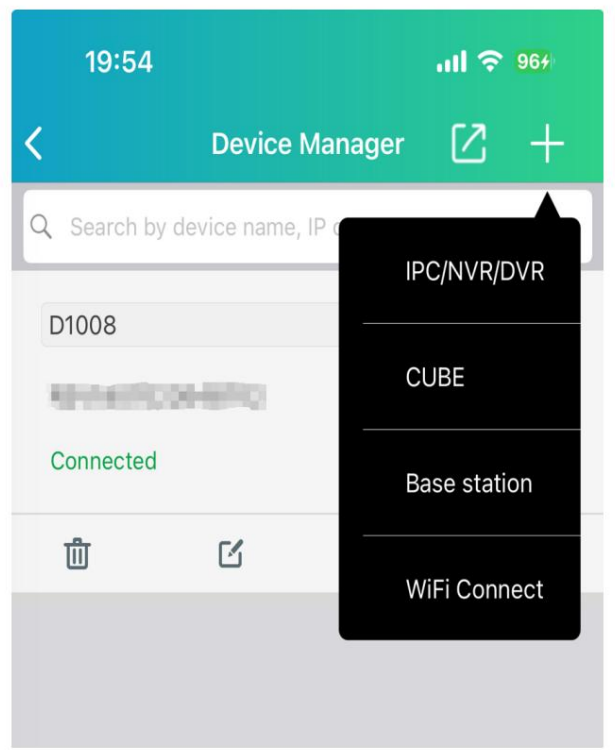

(2) Sélectionnez la sonnette mécanique, la sonnette électronique ou l'utilisation autonome, accédez à la page de sélection du voyant lumineux et sélectionnez le mode de clignotement lent du voyant rouge en fonction de la couleur du voyant lumineux de la sonnette POE à ajouter

| 19:33 @        | ) 🖸 🖸 🕶                   | XQ 💎 🔒 |
|----------------|---------------------------|--------|
| <              | 指示灯                       | 取消     |
| 1. 首先,         | 给设备上电。                    |        |
| 2. 根据设<br>续配置过 | 备指示灯的当前状态,选择适当<br>程中的下一步。 | 当的选项以继 |
| 缓慢闪烁           | 红色。                       | >      |
| 蓝色常亮           | 或蓝色缓慢闪烁。                  | >      |
| 红色和蓝           | 色交替闪烁。                    | >      |
| 其他指示           | 灯状态。                      | >      |

(3)Connectez le point d'accès de la sonnette POE conformément aux instructions et configurez le réseau de sonnette POE

| 19:33 🛞 🙆 😋 🕶                 | X 🕈 🕯      |
|-------------------------------|------------|
| Wi-Fi 配置                      | 取消         |
| 选择您的设备要连接的 Wi-Fi 接入点并输入<br>码。 | Wi-Fi 密    |
| 无线上网                          |            |
| zxceshi<br>密码                 | <u> </u>   |
|                               | <b>⊗</b> ₩ |
|                               |            |

(4) Définissez un mot de passe d'activation ou saisissez un mot de passe d'appareil

| 19:33 🎯 🙆 🖨 🕶    | XX 🗢 🛢    |
|------------------|-----------|
| <                | 取消        |
| 请输入您的设备登录密码。     |           |
| 用户名              | admin     |
| 新密码              |           |
|                  | )<br>have |
| Forgot Password? |           |
|                  |           |
|                  |           |
|                  |           |
|                  |           |

(5) Accédez à la page de démonstration de la sonnette électronique (cette page est disponible uniquement si la sonnette électronique est ajoutée. Les sonnettes mécaniques et les sonnettes POE seront ignorées si elles sont ajoutées en mode autonome. Pour la démonstration et l'appairage de la sonnette électronique, veuillez vous référer à la section 11.2.2 Appairage lors de l'ajout d'une sonnette POE dans l'application).

6Définir le nom, le fuseau horaire (facultatif)

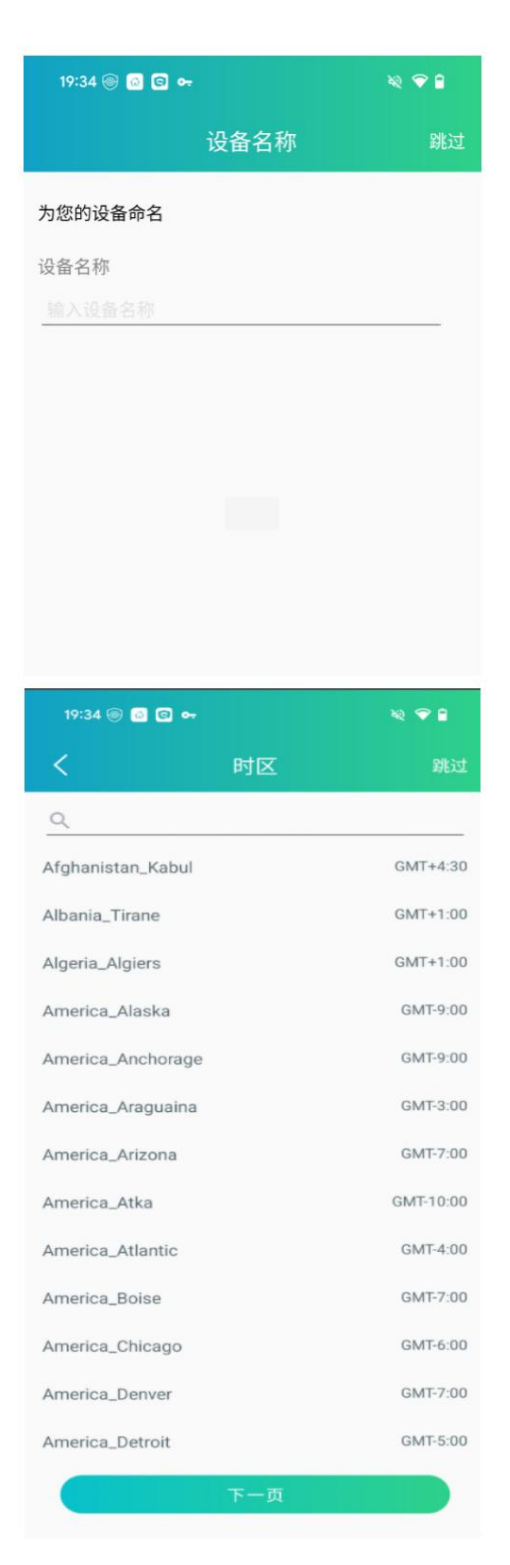

7Connexion réussie

10.1.2.2 Réseau configuré (le voyant bleu est toujours allumé ou clignote lentement)

Après avoir branché la sonnette POE à l'alimentation, si le voyant lumineux est bleu fixe ou clignote lentement, la sonnette POE est configurée avec le réseau. Il n'est alors plus nécessaire de configurer le réseau pour la sonnette POE ; vous pouvez vous connecter directement. Pour cela, procédez comme suit : (1) Accédez à

la page d'ajout de l'application, sélectionnez l'option Connexion Wi-Fi et scannez le code QR présent sur la sonnette POE.

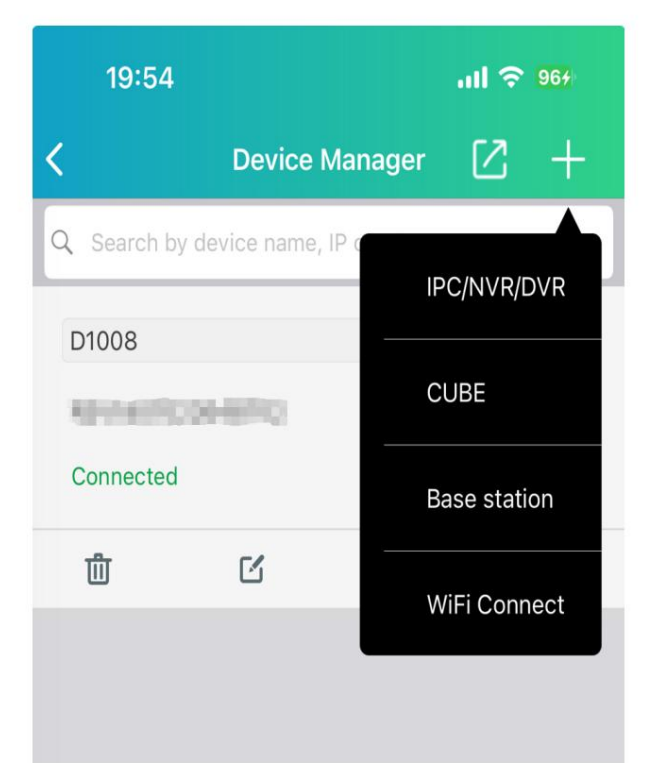

(2) Sélectionnez la sonnette mécanique, la sonnette électronique ou l'utilisation autonome, accédez à la page de sélection du voyant lumineux et sélectionnez le mode de lumière bleue fixe ou de clignotement lent bleu en fonction de la couleur du voyant lumineux de la sonnette POE.

| 19:33 🎯 🍙 😨          | 0 <del></del>      | ¥2 🗸 🗎  |
|----------------------|--------------------|---------|
| <                    | 指示灯                | 取消      |
| 1. 首先,给设备            | 上电。                |         |
| 2. 根据设备指示<br>续配置过程中的 | 灯的当前状态,选择〕<br>下一步。 | 适当的选项以继 |
| 缓慢闪烁红色。              |                    | >       |
| 蓝色常亮或蓝色              | 缓慢闪烁。              | >       |
| 红色和蓝色交替              | 闪烁。                | >       |
| 其他指示灯状态。             | 0                  | >       |

(3)Entrez votre nom d'utilisateur et votre mot de passe

| 19:54 🎯 🗔 😋 😽      | XQ 🗢 🗎  |
|--------------------|---------|
| 4.299 编辑信息         |         |
| IP地址/ID            |         |
| SUC49EHUSSRPEHITTA |         |
| 端口1                |         |
| 80                 |         |
| 用户名                |         |
| admin              |         |
| 密码                 |         |
|                    | $\succ$ |
|                    |         |
| 保存                 |         |
|                    |         |
|                    |         |

(4) Connexion réussie

10.1.2.3 Échec de la connexion réseau (les voyants rouge et bleu clignotent en alternance)

Après avoir branché la sonnette POE à l'alimentation, si le voyant lumineux clignote alternativement en rouge et en bleu, cela signifie que la sonnette POE a été configurée avec le réseau, mais que la connexion réseau échoue. Vous devez alors reconfigurer le réseau pour la sonnette POE. La procédure est la suivante :

(1) Accédez à la page d'ajout de l'application, sélectionnez l'option Connexion WiFi et scannez le code QR sur le corps de la sonnette POE.

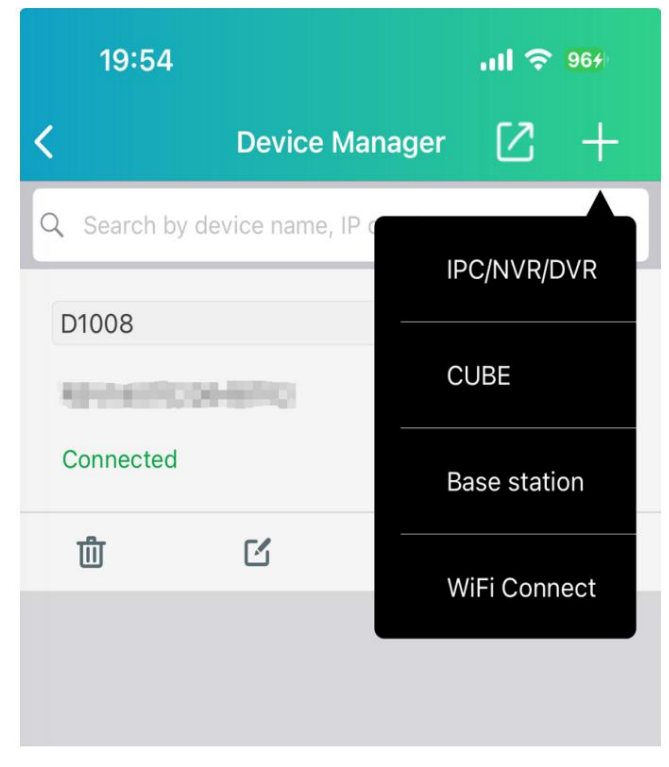

(2) Sélectionnez la sonnette mécanique, la sonnette électronique ou l'utilisation autonome, accédez à la page de sélection du voyant lumineux et sélectionnez le mode de clignotement de la lumière rouge et bleue en fonction de la couleur du voyant lumineux de la sonnette POE.

| 19:33 🎯 🙆                      | G +                          | ¥2 💎 🔒 🦷 |
|--------------------------------|------------------------------|----------|
| <                              | 指示灯                          | 取消       |
| 1. 首先,给设<br>2. 根据设备指<br>续配置过程中 | 备上电。<br>行灯的当前状态,选择)<br>的下一步。 | 适当的选项以继  |
| 缓慢闪烁红色                         | lo                           | >        |
| 蓝色常亮或蓝<br>红色和蓝色交               | :色缓慢闪烁。<br>                  | >        |
| 其他指示灯状                         | 态。                           | >        |

3. Suivez les instructions pour restaurer les paramètres d'usine de la sonnette POE. Après le redémarrage, cliquez sur « Suivant ».

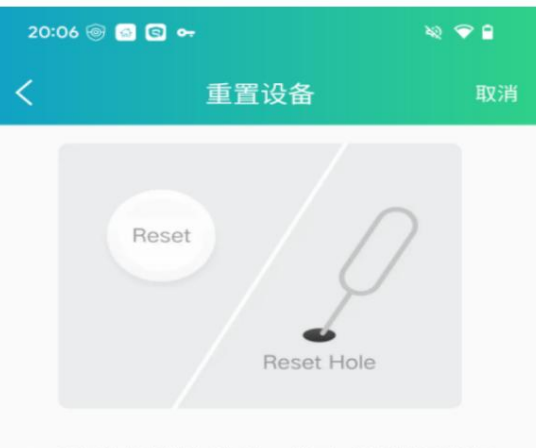

1、将复位按钮戳入孔3秒,松开,听到提示音"复 位成功,设备正在重启"。

2、等待设备重新启动,直至听到提示音"请使用 应用程序配置网络设置"或看到指示灯呈红色闪 烁。

下一页

4. Connectez-vous au point d'accès de la sonnette POE, configurez les informations WiFi pour la sonnette POE et cliquez sur Suivant

| 20:10 🎯 🤷    | 6 •           | R 🗢 🗎        |
|--------------|---------------|--------------|
| <            | 无线网络配置        | 置    取消      |
| 选择您的设备<br>码。 | 要连接的 Wi-Fi 接入 | 点并输入 Wi-Fi 密 |
| SSID         |               |              |
| zxceshi      |               | <u> </u>     |
| 密码           |               |              |
|              |               | <u>8</u> +   |
|              |               |              |
|              |               |              |
|              |               |              |
|              |               |              |

5. Définissez le mot de passe d'activation, cliquez sur Suivant et attendez que la sonnette POE soit activée avec succès

| 20:12 🞯 🙆 😋 🕶                                                                                                    | XQ 🗢 🔒 |
|----------------------------------------------------------------------------------------------------|--------|
| <                                                                                                    | 取消     |
| 请为您的设备设置登录密码。                                                                                                    |        |
| 用户名                                                                                                    | admin  |
| 新密码                                                                                                    |        |
| 8-16 个字符                                                                                                    | $\sim$ |
| 确认新密码                                                                                                    |        |
|                                                                                                    | ~      |
| 雪码规则     雪码规则     雪 |        |

(6) Accédez à la page de démonstration de la sonnette électronique (cette page est uniquement disponible lors de l'ajout d'une sonnette électronique. Elle sera ignorée lors de l'ajout d'une sonnette mécanique ou d'une sonnette POE en mode autonome. Pour la démonstration et l'appairage de la sonnette électronique, veuillez vous référer à la section 11.2.2 Appairage lors de l'ajout d'une sonnette POE dans l'application).

(7) Définissez le nom et le fuseau horaire (facultatif)

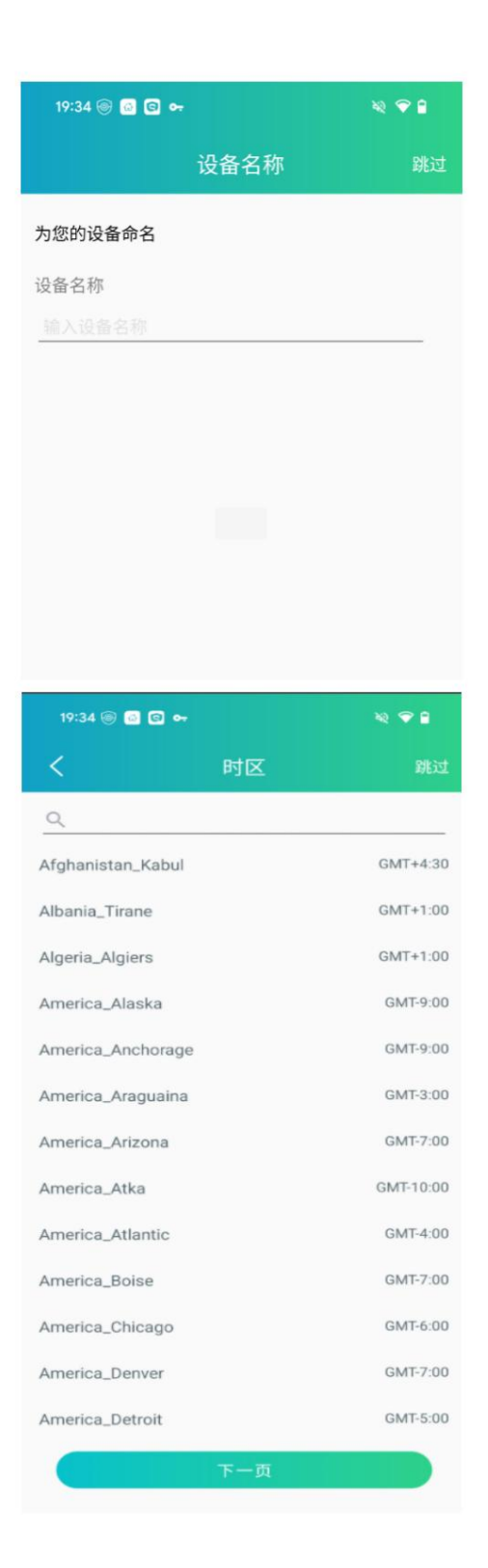

(8) Ajouté avec succès

## 10.1.2.4 Autres (autres indicateurs)

Une fois la sonnette POE connectée à l'alimentation électrique, si le voyant de la sonnette POE indique une situation autre que les trois indicateurs ci-dessus, vous pouvez cliquer pour accéder à la page d'analyse des autres situations de voyant.

(1) Accédez à la page d'ajout de l'application, sélectionnez l'option Connexion WiFi et scannez le code QR sur le corps de la sonnette POE.

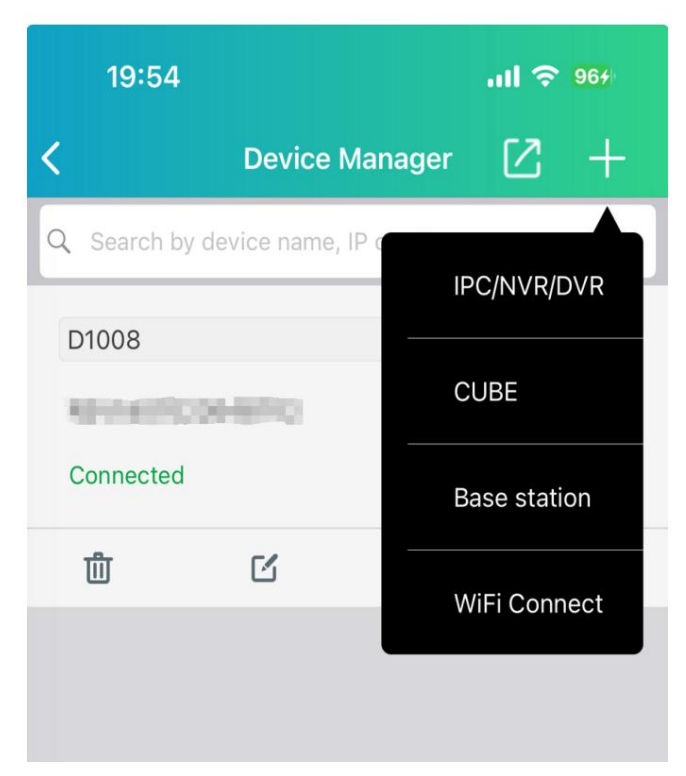

(2) Sélectionnez la sonnette mécanique, la sonnette électronique ou l'utilisation autonome, accédez à la page de sélection du voyant lumineux et sélectionnez d'autres états du voyant lumineux en fonction de la couleur du voyant lumineux de la sonnette POE.

| 19:33 🎯 🙆 🖸 🗣                           | •                       | XQ 🗸 🗎 |
|-----------------------------------------|-------------------------|--------|
| <                                       | 指示灯                     | 取消     |
| 1. 首先,给设备上的<br>2. 根据设备指示灯的<br>续配置过程中的下- | 电。<br>的当前状态,选择适!<br>一步。 | 当的选项以继 |
| 缓慢闪烁红色。                                 |                         | >      |
| 蓝色常亮或蓝色缓                                | 曼闪烁。                    | >      |
| 红色和蓝色交替闪烁                               | 乐。                      | >      |
| 其他指示灯状态。                                |                         | >      |

3. Vous pouvez afficher l'état d'autres indicateurs en plus des trois indicateurs ci-dessus.

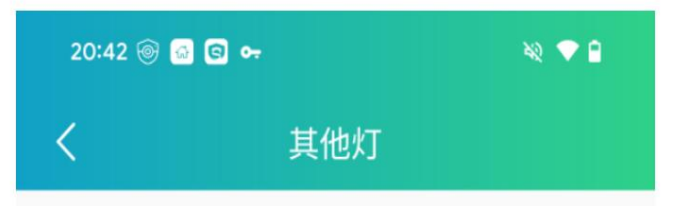

# 1. 蓝色闪烁

设备正在连接网络,请等待连接完成。

# 2. 纯紫色

程序正在升级中,升级完成前请勿操作设备。

# 3. 关灯

设备正在重新启动或已关闭。 请检查电源状态或等待 设备重新启动。

# 10.2 Connexion à l'application Cybeye

Lorsque la sonnette POE est connectée à l'aide de l'application Cybeye, vous pouvez choisir différents ajouts méthodes en fonction du scénario réel.

10.2.1 Recherche en ligne

Lorsque le code QR sur la sonnette POE est perdu ou ne peut pas être reconnu, vous pouvez l'ajouter en Recherche en ligne. Le fonctionnement est le

suivant : 10.2.1.1 Connexion filaire

1. Cliquez sur le bouton Ajouter et sélectionnez l'appareil en ligne

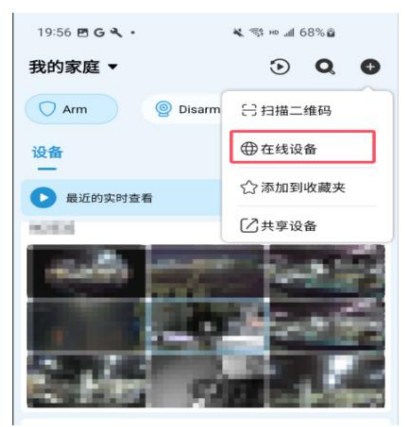

2. Sélectionnez la connexion réseau filaire, suivez les instructions pour connecter la sonnette POE et

routeur, puis cliquez sur

Suivant 3. Une fois que l'application a scanné le dispositif de sonnette POE, cliquez sur le dispositif de sonnette POE et acceptez pour activer le service cloud

| 20:02 🖻 G        | <b>ι</b> · κ.«                           | ß∞al 70%∎ |   |
|------------------|------------------------------------------|-----------|---|
| ← 搜索设            | - 搜索设备                                   |           |   |
|                  |                                          |           |   |
|                  |                                          |           |   |
|                  |                                          |           |   |
|                  | 搜索完毕                                     |           |   |
|                  |                                          |           |   |
| 0                | No. of Concession, Name                  |           | > |
|                  |                                          |           |   |
| 0                | energia de la constante                  |           | > |
| ( <u>] ==0</u> ) | With the Rest of                         |           | > |
| 0                | 101-10-10-10-10-10-10-10-10-10-10-10-10- |           | > |
|                  |                                          |           | _ |
| <b>ر_</b> ا      | 1 and a subject of the                   |           | > |
| [1 ===]          |                                          |           | 5 |
|                  | 继续搜索                                     |           |   |
|                  |                                          |           |   |
|                  | 0                                        | <         |   |

4. Saisissez le mot de passe d'activation ou le mot de passe de connexion (si la sonnette POE a été

activé, il vous suffit de saisir le mot de passe de l'appareil), cliquez sur Suivant 5. Vérifiez

les conditions du service cloud et cliquez sur Suivant

6. Saisissez un nom d'appareil personnalisé après une connexion réussie 7.

Définissez le fuseau horaire et formatez la carte SD (si l'appareil a été activé, ce processus n'est pas disponible)

#### 8. Ajout réussi de la

connexion sans fil 10.2.1.2

1. Cliquez sur le bouton Ajouter et sélectionnez l'appareil en ligne

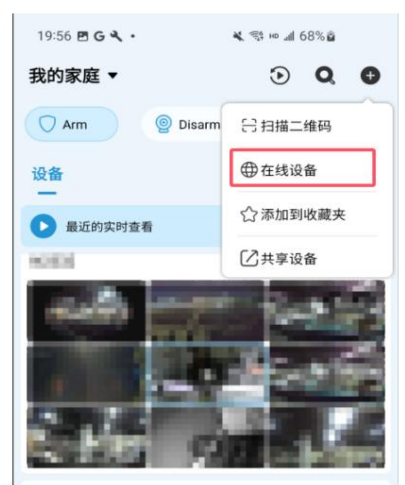

- 2. Sélectionnez la connexion Wi-Fi, suivez les instructions et cliquez sur Suivant
- 3. Une fois que l'application a scanné le dispositif de sonnette POE, cliquez sur le dispositif de sonnette POE

| 20:02 🖪 G       | 5 × ·         | * = = ,         | il 70% 🖬 |
|-----------------|---------------|-----------------|----------|
| ← 搜索            | 一 搜索设备        |                 | 取消       |
|                 |               |                 |          |
|                 |               |                 |          |
|                 |               |                 |          |
|                 | Andre college | a Hr.           |          |
|                 | 技術            | ng ere          |          |
|                 |               |                 |          |
| ( <u>0</u> -==) | 100.000       | Cone:           | >        |
| ( <u>)</u>      | -             | -               | >        |
|                 |               |                 |          |
| ( <u>)</u> ===) | WHEN ADDRESS  | and provide the | >        |
| A               |               |                 | ,        |
| 0               |               |                 |          |
| <b></b> D       | 1 entropy to  | dia.            | >        |
| (8-11)          |               |                 |          |
| (0 +++)         | 414.43.4      | 0.75            |          |
|                 | 利用于大学         | 文介:             |          |
| 11              |               | )               | <        |
|                 |               |                 |          |

4. Accédez à la page de configuration WiFi, connectez votre téléphone au point d'accès de la sonnette POE et Cliquez sur Suivant pour remplir les informations WiFi.

| 20:16 🖻 G 🔧 •             | <b>K</b> ∜3 ⊨ al 72%⊡                    |      |
|---------------------------|------------------------------------------|------|
| ← Wi-Fi記置                 |                                          | 取消   |
| <u> </u>                  |                                          |      |
| 请将您的设备、手机<br>近,以确保Wi-Fi信号 | 和Wi-Fi路由器放置得尽可能<br>足够强。                  | 2群   |
| 您的手机将暂时连接<br>Wi-Fi 配置。    | 到设备的热点以进行进一步                             | 的    |
| 设备热点:                     |                                          |      |
| ALC: DES CENTIONS         |                                          |      |
|                           |                                          |      |
|                           |                                          |      |
|                           |                                          |      |
|                           |                                          |      |
|                           | 下一页                                      |      |
| 20:21 🖻 G 🔧 •             | <b>4</b> ≈ <sup>46</sup> al 73% <b>0</b> |      |
| ← Wi-Fi配置                 |                                          | 取消   |
| 选择您的设备要连接的                | Wi-Fi 接入占并输入 Wi-Fi %                     | e10_ |
| WLEI                      |                                          |      |
| and and the               |                                          | ~    |
| 199103                    |                                          |      |
| 100                       |                                          |      |
|                           |                                          |      |
|                           |                                          |      |
|                           |                                          |      |
|                           |                                          |      |
|                           |                                          |      |
|                           |                                          |      |
|                           |                                          |      |
|                           |                                          |      |
|                           |                                          |      |
|                           |                                          |      |
|                           |                                          |      |
| G                         | 下一页                                      |      |

5. Renseignez le mot de passe d'activation ou le mot de passe de connexion (si la sonnette POE a été activée, il vous suffit de saisir le mot de passe de connexion), cliquez sur Suivant et attendez que l'appareil se connecte

6. Saisissez un nom d'appareil personnalisé après une connexion réussie. 7.

Définissez le fuseau horaire et formatez la carte SD (si l'appareil a été activé, il n'y a pas de

un tel processus)

8. Ajouté avec succès

10.2.2 Scanner le code QR

Si le code QR sur le corps de la sonnette POE est normal et non perdu, vous pouvez scanner directement le QR code sur le corps de la sonnette POE pour l'ajouter.

10.2.2.1 Connexion directe via un câble réseau

Si vous utilisez un câble réseau pour connecter directement la sonnette POE, vous pouvez utiliser le réseau Câble pour connecter directement la sonnette PoE. La méthode de connexion est la suivante : 1. Cliquez sur

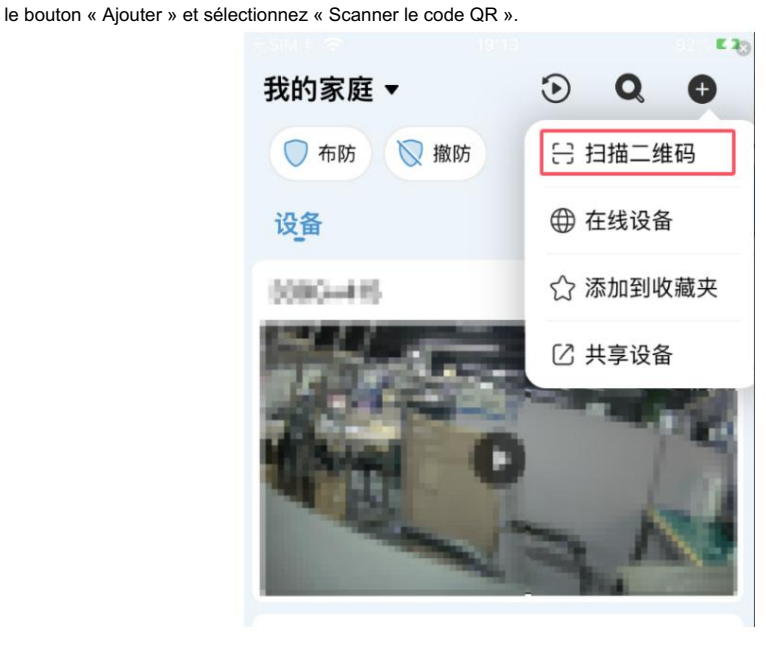

2. Scannez le code QR sur la sonnette POE, cliquez pour activer le service cloud et préparez les outils comme demandé.

3. Sélectionnez le mode cloche mécanique, cloche électronique ou autonome (non installé) à ajouter (les différents modes d'ajout auront quelques différences dans le processus)

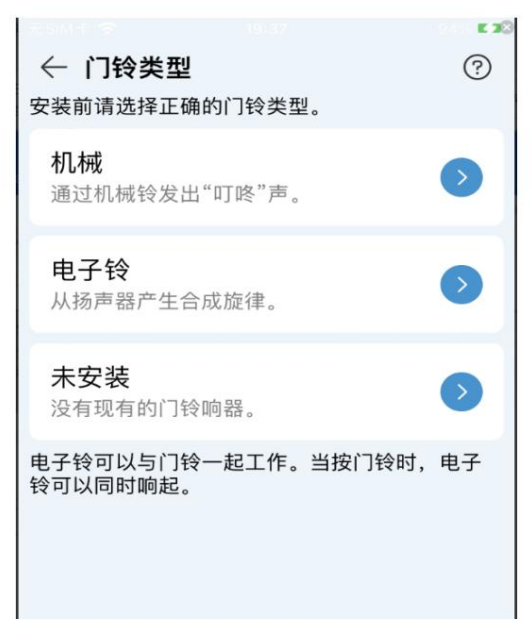

4. Suivez les instructions pour connecter la sonnette mécanique et la sonnette, puis cliquez sur J'ai terminé l'installation (ce processus ne sera disponible que pour la méthode de la cloche mécanique)

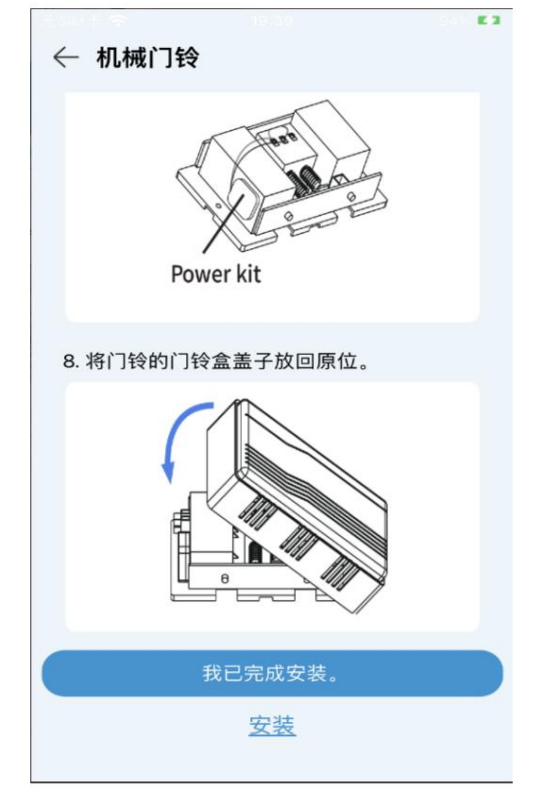

5. Sélectionnez la connexion réseau filaire, suivez les instructions pour connecter le routeur et la sonnette POE, puis cliquez sur Suivant

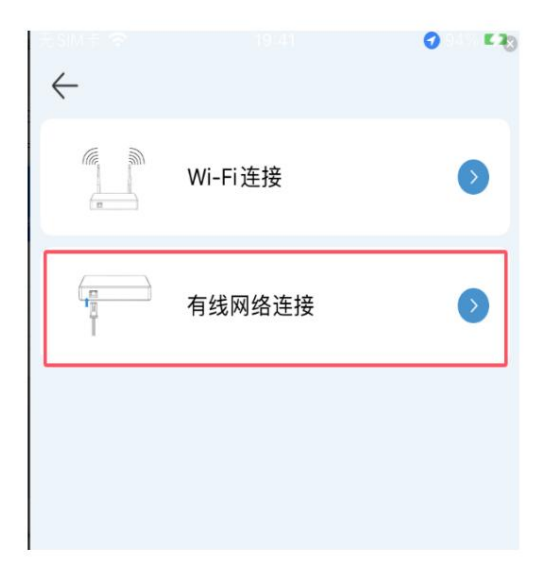

6. Renseignez le mot de passe d'activation ou le mot de passe de connexion (si la sonnette POE a été activée, il vous suffit de saisir le mot de passe de connexion), cliquez sur Suivant et attendez que l'appareil connecter

7. Accédez à la page de démonstration de la sonnette électronique. Si la sonnette électronique ne répond pas après avoir appuyé sur la sonnette POE conformément aux instructions, vous pouvez suivre les instructions pour réappairer la sonnette POE avec la sonnette électronique (cette procédure n'est disponible qu'après l'ajout de la sonnette électronique. Pour plus de détails sur la méthode d'appairage de la sonnette électronique, veuillez consulter la section 11.2 Sonnette électronique). Une fois l'appairage terminé, cliquez sur « J'ai terminé l'installation ».

| 如何使用电子铃            |
|--------------------|
|                    |
| 将电子铃插入插座。<br>● ◎ ● |
| 下一页                |

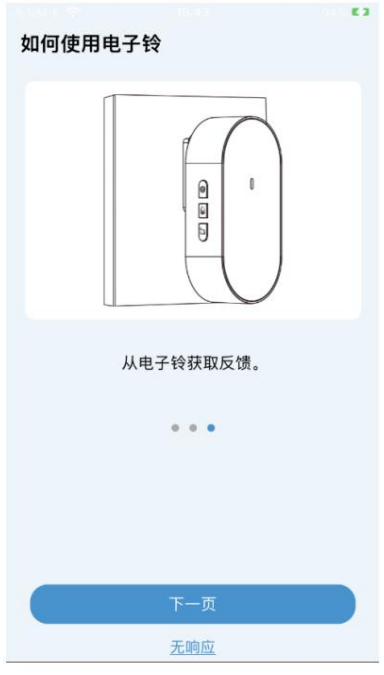

8. Saisissez un nom personnalisé une fois la connexion établie. 9. Définissez

le fuseau horaire et formatez la carte SD (si l'appareil a été activé, il n'y a pas de un tel processus)

10. Ajouté avec succès

## 10.2.2.2 En attente de configuration du réseau (le voyant rouge clignote lentement)

Si vous n'utilisez pas de câble Ethernet pour connecter la sonnette POE, vous pouvez utiliser un réseau sans fil pour en ajouter une. Une fois la sonnette POE branchée à l'alimentation, si le voyant lumineux clignote lentement en rouge, vous devez la connecter manuellement au réseau. Une fois la connexion établie, vous pouvez vous connecter directement. La procédure est la suivante : 1. Cliquez sur le bouton « Ajouter » et sélectionnez « Scanner le code QR ».

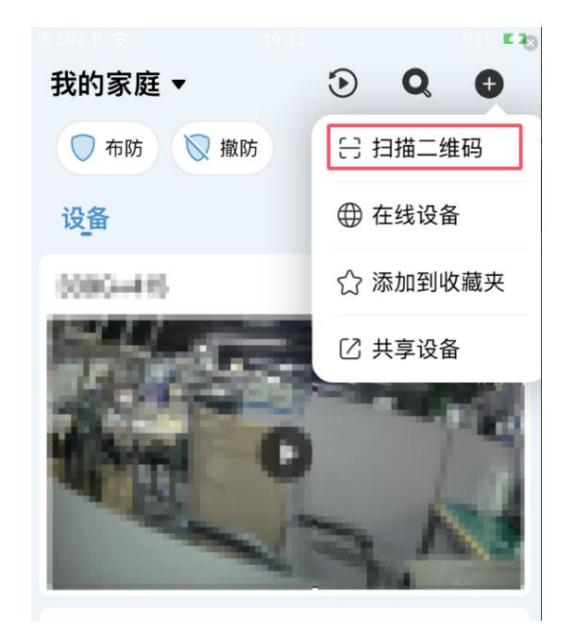

2. Scannez le code QR sur la sonnette POE, cliquez pour activer le service cloud et préparez les outils comme demandé.

3. Sélectionnez le mode cloche mécanique, cloche électronique ou autonome (non installé) à ajouter (les différents modes d'ajout auront quelques différences dans le processus)
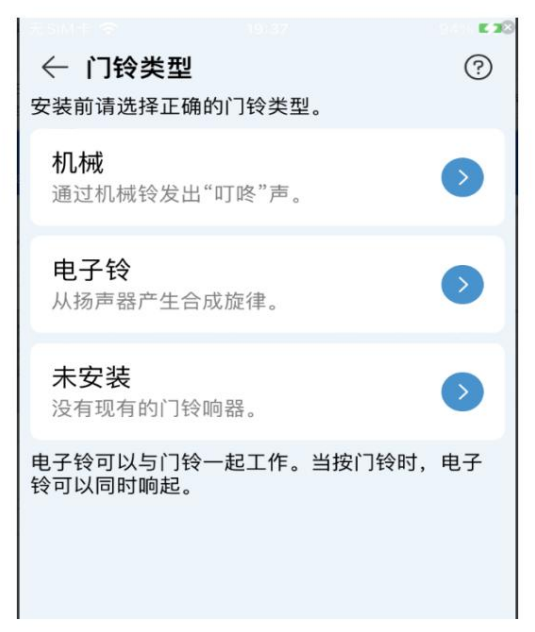

4. Suivez les instructions pour connecter la sonnette mécanique et la sonnette, puis cliquez sur J'ai terminé l'installation (ce processus ne sera disponible que pour la méthode de la cloche mécanique)

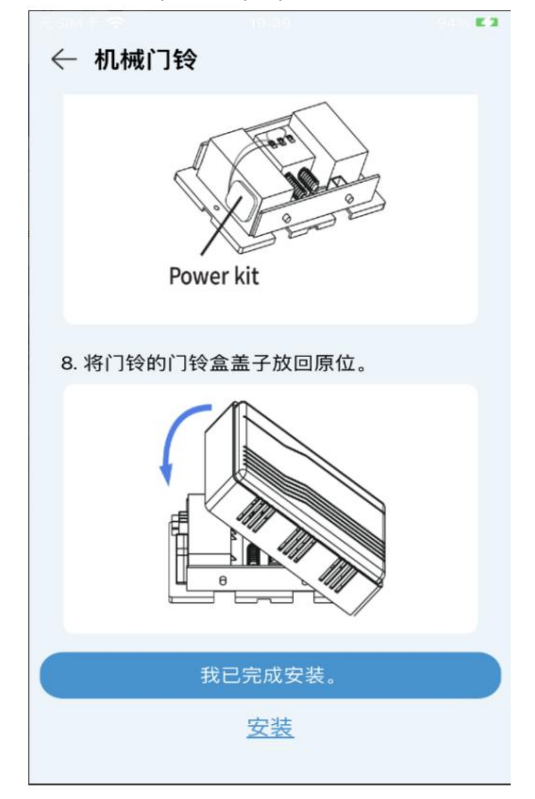

5. Sélectionnez la connexion Wi-Fi, sélectionnez la lumière rouge clignotante lente et cliquez sur Suivant

| $\leftarrow$                                                                                                    |                                                                                           | E S                        |
|----------------------------------------------------------------------------------------------------|-------------------------------------------------------------------------------------------|----------------------------|
|                                                                                                    | Wi-Fi 连接                                                                                  | ٥                          |
|                                                                                                    | 有线网络连接                                                                                    | 0                          |
|                                                                                                    |                                                                                           |                            |
|                                                                                                    |                                                                                           |                            |
|                                                                                                    |                                                                                           |                            |
|                                                                                                    |                                                                                           |                            |
| ← 指示炊                                                                                                    | 1                                                                                         | 取消                         |
| ← 指示灯<br>1.首先,开                                                                                                    | 了                                                                                         | 取消                         |
| ← 指示欠 <ol> <li>← 指示欠</li> <li>1. 首先,开</li> <li>2. 根据设备</li> <li>选项以继续</li> </ol>                                                 | <b>了</b><br>后设备。<br>指示灯的当前状态,<br>配置下一步。                                                   | 取消选择适当的                    |
| ← 指示欠 <ol> <li>← 指示欠</li> <li>1. 首先,开</li> <li>2. 根据设备</li> <li>选项以继续</li> <li>红色慢闪</li> </ol>                                   | <b>了</b><br>后设备。<br>指示灯的当前状态,<br>配置下一步。<br>」。                                             | 取消<br>选择适当的                |
| <ul> <li>✓ 指示火</li> <li>1.首先,开</li> <li>2.根据设备</li> <li>选项以继续</li> <li>红色慢闪</li> <li>蓝色稳定</li> </ul>                             | 了<br>启设备。<br>指示灯的当前状态,<br>配置下一步。<br>]。<br>:或蓝色慢闪。                                         | 取消<br>选择适当的<br>>           |
| ← 指示火 <ol> <li>↓ 首先, 开</li> <li>2.根据设备</li> <li>送项以继续</li> <li>红色慢闪</li> <li>蓝色稳定</li> <li>红蓝交替</li> </ol>                       | J<br>后设备。<br>指示灯的当前状态,<br>配置下一步。<br>]。<br>?或蓝色慢闪。<br>答闪烁。                                 | 取消<br>选择适当的<br>シ<br>シ      |
| <ul> <li>✓ 指示火</li> <li>1.首先,开</li> <li>2.根据设备</li> <li>近项以继续</li> <li>红色慢闪</li> <li>蓝色稳定</li> <li>红蓝交替</li> <li>其他指示</li> </ul> | J<br>后设备。<br>指示灯的当前状态,<br>配置下一步。<br>]。<br>或蓝色慢闪。<br>预//////////////////////////////////// | 取消<br>选择适当的<br>シ<br>シ<br>シ |

6. Renseignez les informations WiFi, le mot de passe d'activation ou le mot de passe de connexion (si la sonnette POE a été activée, il vous suffit de saisir le mot de passe de connexion), cliquez sur Suivant et attendez que l'appareil se connecte

7. Accédez à la page de démonstration de la sonnette électronique. Si la sonnette électronique ne répond pas après avoir appuyé sur la sonnette POE conformément aux instructions, vous pouvez suivre les instructions pour réappairer la sonnette POE avec la sonnette électronique (cette procédure n'est disponible qu'après l'ajout de la sonnette électronique. Pour plus de détails sur la méthode d'appairage de la sonnette électronique, veuillez consulter la section 11.2 Sonnette électronique). Une fois l'appairage terminé, cliquez sur « J'ai terminé l'installation ».

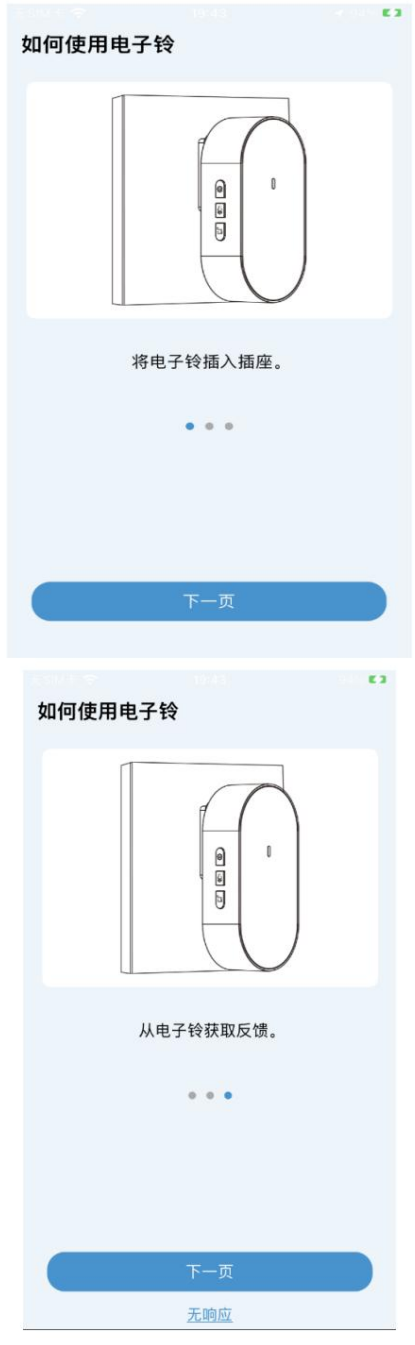

8. Saisissez un nom personnalisé une fois la connexion établie. 9. Définissez le

fuseau horaire et formatez la carte SD (si l'appareil a été activé, il n'y a pas de

un tel processus)

10. Ajouté avec succès

# 10.2.2.3 Réseau configuré (le voyant bleu est toujours allumé ou clignote)

Lorsque la sonnette POE est branchée sur secteur, si le voyant lumineux est bleu et allumé en permanence, vous n'avez pas besoin de configurer le réseau pour la sonnette POE. Vous pouvez scanner directement le code QR présent sur le boîtier et vous connecter à l'application en mode réseau configuré. Voici la procédure :

1. Cliquez sur le bouton Ajouter et sélectionnez Scanner le code QR

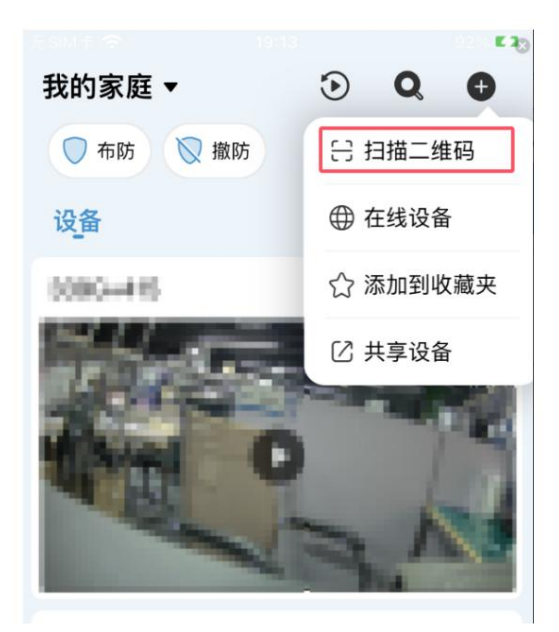

2. Scannez le code QR sur la sonnette POE, cliquez pour activer le service cloud et préparez les outils comme demandé.

3. Sélectionnez le mode cloche mécanique, cloche électronique ou autonome (non installé) à ajouter (les différents modes d'ajout auront quelques différences dans le processus)

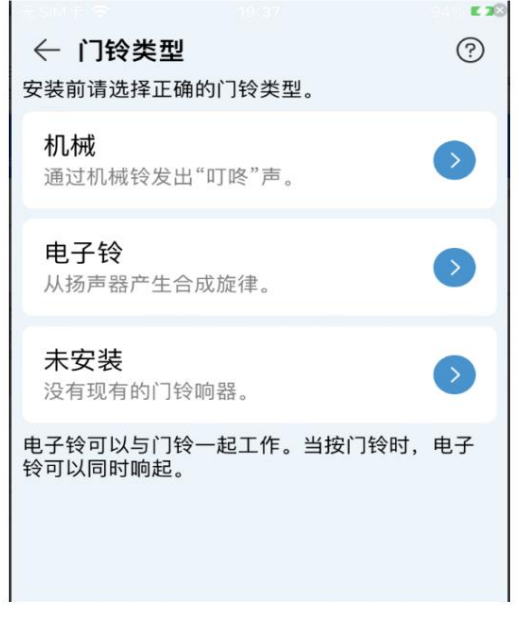

4. Suivez les instructions pour connecter la sonnette mécanique et la sonnette, puis cliquez sur J'ai terminé l'installation (ce processus ne sera disponible que pour la méthode de la cloche mécanique)

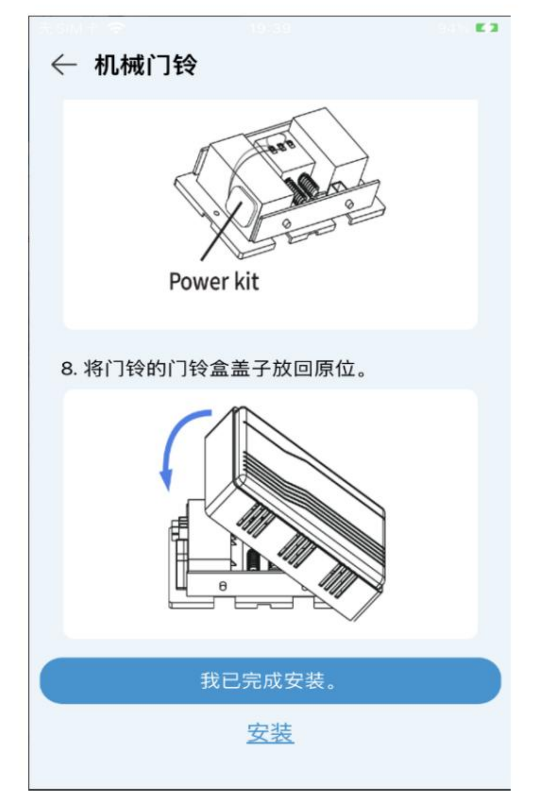

5. Sélectionnez la connexion Wi-Fi, sélectionnez le mode bleu fixe ou bleu clignotant lentement, puis cliquez sur Suivant

| $\leftarrow$ |          |   |
|--------------|----------|---|
|              | Wi-Fi 连接 | ٥ |
|              | 有线网络连接   | 0 |
|              |          |   |
|              |          |   |
|              |          |   |

|                                |                          | 0 52  |
|--------------------------------|--------------------------|-------|
| ← 指示灯                          |                          | 取消    |
| 1. 首先,开启<br>2. 根据设备指<br>选项以继续配 | 设备。<br>示灯的当前状态,<br>置下一步。 | 选择适当的 |
| 红色慢闪。                          |                          | ٥     |
| 蓝色稳定或                          | 蓝色慢闪。                    | 9     |
| 红蓝交替闪                          | 烁。                       | 0     |
| 其他指示灯                          | 状态。                      | 0     |
|                                |                          |       |
|                                |                          |       |

6. Renseignez le mot de passe d'activation ou le mot de passe de connexion (si la sonnette POE a été activée, il vous suffit de saisir le mot de passe de connexion), cliquez sur Suivant et attendez que l'appareil connecter

7. Accédez à la page de démonstration de la sonnette électronique. Si la sonnette électronique ne répond pas après avoir appuyé sur la sonnette POE conformément aux instructions, vous pouvez suivre les instructions pour réappairer la sonnette POE avec la sonnette électronique (cette procédure n'est disponible qu'après l'ajout de la sonnette électronique. Pour plus de détails sur la méthode d'appairage de la sonnette électronique, veuillez consulter la section 11.2 Sonnette électronique). Une fois l'appairage terminé, cliquez sur « J'ai terminé l'installation ».

63

| 如何使用电子铃   |
|-----------|
|           |
| 将电子铃插入插座。 |
| 页一可       |

| 如何使用电子铃            |  |
|--------------------|--|
|                    |  |
| 从电子铃获取反馈。<br>● ● ● |  |
| 下一页<br>无响应         |  |

8. Saisissez un nom personnalisé une fois la connexion établie. 9. Définissez le

fuseau horaire et formatez la carte SD (si l'appareil a été activé, il n'y a pas de

un tel processus)

10. Ajouté avec succès 10.2.2.4

Échec de la connexion réseau (les voyants rouge et bleu clignotent en alternance)

Lorsque la sonnette POE est branchée sur secteur, si le voyant lumineux clignote alternativement en rouge et en bleu, la connexion réseau POE échoue. Vous devez restaurer les paramètres par défaut de la sonnette POE et reconfigurer le réseau. La procédure est la suivante :

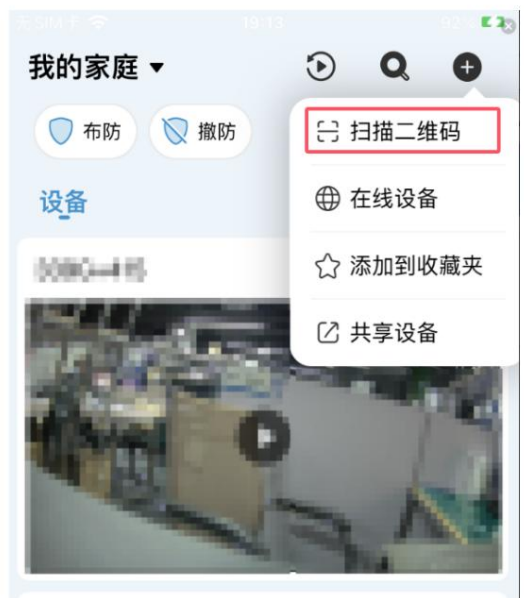

1. Cliquez sur le bouton Ajouter et sélectionnez Scanner le code QR

2. Scannez le code QR sur la sonnette POE, cliquez pour activer le service cloud et préparez les outils comme demandé.

3. Sélectionnez le mode cloche mécanique, cloche électronique ou autonome (non installé) à ajouter (les différents modes d'ajout auront quelques différences dans le processus)

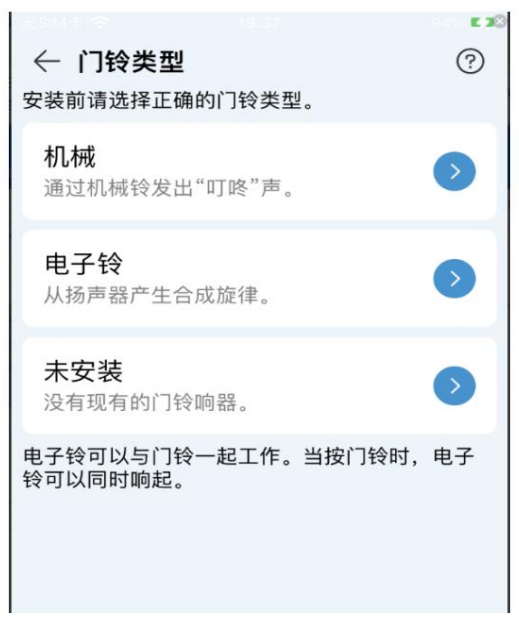

4. Suivez les instructions pour connecter la sonnette mécanique et la sonnette, puis cliquez sur J'ai

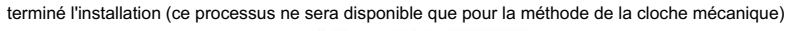

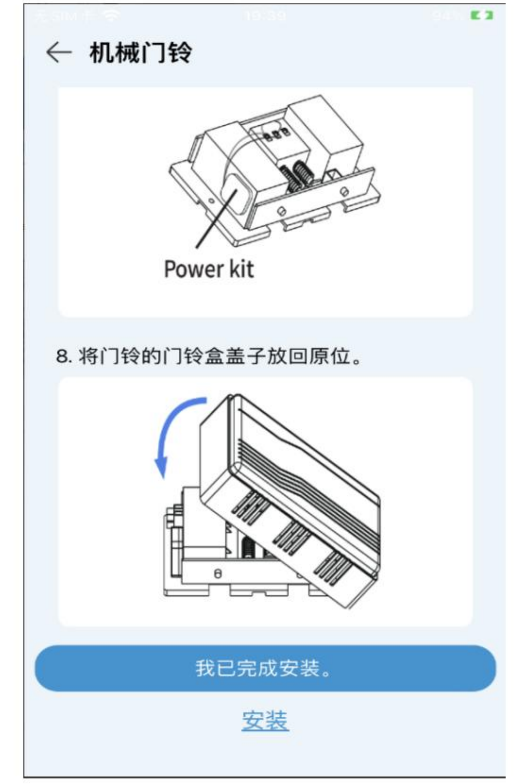

5. Sélectionnez la connexion Wi-Fi, sélectionnez le mode bleu fixe ou bleu clignotant lentement, puis cliquez sur Suivant

| $\leftarrow$     |                     | € 3 <sub>0</sub> |
|------------------|---------------------|------------------|
|                  | Wi-Fi 连接            | 0                |
|                  | 有线网络连接              | 0                |
|                  |                     |                  |
|                  |                     |                  |
|                  |                     |                  |
| ← 指示灯            |                     | 取消               |
| 1. 首先,开          | 启设备。                |                  |
| 2. 根据设备<br>选项以继续 | 指示灯的当前状态,<br>配置下一步。 | 选择适当的            |
| 红色慢闪             | 0                   | •                |
| 蓝色稳定             | 或蓝色慢闪。              | 0                |
| 红蓝交替             | 闪烁。                 | 9                |
| 其他指示             | 灯状态。                | 0                |
|                  |                     |                  |

6. Suivez les instructions pour restaurer les paramètres par défaut de la sonnette POE. Une fois la sonnette POE redémarrée et stabilisée, cliquez sur Suivant.

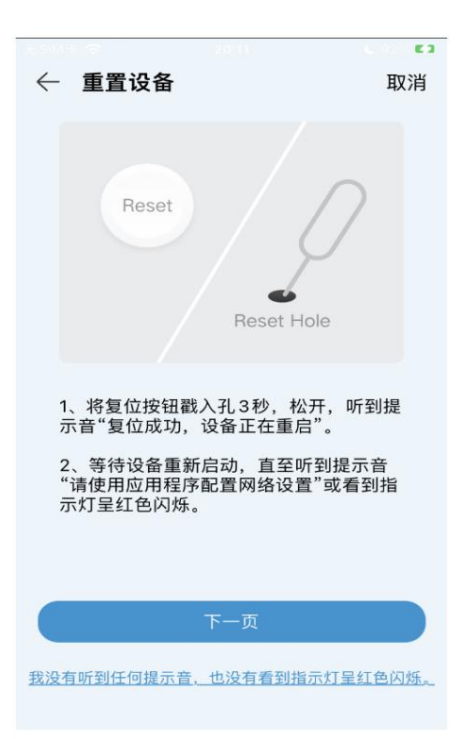

7. Si la recherche Bluetooth détecte la sonnette, la page d'informations Wi-Fi s'affichera directement. En cas d'échec, la page de configuration du point d'accès s'affichera. Suivez les instructions pour renseigner les informations Wi-Fi, puis cliquez sur Suivant.

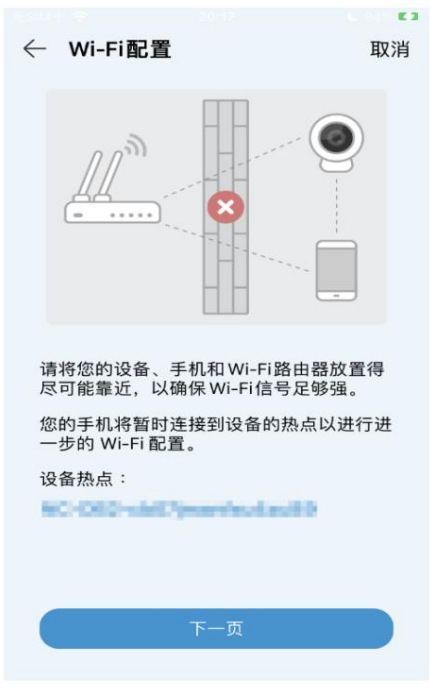

8. Renseignez le mot de passe d'activation ou le mot de passe de connexion (si la sonnette POE a été activée, il vous suffit de saisir le mot de passe de connexion), cliquez sur Suivant et attendez que l'appareil connecter

9. Accédez à la page de démonstration de la sonnette électronique. Si la sonnette électronique ne répond pas après avoir appuyé sur la sonnette POE conformément aux instructions, vous pouvez suivre les instructions pour réappairer la sonnette POE avec la sonnette électronique (cette procédure n'est disponible qu'après l'ajout de la sonnette électronique. Pour plus de détails sur la méthode d'appairage de la sonnette électronique, veuillez consulter la section 11.2 Sonnette électronique). Une fois l'appairage terminé, cliquez sur « J'ai terminé l'installation ».

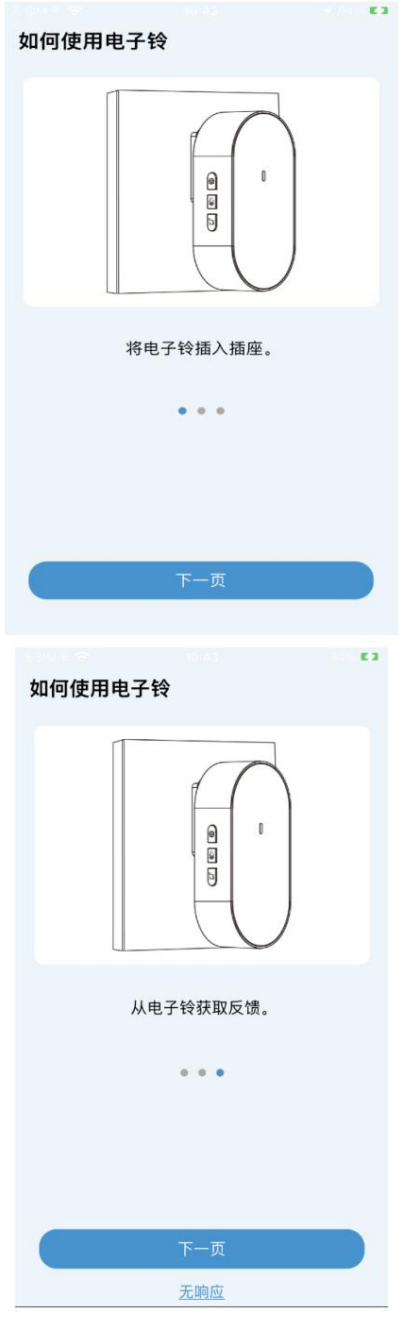

10. Saisissez un nom personnalisé une fois la connexion établie. 11.

Définissez le fuseau horaire et formatez la carte SD (si l'appareil a été activé, il n'y a pas de un tel processus)

12. Ajouté avec succès

# 10.2.2.5 Autres (autres voyants lumineux)

Si la sonnette POE ne correspond pas aux situations ci-dessus après sa mise sous tension, vous pouvez cliquer sur d'autres voyants lumineux pour afficher les situations possibles.

# ✔ 其他指示灯 取消 1. 蓝色闪烁 设备正在连接网络,请等待连接完成。 2. 紫色常亮 程序正在升级,请不要操作设备,等待 升级完成。 3. 灯光熄灭 设备正在重启或已经关闭,请检查电源状态 或等待设备重启。

# 11. Cloches mécaniques et cloches électroniques

# 11.1 Cloche mécanique

La sonnette POE peut être connectée à une sonnette mécanique tierce. Une fois la connexion établie, Si la connexion est réussie, actionnez la sonnette PoE ; la sonnette mécanique et la sonnette PoE peuvent alors répondre simultanément. La méthode de connexion est illustrée dans la figure ci-dessous :

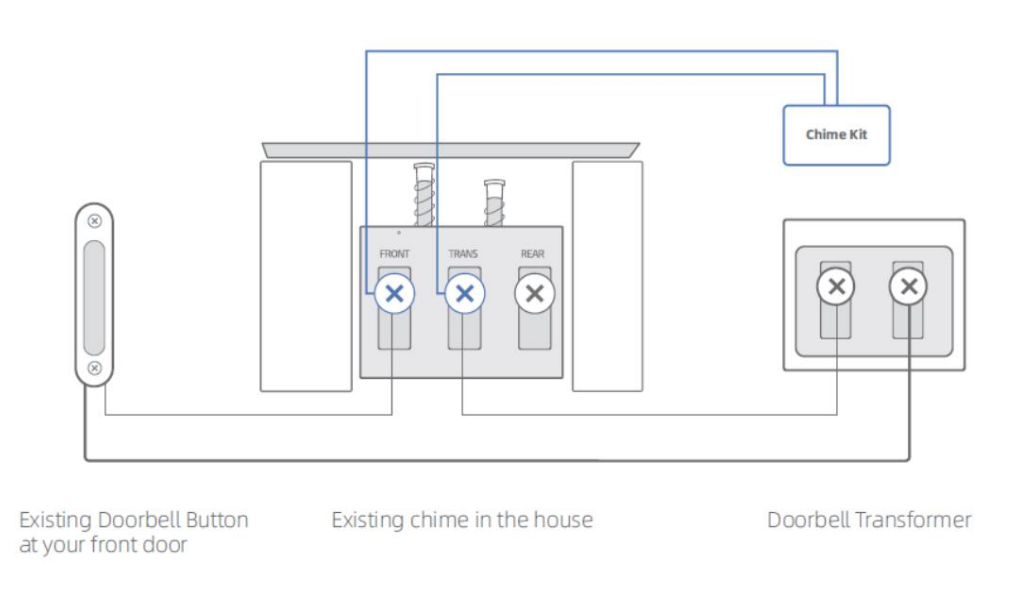

Kit carillon : Kit de sonnette mécanique, court-circuite la sonnette lorsqu'elle ne sonne pas, réduit la perte sur la sonnette. Lors de la sonnerie, déconnectez à haute tension, augmentez la force d'impact de la cloche.

Une fois la sonnette connectée à la sonnette mécanique, l'interrupteur de la sonnette mécanique doit être activé, sinon la sonnette mécanique ne pourra pas être utilisée normalement. Il existe deux façons de l'activer. sur:

### 11.1.1 Activer la sonnette mécanique lors de l'ajout d'une sonnette POE

Lors de l'ajout d'une sonnette POE à l'application, sélectionnez le mode de sonnette mécanique à ajouter et à activer l'interrupteur mécanique de la sonnette.

(1) Cliquez sur le bouton Ajouter un périphérique et sélectionnez Connexion réseau sans fil, comme indiqué ci-dessous :

| 19:54          |                  | atl     | <b>?</b> 964 |
|----------------|------------------|---------|--------------|
| <              | Device Man       | ager [⁄ | 2 +          |
| Q Search by de | evice name, IP o | IPC/N   | /R/DVR       |
| D1008          | 46708            | CUBE    |              |
| Connected      |                  | Base s  | tation       |
| ⑪              | C                | WiFi C  | onnect       |
|                |                  |         |              |

2. Scannez le code QR sur la sonnette POE et sélectionnez la méthode de sonnette mécanique pour ajouter le Sonnette POE, comme illustré ci-dessous :

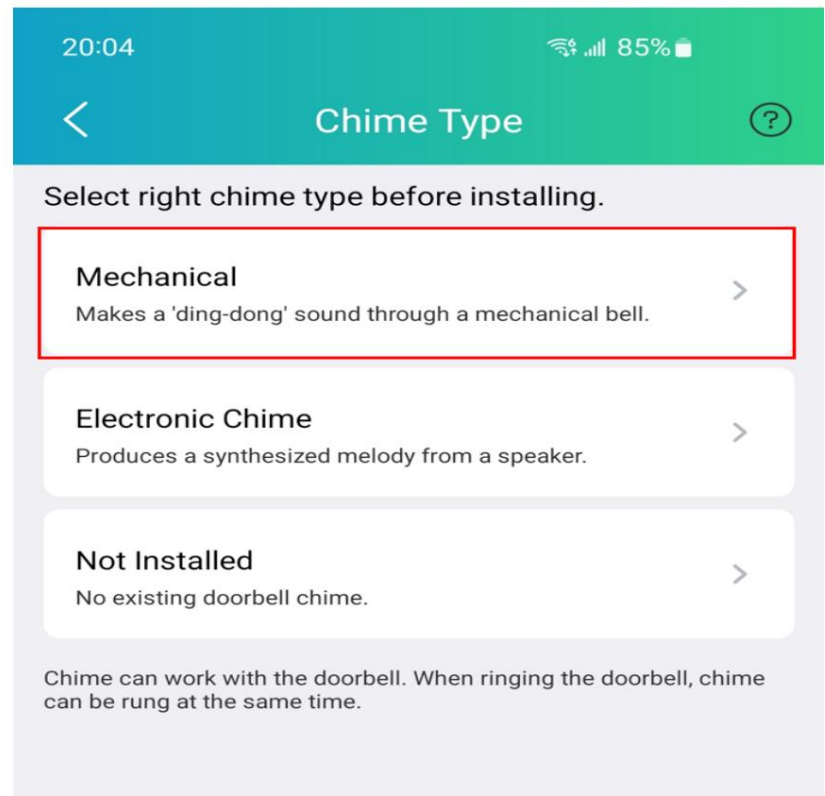

Après avoir correctement ajouté la sonnette POE conformément aux instructions, l'interrupteur de sonnette mécanique est activé. Dès que vous appuyez sur la sonnette POE, celle-ci répond normalement.

## 11.1.2 Régler à distance la cloche mécanique

En plus d'allumer la sonnette mécanique lorsqu'elle est connectée, l'interrupteur de sonnette mécanique peut également être activé sur la page des paramètres.

(1) Accédez à la page des paramètres de la télécommande de la sonnette POE dans l'application et sélectionnez Plus de paramètres, comme montré ci-dessous:

| 20:27          |                | ₹⊿ 8 |
|----------------|----------------|------|
| <              | Remote Setting |      |
| 🖵 Channel      |                | >    |
| Storage        |                | >    |
| Alarm          |                | >    |
| Event          |                | >    |
| () Network     |                | >    |
| System         |                | >    |
| 🔑 More Setting |                | >    |
|                |                |      |
|                |                |      |

Sélectionnez la sonnette mécanique, puis connectez-la à la sonnette PoE conformément au schéma de démonstration.

Cliquez sur « Installation terminée ». L'application enverra une commande à la sonnette, qui activera l'interrupteur de connexion de la sonnette mécanique.

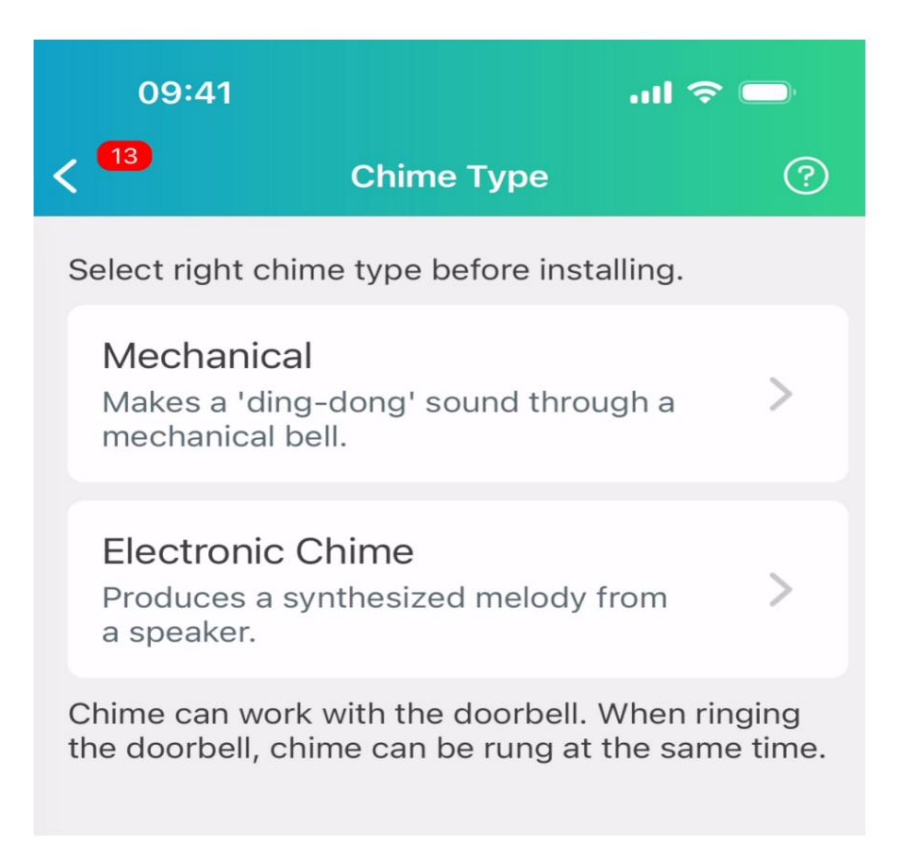

### 11.2 Sonnette électronique

Chaque sonnette PoE est équipée d'une sonnette électronique. Connectez-la à L'alimentation électrique doit être installée à un endroit approprié de la maison. En temps normal, lorsque vous sonnez à la porte, la sonnette électronique réagit en temps réel, permettant ainsi aux utilisateurs de savoir à temps si des invités sont présents.

Présentation de la sonnette électronique :

Les principales fonctions de la sonnette électronique sont : l'appairage de la sonnette POE et l'appairage clair, réglage du volume de la sonnerie, changement de tonalité de sonnerie

bouton:

1. Bouton d'appairage : appairage/effacement de l'appairage, appuyez 3 secondes pour appairer, 15 secondes pour effacer toutes les informations d'appairage ;

2. Bouton de volume : réglez le volume de la sonnerie, il y a 4 niveaux au total, la sonnerie retentira après le réglage ;

3. Bouton Musique : Changez de sonnerie et écoutez la sonnerie actuelle une fois. Huit sonneries sont disponibles.

Lumière LED bleue :

1. Il est toujours allumé lorsqu'il est sous tension/sauf dans les états suivants ;

2 Clignotement pendant l'appairage, clignotement plusieurs fois toutes les 250 ms, clignotement rapide ;

Clignote une fois l'appairage réussi, clignote plusieurs fois par seconde et clignote lentement ;

Clignote après l'annulation de l'appairage, clignote plusieurs fois en 3 secondes et clignote très lentement.

La sonnette POE ne sera pas dissociée de la sonnette électronique après la restauration des paramètres par défaut. La sonnette électronique ne sera dissociée qu'après suppression des informations d'appairage. Une sonnette électronique peut être couplée à un maximum de 5 sonnettes POE et une sonnette POE

peut être associé à un nombre illimité de cloches électroniques

Si la sonnette électronique ne répond pas après avoir sonné à la sonnette POE, il existe plusieurs façons de coupler la sonnette POE avec la sonnette électronique.

11.2.1 Appairage manuel

Si la sonnette POE n'a pas été installée, vous pouvez utiliser l'appairage manuel pour appairer la Sonnette POE avec la cloche électronique.

(1) Connectez la sonnette POE et la sonnette électronique à l'alimentation électrique et attendez que le La sonnette POE et la sonnette électronique fonctionnent normalement (le voyant de la sonnette POE est bleu fixe (réseau connecté) ou rouge clignotant (réseau non connecté) et le voyant de la sonnette électronique est bleu fixe)

(2) Appuyez sur le bouton d'appairage et maintenez-le enfoncé pendant 3 secondes pour mettre la sonnette en mode d'appairage, comme indiqué ci-dessous :

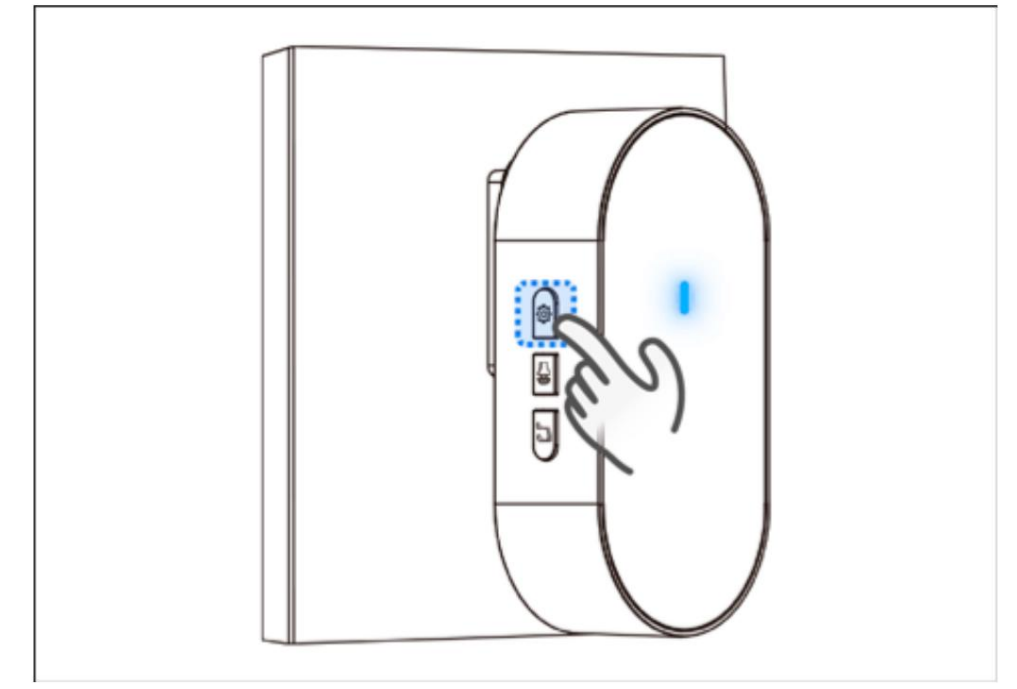

3. Appuyez rapidement 3 fois sur le bouton de restauration par défaut de la sonnette POE (terminez la opération dans les 3 secondes), et le voyant de la sonnette POE devient vert pour entrer avec succès dans le mode d'appairage

4. La sonnette électronique sonne une fois. À ce moment, appuyez sur la sonnette POE et le la sonnette électronique répond à temps, ce qui signifie que l'appairage est réussi.

11.2.2 Couplage lors de l'ajout d'une sonnette POE dans l'application

Si la sonnette POE a été installée, lors de l'ajout de l'APP, choisissez de l'ajouter en tant que Sonnette électronique. Si la sonnette électronique ne répond pas après avoir sonné sur la sonnette POE comme indiqué, vous pouvez coupler la sonnette POE avec la sonnette électronique directement via l'application.

(1) Cliquez sur le bouton Ajouter un périphérique et sélectionnez Connexion réseau sans fil, comme indiqué ci-dessous :

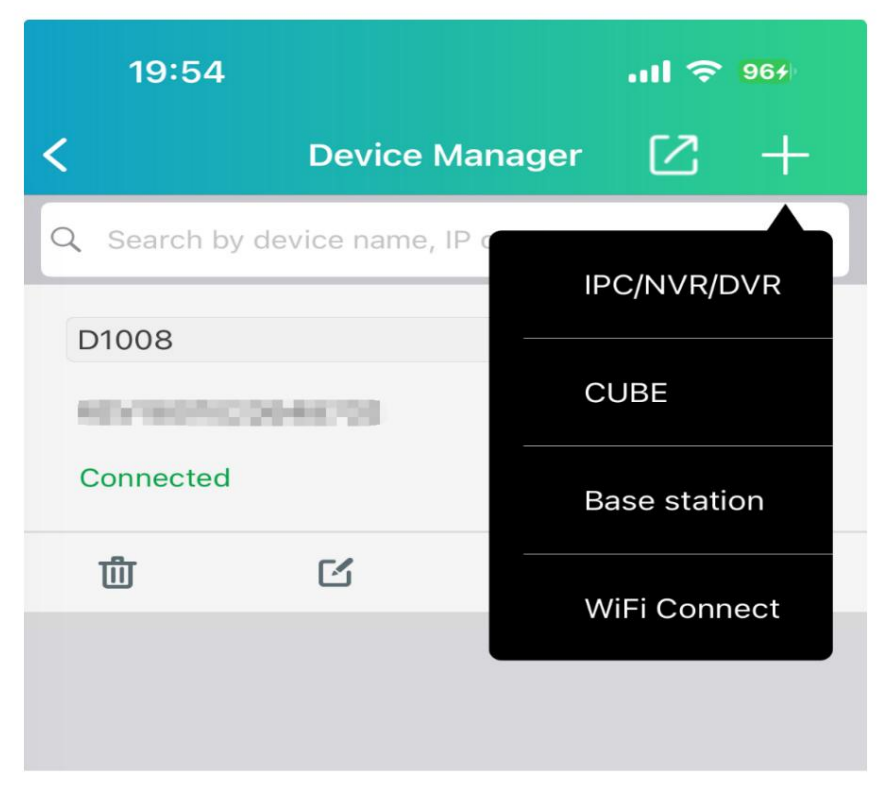

(2) Scannez le code QR sur la sonnette POE et sélectionnez la méthode de sonnette électronique pour ajouter le Sonnette POE, comme illustré dans la figure ci-dessous :

| 20:04                 | হা শা 85% 🖬                                                             |       |
|-----------------------|-------------------------------------------------------------------------|-------|
| <                     | Chime Type                                                              | ?     |
| Select rig            | ht chime type before installing.                                        |       |
| Mecha<br>Makes a      | nical<br>'ding-dong' sound through a mechanical bell.                   | >     |
| Electro               | onic Chime<br>s a synthesized melody from a speaker.                    | >     |
| Not Ins<br>No existi  | stalled<br>ing doorbell chime.                                          | >     |
| Chime can can be rung | work with the doorbell. When ringing the doorbell,<br>at the same time. | chime |

3. Après avoir configuré le réseau et le mot de passe de la sonnette POE, accédez à la page de démonstration de la sonnette électronique, connectez la sonnette électronique à l'alimentation électrique, faites sonner la sonnette POE et vérifiez si la sonnette électronique répond.

| 如何使用电子铃                                                                                                    |
|----------------------------------------------------------------------------------------------------|
|                                                                                                    |
| 将电子铃插入插座。                                                                                                    |
| • • •                                                                                                    |
|                                                                                                    |
|                                                                                                    |
| 下一页                                                                                                    |
| 如何使用电子铃                                                                                                    |
|                                                                                                    |
|                                                                                                    |
| 後下门铃按钮。                                                                                                    |
| で<br>で<br>で<br>で<br>で<br>で<br>で<br>で<br>で<br>の<br>で<br>の<br>で<br>の<br>の<br>の<br>の<br>の<br>の<br>の<br>の<br>の<br>の<br>の<br>の<br>の |
| です<br>です                                                                                                    |

| 20:27 🎯 🔤 😋 🕶 | XQ 🗢 🖻 |
|---------------|--------|
| 如何使用电子铃       |        |
| 人电子铃获取反馈。     |        |
| •••           |        |
| 完成            |        |

4. Si la sonnette électronique ne répond pas après avoir sonné à la porte POE, cliquez sur Non bouton de réponse ci-dessous, comme indiqué dans la figure suivante :

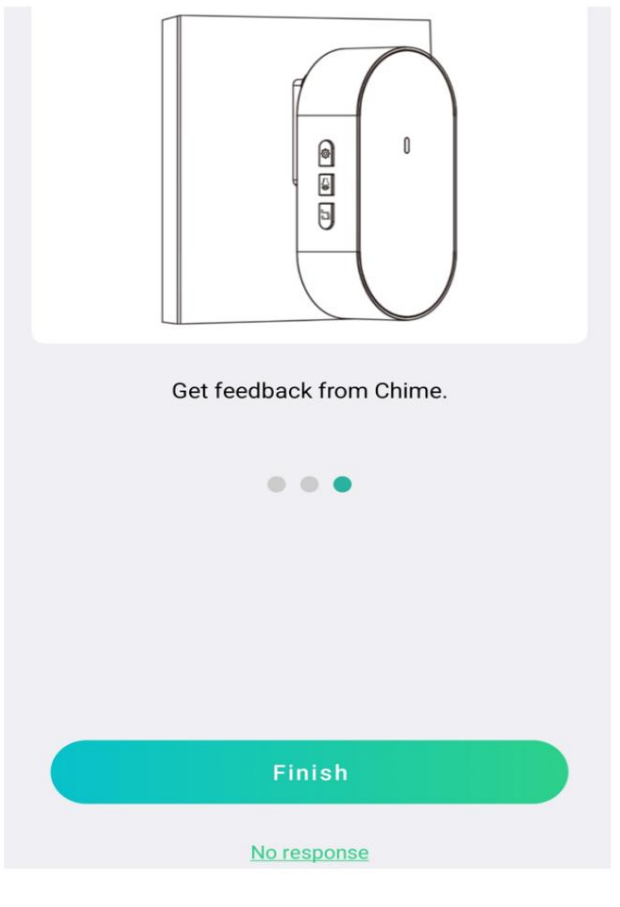

(4) Cliquez sur « réapparier », comme indiqué ci-dessous :

| No response?                                                                          |
|---------------------------------------------------------------------------------------|
| 1. Please make sure the Chime and the doorbell are powered.                           |
| 2. Wait for a few seconds and press the doorbell again.                               |
| <ol> <li>If there is no response, please re-pair it with<br/>the doorbell.</li> </ol> |
|                                                                                       |
|                                                                                       |
|                                                                                       |
|                                                                                       |
|                                                                                       |
|                                                                                       |
|                                                                                       |
| re-pair                                                                               |

5. Accédez à la page d'appairage, cliquez sur Suivant lorsque vous y êtes invité, appuyez et maintenez enfoncé le bouton d'appairage de la cloche électronique pendant 3 secondes, puis cliquez sur Suivant, comme indiqué ci-dessous :

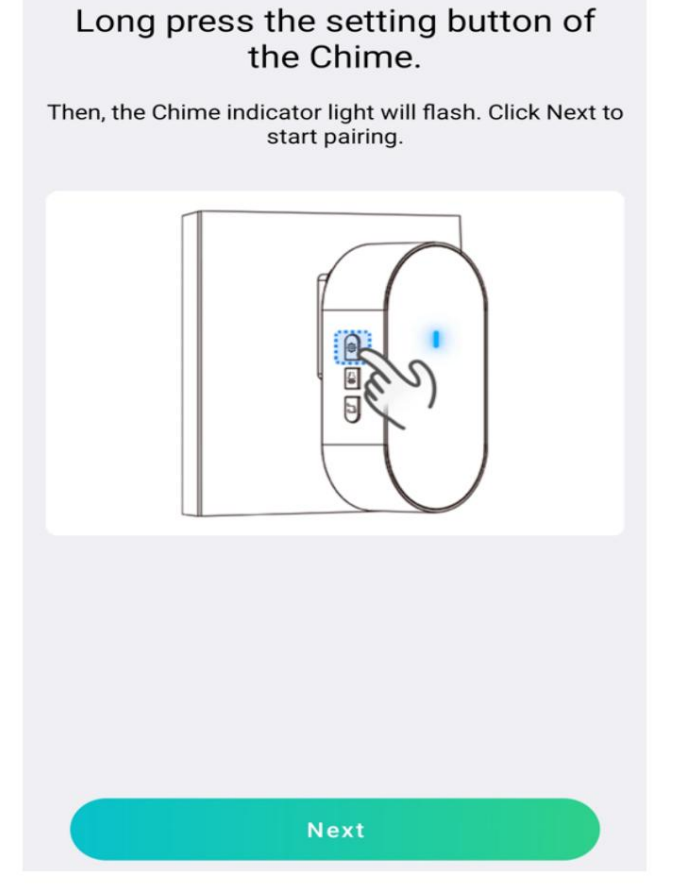

6. Si la sonnette électronique répond normalement après avoir sonné à la porte POE, cliquez sur le bouton Terminer. Si elle ne répond pas après avoir sonné à la porte POE, cliquez à nouveau sur le bouton « Pas de réponse » pour réappairer. 11.2.3 Couplage de la page de configuration à distance

Si vous avez ajouté la sonnette POE à l'application et que la sonnette électronique ne répond pas après avoir sonné, vous pouvez accéder à la page de configuration de la télécommande de la sonnette POE pour l'appairer avec la sonnette électronique. La procédure est la suivante :

1. Accédez à la page des paramètres de la sonnette POE et cliquez sur « Plus de paramètres ». Comme illustré ci-dessous :

| 20:27 |                | ₹40           |
|-------|----------------|---------------|
| <     | Remote Setting |               |
| ₽     | Channel        | >             |
|       | Storage        | >             |
| ß     | Alarm          | >             |
| Þ     | Event          | $\rightarrow$ |
| 0     | Network        | >             |
| 0     | System         | >             |
| B     | More Setting   | >             |
|       |                |               |
|       |                |               |

2.Cliquez pour développer le type de sonnerie, cliquez pour entrer le type de sonnerie, sélectionnez Cloche électronique pour accédez à la page de démonstration d'utilisation de la cloche électronique, comme indiqué ci-dessous :

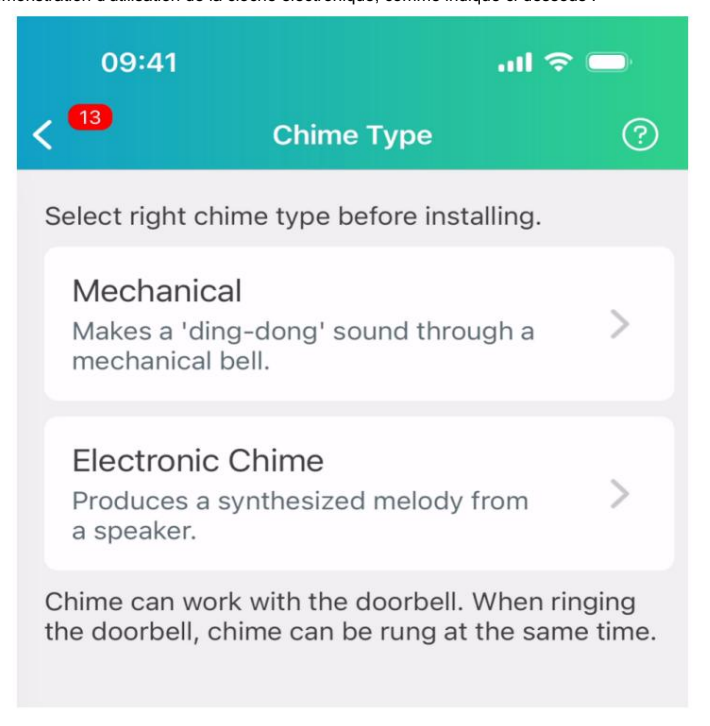

| 如何使用电子铃                           |
|-----------------------------------|
|                                   |
| 将电子铃插入插座。                         |
| •••                               |
| 下一页                               |
|                                   |
| 如何使用电子铃                           |
| 如何使用电子铃                           |
| 如何使用电子铃                           |
| 如何使用电子铃<br>・<br>・<br>・<br>を下门铃按钮。 |
| 如何使用电子钤<br>。<br>。<br>按下门钤按钮       |

| 20:27 🎯 📾 😋 🕶 | NR 🗢 🗎 |
|---------------|--------|
| 如何使用电子铃       |        |
|               |        |
| 从电子铃获取反馈。     |        |
| • • •         |        |
|               |        |
| 完成            |        |

3. Selon la démonstration, s'il n'y a pas de réponse après avoir sonné à la porte POE,

cliquez sur le bouton Aucune réponse en bas de la page, comme indiqué dans la figure suivante :

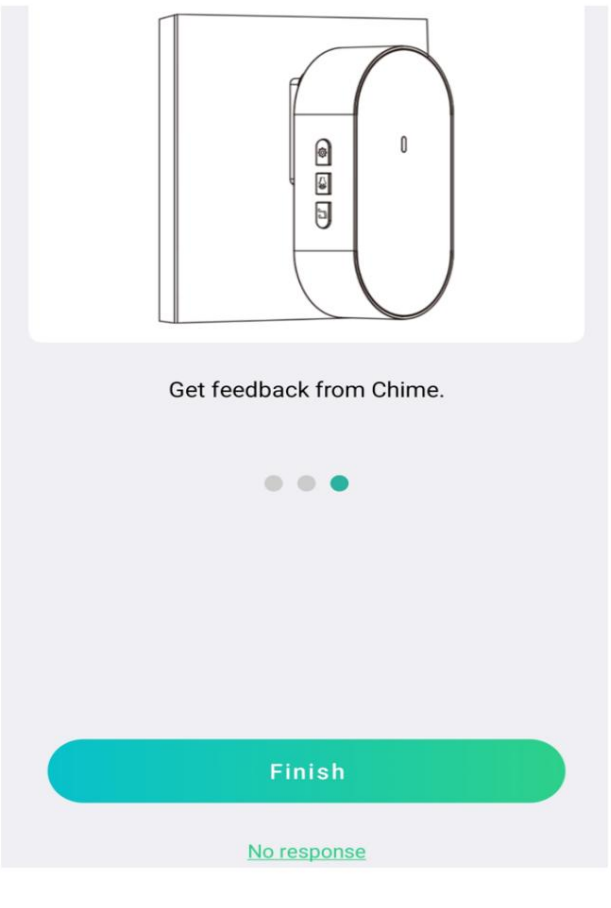

4. Cliquez sur le bouton Réassocier, comme indiqué ci-dessous :

| No response?                                                     |
|------------------------------------------------------------------|
| 1. Please make sure the Chime and the doorbell are powered.      |
| 2. Wait for a few seconds and press the doorbell again.          |
| 3. If there is no response, please re-pair it with the doorbell. |
|                                                                  |
|                                                                  |
|                                                                  |
|                                                                  |
|                                                                  |
|                                                                  |
|                                                                  |
| re-pair                                                          |

5. Appuyez sur le bouton d'appairage de la sonnette électronique et maintenez-le enfoncé pendant 3 secondes, comme indiqué, puis cliquez sur Ensuite, comme le montre la figure suivante :

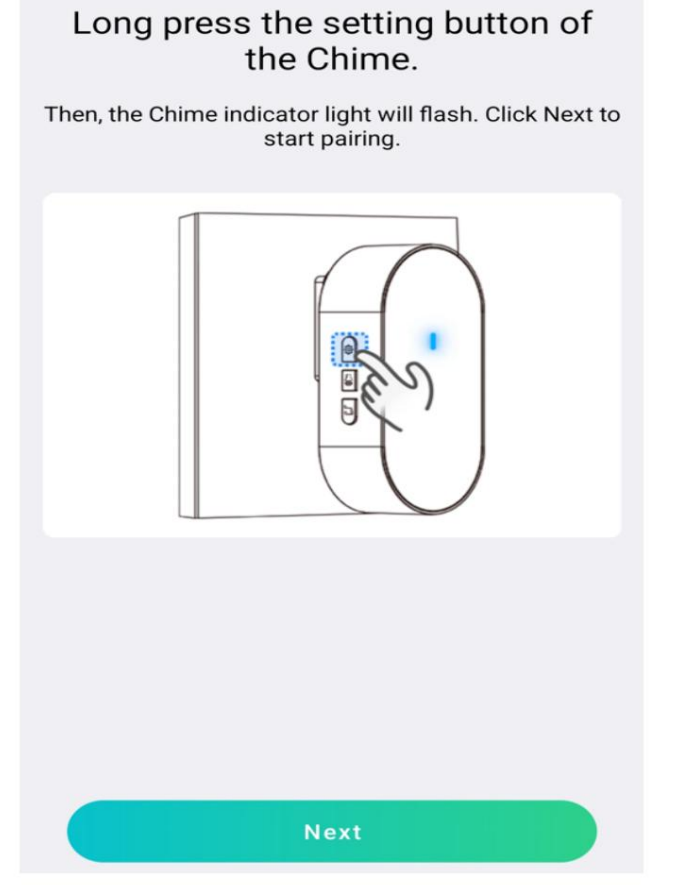

(6)Si la sonnette électronique répond normalement après avoir sonné à la porte POE, vous pouvez cliquer sur le bouton Terminé pour quitter la page de couplage ; si la sonnette électronique ne répond pas après avoir sonné à la porte POE, vous pouvez cliquer à nouveau sur le bouton Aucune réponse pour effectuer à nouveau le couplage.

### 11.2.4 Configurer l'appairage sur le NVR

Si la sonnette POE a été ajoutée au NVR et que la sonnette électronique ne répond pas après avoir appuyé dessus, vous pouvez coupler la sonnette POE avec la sonnette électronique depuis la page d'aperçu du NVR. La procédure est la suivante :

(1) Sélectionnez le canal de sonnette POE sur la page d'aperçu du NVR (2) Cliquez pour accéder à la page de démonstration de la sonnette électronique, comme indiqué ci-dessous :

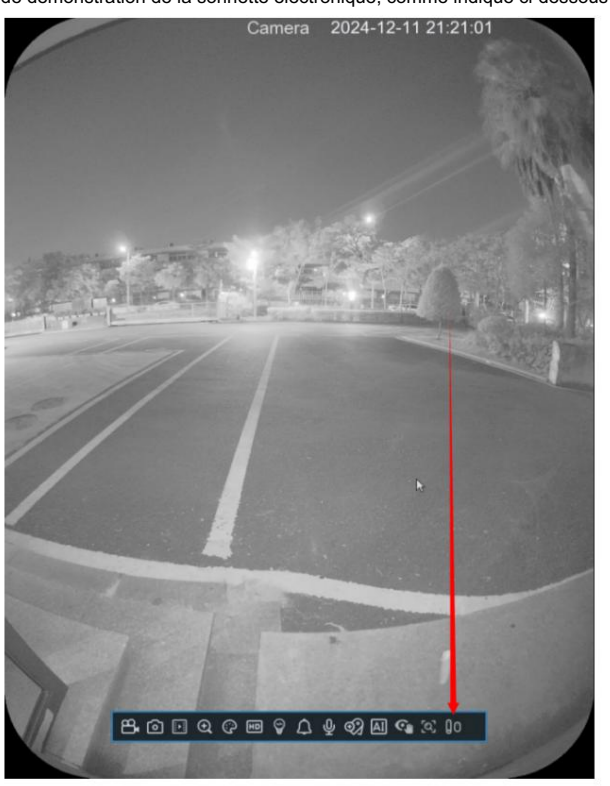

4. Selon la démonstration, si la sonnette électronique ne répond pas après avoir sonné à la porte POE, cliquez sur le bouton Aucune réponse sur la page, comme indiqué dans la figure ci-dessous :

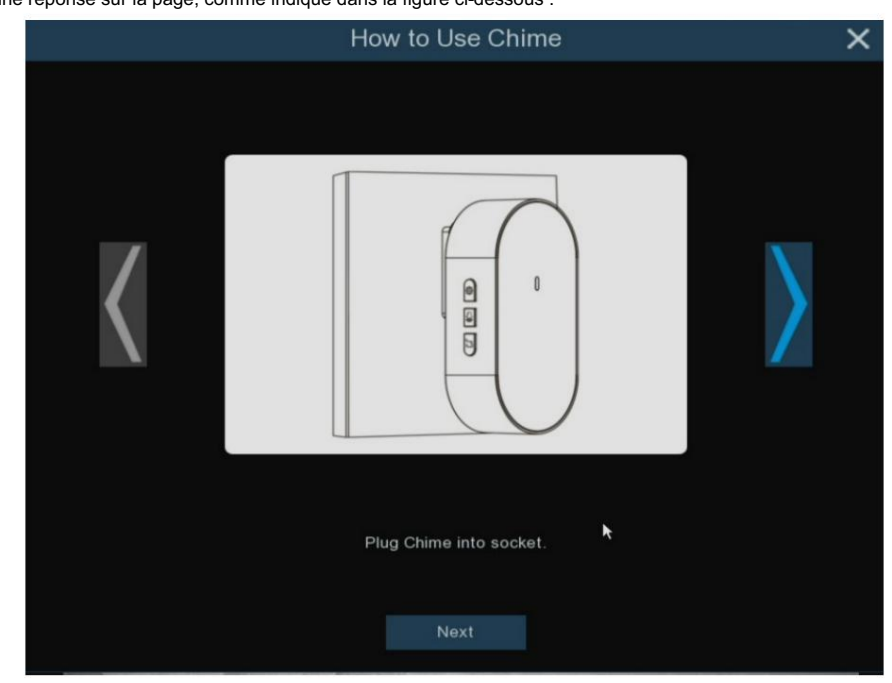

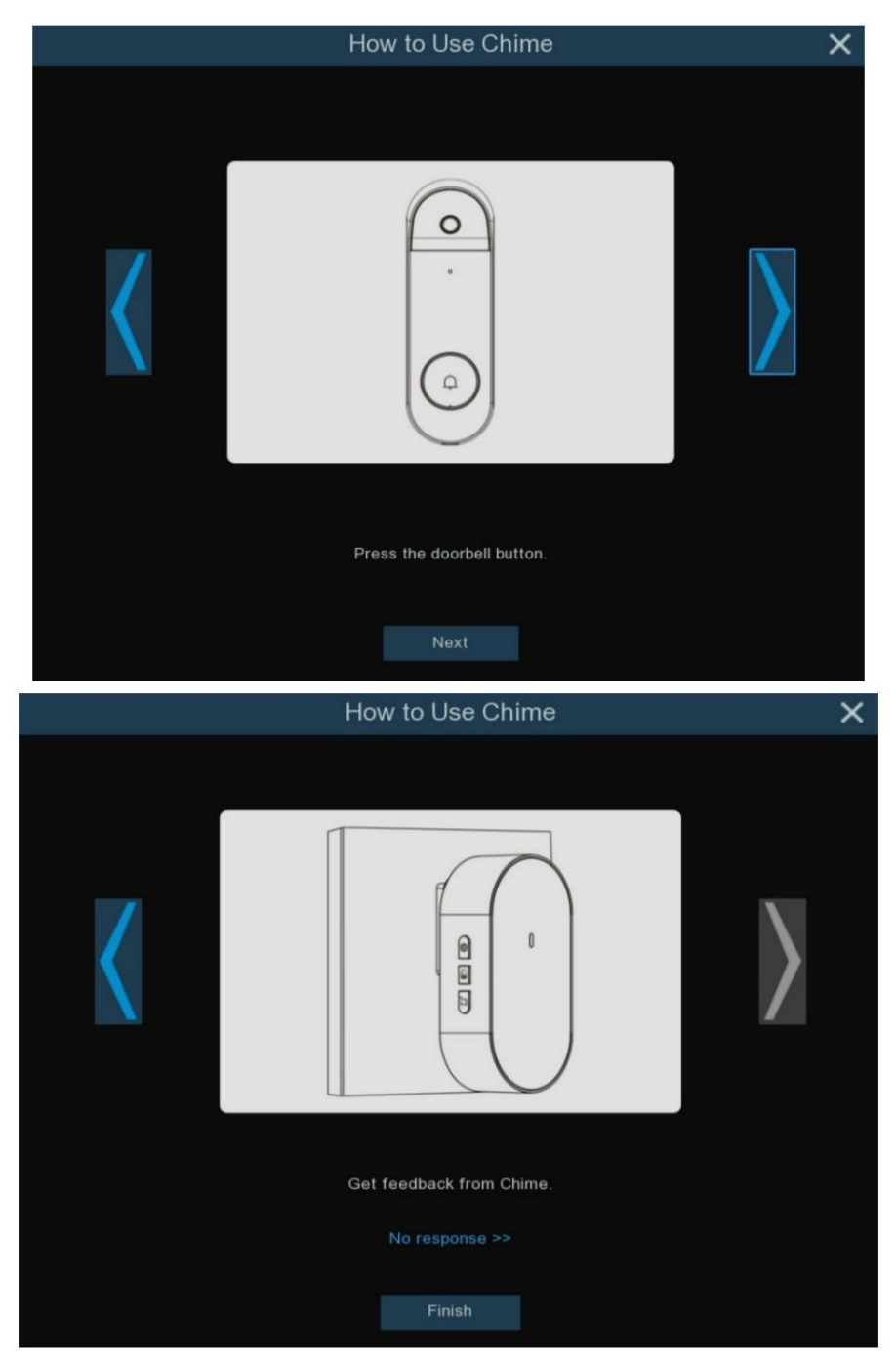

5. Cliquez sur le bouton Réassocier, comme indiqué ci-dessous :

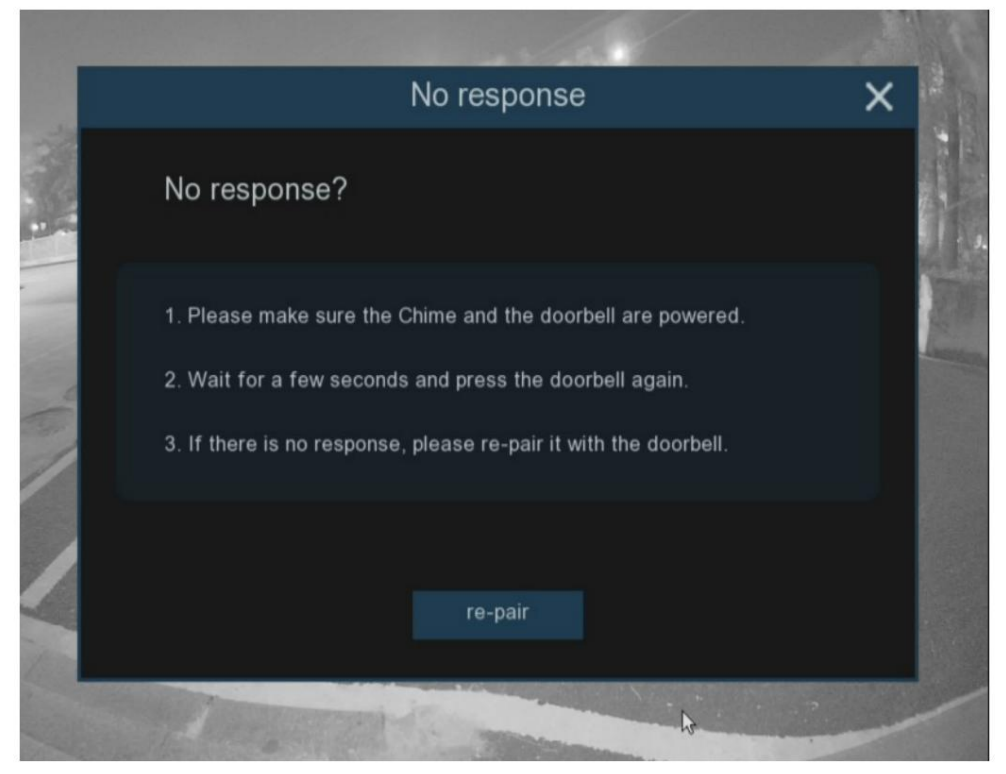

6. Appuyez sur le bouton d'appairage de la sonnette électronique et maintenez-le enfoncé pendant 3 secondes, comme indiqué dans la figure suivante :

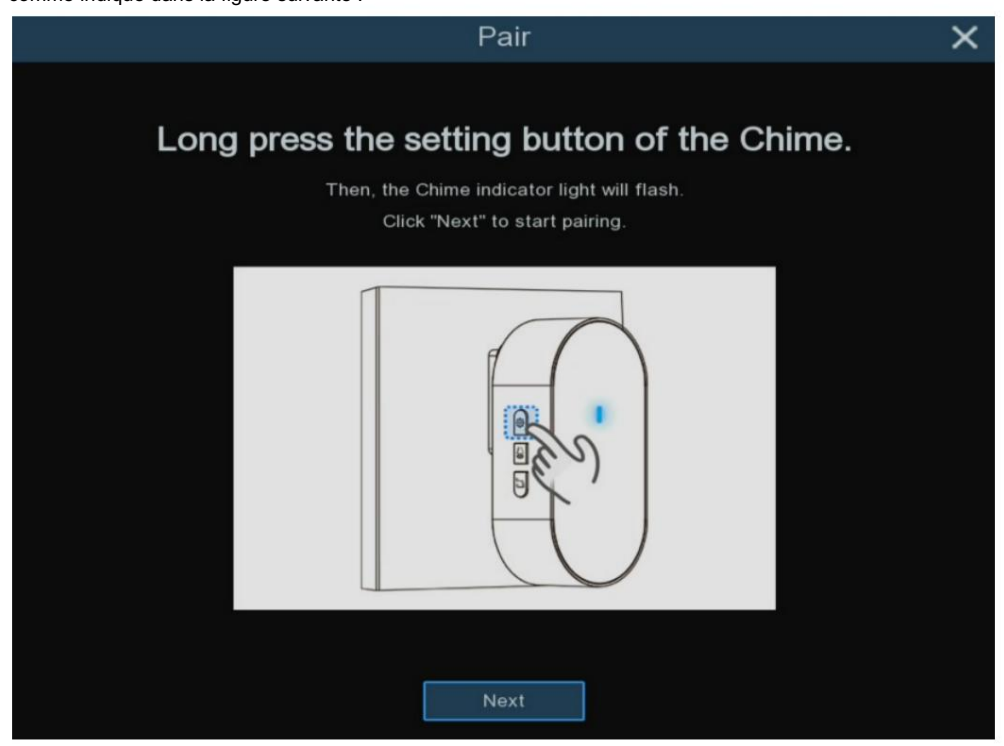

(7) Si la sonnette électronique répond normalement après avoir sonné à la porte POE, cliquez sur le bouton Terminé pour quitter la page de couplage ; si la sonnette électronique ne répond pas après avoir sonné à la porte POE, cliquez à nouveau sur le bouton Aucune réponse pour effectuer à nouveau le couplage.

# **CTAVUE** *Votre Monde Sécurisé.*

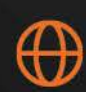

gsdgroupinc.com

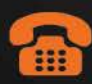

1 (866) 791-7020

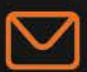

sales@gsdgroupinc.com

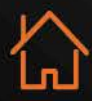

180 Boul Bellerose Ouest, Suite 100, Laval QC H7L 6A2

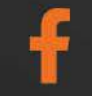

facebook.com/GSDGROUPINC

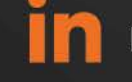

linkedin.com/company/g-s-d-group/

GSD

https://www.youtube.com/@gsdgroupinc